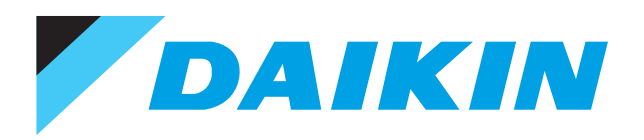

ESIE19-06

# Service Manual

# Modular L Smart

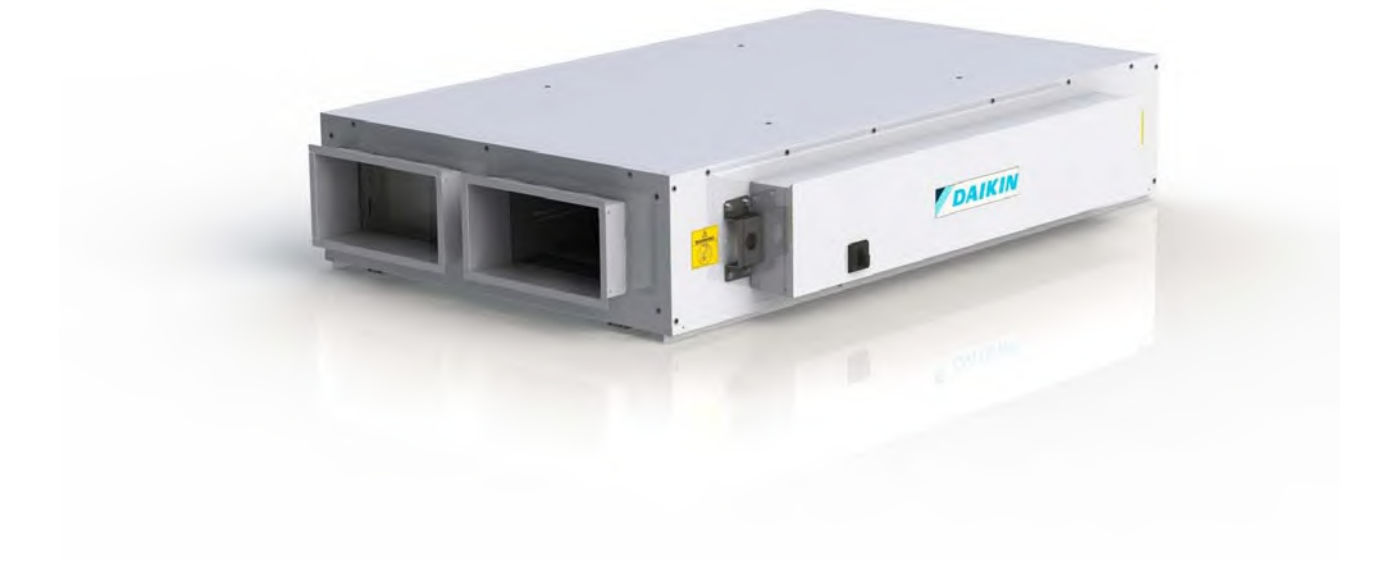

The present publication is drawn up by way of information only and does not constitute an offer binding upon Daikin Europe N.V.. Daikin Europe N.V. has compiled the content of this publication to the best of its knowledge. No express or implied warranty is given for the completeness, accuracy, reliability or fitness for particular purpose of its content and the products and services presented therein. Specifications are subject to change without prior notice. Daikin Europe N.V. explicitly rejects any liability for any direct or indirect damage, in the broadest sense, arising from or related to the use and/or interpretation of this publication. All content is copyrighted by Daikin Europe N.V..

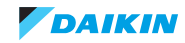

| Part 1. Introduction                 | 7  |
|--------------------------------------|----|
| 1.1. Version log                     | 7  |
| 1.1. Version log                     |    |
| 1.2. Safety precautions              |    |
| 1.2.1. Meaning of symbols            |    |
| 1.2.2. Warnings                      |    |
| 1.2.3. Cautions                      |    |
| 1.2.4. Information                   |    |
| 1.3. General operation               | 11 |
| 1.4. How to use                      | 14 |
| 1.4.1. Interactive information flow  |    |
| 1.4.2. Parts of the book             |    |
| 1.4.2.1. The introduction chapter    |    |
| 1.4.2.2. The troubleshooting chapter |    |
| 1.4.2.3. The repair chapter          |    |
| 1.4.2.4. The maintenance chapter     |    |
| 1.4.2.5. Appendices                  |    |
| 1.4.3. Contact information           |    |

| Part 2. Troubleshooting                                             | 17         |
|---------------------------------------------------------------------|------------|
| 2.1. Error codes check                                              |            |
| 2.1.1 Error codes via remote controller                             | 17         |
| 2.1.1.1. Error codes via wired remote controller BRC1E              |            |
| 2.1.1.2. How to reset error codes                                   |            |
| 2.1.1.3. History of error codes                                     |            |
| 2.2. Error based troubleshooting                                    |            |
| 2.2.1. HRV unit                                                     |            |
| 2.2.1.1. "6A" – Damper motor malfunction                            |            |
| 2.2.1.2. "60" – External protection device activated                | 23         |
| 2.2.1.3. "64" – Air return thermistor faulty                        | 24         |
| 2.2.1.4. "65" – Air intake thermistor faulty                        | 24         |
| 2.2.1.5. "A1-01" – PCB abnormality                                  |            |
| 2.2.1.6. "A6-00" – Fan motor abnormality                            |            |
| 2.2.1.7. "A8-00" – Power supply malfunction                         |            |
| 2.2.1.8. "AJ-00" – Capacity setting abnormality                     |            |
| 2.2.1.9. CH-00 – CO2 sensor warning                                 | 2020<br>27 |
| 2.2.1.10. CJ-00 – Remote controller thermistor abnormality          | 27<br>27   |
| 2.2.2. The online Galeway                                           | 21<br>29   |
| 2.2.2. System                                                       | 20<br>28   |
| 2.2.2.1. 00-00 - Main-Sub control error                             |            |
| 2 2 2 3 "UA-00" – Wrong user interface used                         | 29         |
| 2.2.2.4. "UC-00" – Duplication group number address                 |            |
| 2.2.2.5. "UE-00" - Transmission fault indoor-central control device |            |
| 2.3. Symptom based troubleshooting                                  |            |
| 2.3.1. Unit does not operate                                        |            |
| 2.3.2. Operation sometimes stops                                    |            |
| 2.3.3. Equipment operates but does insufficient air flow            |            |
| 2.3.4. Large operation noise and vibration                          |            |
| 2.4. Component checklist                                            |            |
| 2.4.1. HRV unit                                                     |            |
| 2.4.1.1. Control PCB                                                |            |
| 2.4.1.2. Damper motor + limit switch                                |            |
| 2.4.1.3. Air thermistor                                             |            |
| 2.4.1.4. Smart Gateway                                              |            |

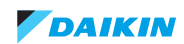

| Part 3. Repair                                            |    |
|-----------------------------------------------------------|----|
| 3.1. Service tools                                        |    |
| 3.2. Unit specific repair procedures                      |    |
| 3.2.1. HRV unit                                           |    |
| 3.2.1.1. Basic removal - removing switchbox cover         | 40 |
| 3.2.1.2. Removing main PCB                                |    |
| 3.2.1.3. Removing Smart Gateway                           |    |
| 3.2.1.4. Basic removal - removing doors and central panel | 45 |
| 3.2.1.5. Removing heat exchanger                          |    |
| 3.2.1.6 Removing FC fan                                   | 49 |

| art 4. Maintenance         4.1. HRV unit         4.1.1. Safety precautions for maintenance         4.1.2. Ordinary maintenance         4.1.2.1. General information on cleaning procedures         4.1.3. Extraordinary maintenance         4.1.3.1. Replacement of parts         4.1.3.2. Consumable components - spare parts         4.1.4. Diagnostics         4.1.4.1. General diagnostics         4.1.4.2. Electrical maintenance | 51 |
|----------------------------------------------------------------------------------------------------|----|
| 4.1. HRV unit                                                                                                    |    |
| 4.1.1. Safety precautions for maintenance                                                                                                    |    |
| 4.1.2. Ordinary maintenance                                                                                                    |    |
| 4.1.2.1. General information on cleaning procedures                                                                                                    | 52 |
| 4.1.3. Extraordinary maintenance                                                                                                    |    |
| 4.1.3.1. Replacement of parts                                                                                                    | 54 |
| 4.1.3.2. Consumable components - spare parts                                                                                                    | 54 |
| 4.1.4. Diagnostics                                                                                                    |    |
| 4.1.4.1. General diagnostics                                                                                                    |    |
| 4.1.4.2. Electrical maintenance                                                                                                    |    |
| 4.1.5. Troubleshooting table                                                                                                    |    |
| 4.1.0. Environmental conditions                                                                                                    |    |
|                                                                                                    |    |
| 4.1.8. Noise                                                                                                    |    |
| 4.1.9. Ceiling and air duct specifications                                                                                                    |    |

| Part 5. Appendix                                    | 61 |
|-----------------------------------------------------|----|
| 5.1. Field setting                                  | 63 |
| 5.1.1. HRV unit                                     |    |
| 5.1.1.1. Configuration                              | 63 |
| 5.1.1.2. Modular L Smart performance curves         | 68 |
| 5.1.1.3. About the user interface                   | 74 |
| 5.2. Wiring diagram                                 | 80 |
| 5.2.1. HRV unit                                     | 80 |
| 5.2.1.1. Legend                                     | 80 |
| 5.2.1.2. Unit layout                                | 80 |
| 5.2.1.3. Power supply and fan-S fan-R size 02 to 05 | 80 |
| 5.2.1.4. Fan-S fan-R size 06 and 07                 | 81 |
| 5.2.1.5. Control unit board                         | 81 |
| 5.2.1.6. Smart Gateway                              | 82 |
| 5.2.1.7. Tag list                                   | 82 |
| 5.2.1.8. Terminals                                  |    |
| 5.2.1.9. Electrical panel layout                    | 83 |
| 5.3. Component overview of unit                     | 84 |
| 5.3.1. HRV unit                                     | 84 |
| 5.4. Switch box                                     | 85 |
| 5.4.1. HRV unit                                     | 85 |
| 5.5. Spare parts list                               | 87 |
| 5.6. Field information report                       | 88 |

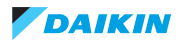

| Figure 3-1: Removing the screws                         | 40 |
|---------------------------------------------------------|----|
| Figure 3-2: Pulling the switchbox cover                 | 41 |
| Figure 3-3: Removing the Smart Gateway board            | 44 |
| Figure 3-4: Removing doors and central panel            | 45 |
| Figure 3-5: Removing the drain panel cover              | 46 |
| Figure 3-6: Loosen and remove the screws                | 49 |
| Figure 3-7: Removing the cabling                        | 50 |
| Figure 5-1: Size 02                                     | 68 |
| Figure 5-2: Size 03                                     | 69 |
| Figure 5-3: Size 04                                     | 70 |
| Figure 5-4: Size 05                                     | 71 |
| Figure 5-5: Size 06                                     | 72 |
| Figure 5-6: Size 07                                     | 73 |
| Figure 5-7: Size 02                                     | 77 |
| Figure 5-8: Size 03                                     |    |
| Figure 5-9: Size 04                                     |    |
| Figure 5-10: Size 05                                    |    |
| Figure 5-11: Size 06                                    |    |
| Figure 5-12: Size 07                                    | 79 |
| Figure 5-13: Legend                                     | 80 |
| Figure 5-14: Unit layout - Bottom view                  | 80 |
| Figure 5-15: Power supply and fan-S fan-R size 02 to 05 | 80 |
| Figure 5-16: Fan-S fan-R size 06 and 07                 | 81 |
| Figure 5-17: Control unit board                         | 81 |
| Figure 5-18: Smart Gateway                              | 82 |
| Figure 5-19: Tag list                                   | 82 |
| Figure 5-20: Terminals                                  | 83 |
| Figure 5-21: Electrical panel layout                    | 83 |
| Figure 5-22: Smart Gateway                              | 85 |
| Figure 5-23: Control PCB                                | 86 |
|                                                         |    |

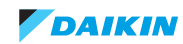

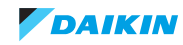

# **Part 1. Introduction**

This part contains the following chapters:

| Version log         | 7 |
|---------------------|---|
| Safety precautions  | 3 |
| General operation11 | I |
| How to use14        | 1 |

# 1.1. Version log

| Version code | Description      | Date       |
|--------------|------------------|------------|
| ESIE19-06    | Document release | 21/01/2020 |

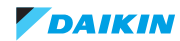

## 1.2. Safety precautions

The precautions described in this document cover very important topics, follow them carefully.

All activities described in the service manual must be performed by an authorized person.

If you are not sure how to install, operate or service the unit, contact your dealer.

In accordance with the applicable legislation, it might be necessary to provide a logbook with the product containing at least: information on maintenance, repair work, results of tests, stand-by periods, ...

Also, at least, following information must be provided at an accessible place at the product:

- · Instructions for shutting down the system in case of an emergency
- · Name and address of fire department, police and hospital
- Name, address and day and night telephone numbers for obtaining service

In Europe, EN378 provides the necessary guidance for this logbook.

## 1.2.1. Meaning of symbols

|   | WARNING<br>Indicates a situation that could result in death or serious injury.                                              |
|---|----------------------------------------------------------------------------------------------------|
| 4 | WARNING: RISK OF ELECTROCUTION<br>Indicates a situation that could result in electrocution.                                 |
|   | WARNING: RISK OF BURNING<br>Indicates a situation that could result in burning because of extreme hot or cold temperatures. |
|   | WARNING: RISK OF EXPLOSION<br>Indicates a situation that could result in explosion.                                         |
|   | WARNING: RISK OF POISONING<br>Indicates a situation that could result in poisoning.                                         |
|   | WARNING: RISK OF FIRE<br>Indicates a situation that could result in fire.                                                   |
|   | CAUTION<br>Indicates a situation that could result in equipment or property damage.                                         |
| i | INFORMATION<br>Indicates useful tips or additional information.                                                             |

## 1.2.2. Warnings

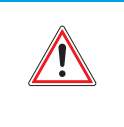

#### WARNING

Improper installation or attachment of equipment or accessories could result in electric shock, short-circuit, leaks, fire or other damage to the equipment. Only use accessories, optional equipment and spare parts made or approved by Daikin.

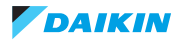

|           | WARNING<br>Make sure installation, testing and applied materials comply with applicable legislation (on top of the instructions<br>described in the Daikin documentation).                                                                                                    |
|-----------|----------------------------------------------------------------------------------------------------|
|           | WARNING                                                                                                    |
| <u>/!</u> | Make sure the work site environment is clean and safe to work in. Beware of spilled fluids, like water, oil or other sub-<br>stances. Protect bystanders from injury and property from possible damage cause by service works.                                                                                                    |
| <b>A</b>  | WARNING                                                                                                    |
|           | Wear adequate personal protective equipment (protective gloves, safety glasses,) when installing, maintaining or ser-<br>vicing the system.                                                                                                    |
|           | WARNING                                                                                                    |
|           | Tear apart and throw away plastic packaging bags so that nobody, especially children, can play with them. Possible risk: suffocation.                                                                                                    |
| <b>A</b>  | WARNING                                                                                                    |
|           | Do NOT touch the air inlet or aluminium fins of the unit.                                                                                                    |
|           | WARNING                                                                                                    |
|           | <ul><li>Do NOT place any objects or equipment on top of the unit.</li><li>Do NOT sit, climb or stand on the unit.</li></ul>                                                                                                    |
| A         | WARNING                                                                                                    |
|           | During tests, NEVER pressurize the product with a pressure higher than the maximum allowable pressure (as indicated on the nameplate of the unit).                                                                                                    |
|           | WARNING                                                                                                    |
|           | <ul> <li>Never mix different refrigerants or allow air to enter the refrigerant system.</li> <li>Never charge recovered refrigerant from another unit. Use recovered refrigerant only on the same unit where it was recovered from, or have it recycled at a certified facility.</li> </ul>                                                                                                    |
|           | WARNING: RISK OF FIRE                                                                                                    |
|           | <ul> <li>When reconnecting a connector to the PCB, do not apply force or damage the connector or the connector pins on the<br/>PCB.</li> </ul>                                                                                                    |
| À         | WARNING: RISK OF BURNING                                                                                                    |
|           | <ul> <li>Do NOT touch the refrigerant piping, water piping or internal parts during and immediately after operation. It could be too hot or too cold. Give it time to return to normal temperature. If you must touch it, wear protective gloves.</li> <li>Do NOT touch any accidental leaking refrigerant.</li> </ul>                                                                                                    |
| <b>A</b>  | WARNING                                                                                                    |
| <u>_!</u> | Always recover the refrigerants. Do NOT release them directly into the environment. Use a recovery pump to evacuate the installation.                                                                                                    |
|           | Take sufficient precautions in case of refrigerant leakage. If refrigerant gas leaks, ventilate the area immediately.                                                                                                    |
|           | Possible risks:                                                                                                    |
|           | <ul> <li>Toxic gas may be produced if refrigerant gas comes into contact with fire.</li> </ul>                                                                                                    |
|           | Where applicable, pump down the system and close the service valve, before leaving the site if leak was not repaired, to avoid further leaking of the refrigerant.                                                                                                    |
| A         | WARNING: RISK OF ELECTROCUTION                                                                                                    |
| 4         | <ul> <li>Turn OFF all power supply before removing the switch box cover, connecting electrical wiring or touching electrical parts. Where applicable, stop the equipment's operation first and allow (refrigerant) pressure to equalize, before turning OFF the power. Disconnect the power supply for more than 1 minute, and measure the voltage at the terminals of main circuit capacitors or electrical components before servicing. The voltage must be less than 50 V DC before you can touch electrical components. For the location of the terminals, refer to "Wiring diagram" on page 80.</li> <li>Do NOT touch electrical components with wet hands.</li> <li>Do NOT leave the unit unattended when the service cover is removed.</li> </ul> |
|           | Protect electric components from getting wet while the service cover is opened.                                                                                                    |

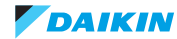

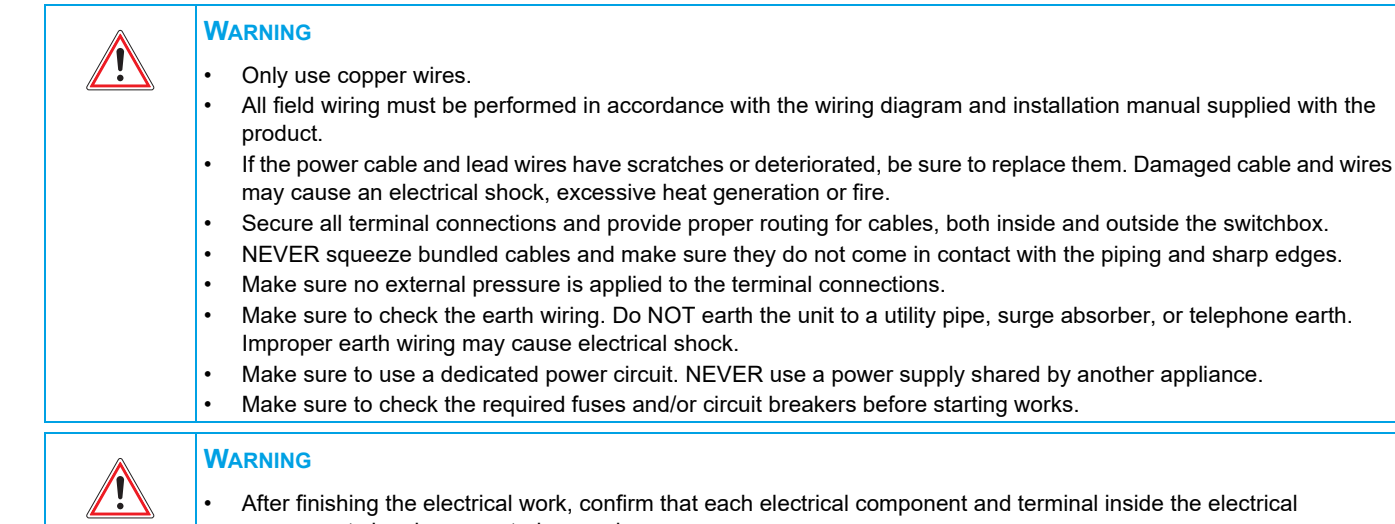

- After finishing the electrical work, confirm that each electrical component and terminal inside the electrical components box is connected securely.
- Make sure all covers are closed before starting the unit again.

## 1.2.3. Cautions

| CAUTION<br>Provide adequate measures to prevent that the unit can be used as a shelter by small animals. Small animals that make<br>contact with electrical parts can cause malfunctions, smoke or fire.                                                                                           |
|----------------------------------------------------------------------------------------------------|
| <ul> <li>CAUTION</li> <li>Make sure water quality complies with EU directive 98/83 EC.</li> <li>Check the system for leaks after each repair/modification of the water side.</li> <li>Check drainage system(s) after repairs.</li> <li>Be careful when tilting units as water may leak.</li> </ul> |

## 1.2.4. Information

**INFORMATION** Make sure refrigerant piping installation complies with applicable legislation. In Europe, EN378 is the applicable standard.

#### **INFORMATION**

Make sure the field piping and connections are not subjected to stress.

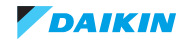

## 1.3. General operation

- The heat reclaim ventilation units (HRV), model name Modular L Smart, is used to supply outdoor air into the building. The HRV unit is compliant with EN308 regulation according to Lot 6 Ecodesign requirements.
- To reduce the cooling/heating load in the building, the HRV unit can limit the extra load when supplying outdoor air when HRV unit is set into automatic control.
- The HRV unit contains a high efficiency heat exchange element constructed from high efficiency aluminium. The heat exchange unit recover sensible heat by a cross flow pattern.
- From the user interface, the operation mode can be set to automatic control, fixed bypass or fixed heat exchange. When outdoor air temperature drops below +°5C, HRV unit will operate forced in heat-recovery mode.
- The automatic control logic uses air thermistor on the outdoor air intake and the indoor air return side, to control a damper to set unit into heat recovery or bypass the air return. The main purpose is reduce the capacity need to cool down (when return air is higher than set value) or heat up (when return air is lower than set value).
- When the HRV unit is equipped individually with a user interface, the operation mode cooling or heating is set by outdoor air intake temperature.
- When the HRV unit is wired in group to VRV or Sky Air indoor (so on same P1P2 bus), the DX indoor will set the operation mode cooling or heating on the HRV unit.
- The control can operate the fan motor speed according to required ESP setting (15 steps). The proportion of air volume between air supply and air return can be altered in fresh-up operation. The fresh air operation can be set by field setting or voltage free contact input.
- The control can perform a filter contamination check using pressure differential switches.

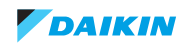

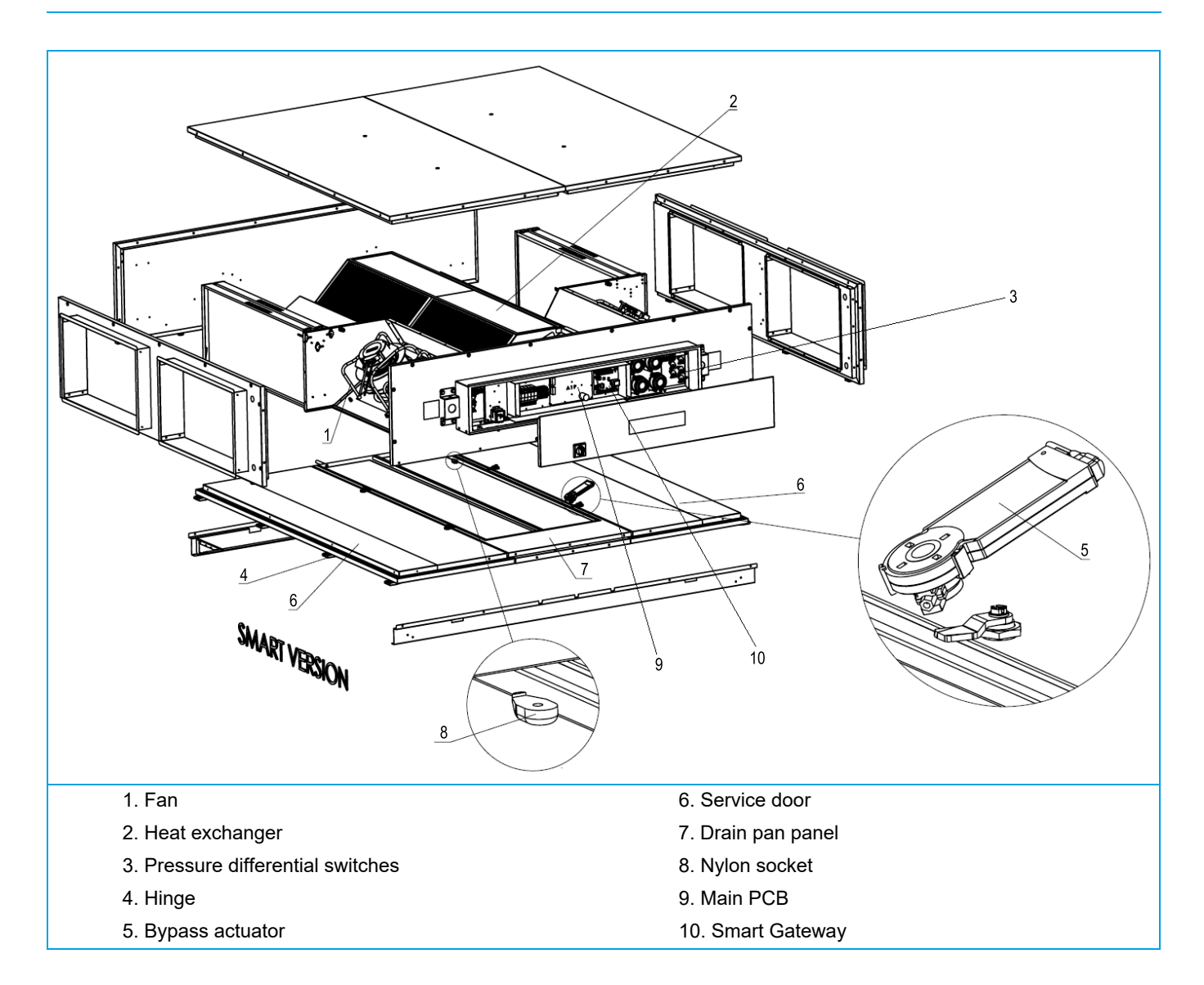

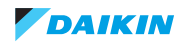

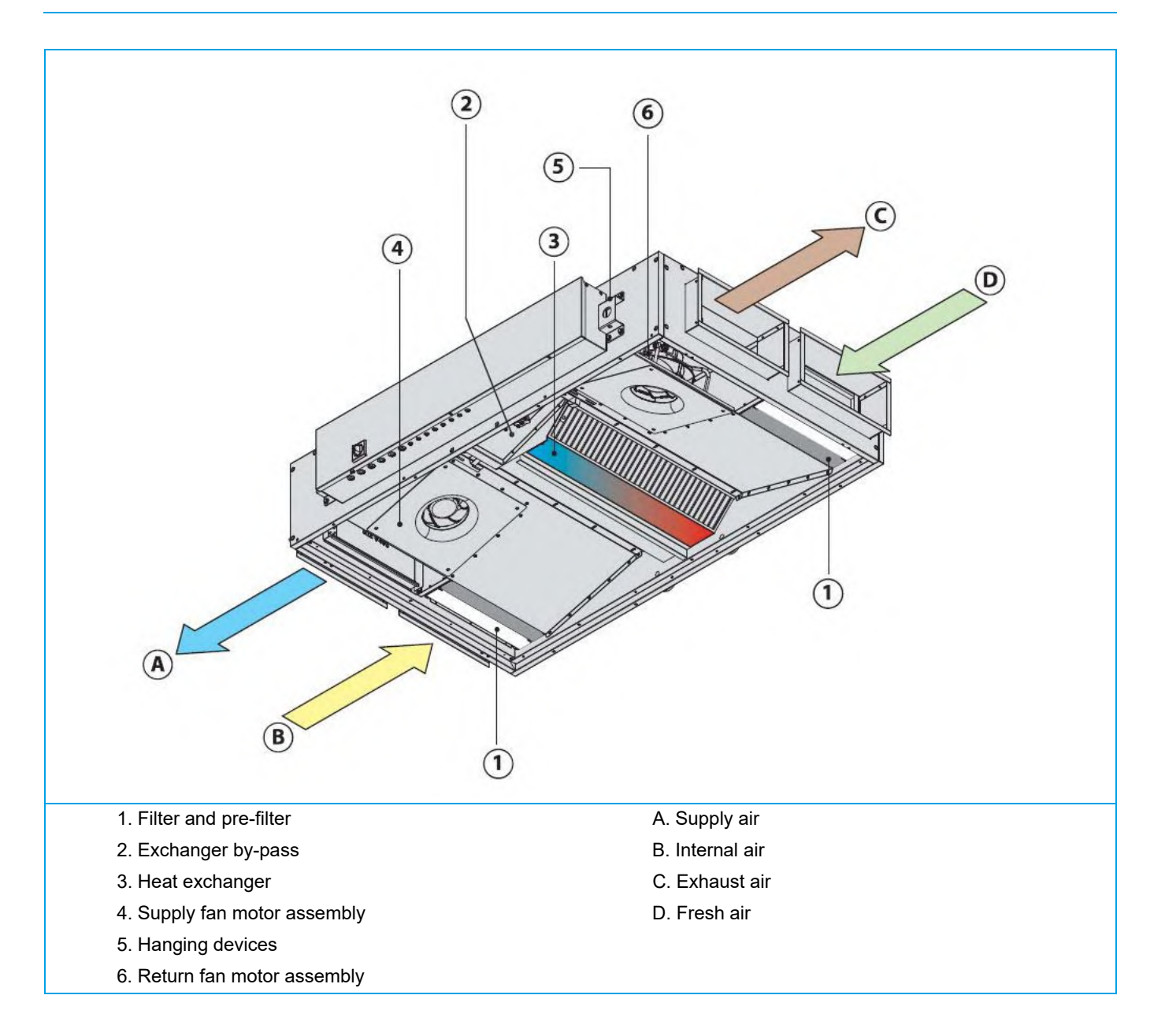

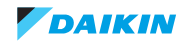

## 1.4. How to use

## 1.4.1. Interactive information flow

This Daikin product Service Manual is intended for professional use only. The actions described hereafter, are only to be performed by qualified and certified persons, taking into account the safety precautions mentioned in this manual and the local regulations as well.

By following the diagram below, the reader can find the relevant information related to his/her task. The digital (pdf) version of this book allows direct page access through all active links. When Adobe Acrobat Reader is used, the <Alt> + <Back Arrow> keys or the arrow in the top right-hand corner of this page can be used to return to the previously viewed page.

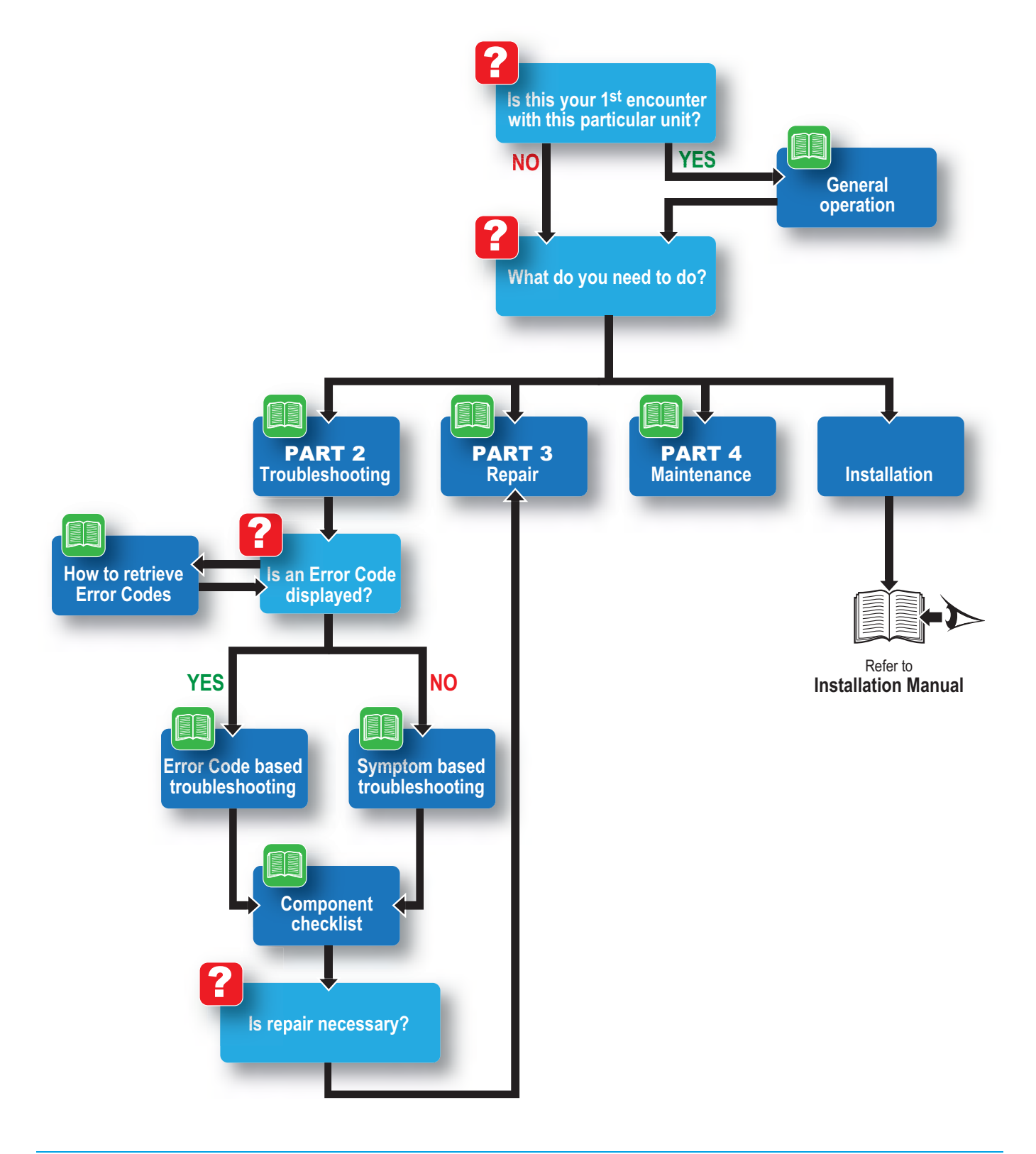

## 1.4.2. Parts of the book

This Daikin product Service Manual is intended for professional use only. The actions described hereafter, are only to be performed by qualified and certified persons, taking into account the safety precautions mentioned in this manual and the local regulations as well.

As can be observed from the Table of Contents, this manual is split up into several chapters:

#### 1.4.2.1. The introduction chapter

The chapter "Introduction" on page 7 includes the safety precautions, this topic and the general operation description of the product(s) this manual refers to.

#### 1.4.2.2. The troubleshooting chapter

The chapter "Troubleshooting" on page 17 not only deals with the methods to recognize and resolve occurring error codes; it also describes the methods how to solve a problem that does not immediately trigger an error code. Such problems are referred to as 'symptom based'. Both the error code based and symptom based troubleshooting tables, indicate possible causes, the necessary checks and in case required, how to repair. The possible causes have been sorted to probability of occurrence and speed of execution.

#### 1.4.2.3. The repair chapter

The chapter "Repair" on page 39 handles the removal and replacement of the major components in the product and discusses cleaning methods as well if applicable, such as for filters. Where applicable, refrigerant handling precautions are mentioned for certain actions; please consider these carefully for your own safety.

#### 1.4.2.4. The maintenance chapter

The chapter "Maintenance" on page 51 of this manual describes the maintenance intervals and procedures to be performed on the product. Remember that a well maintained product, is a more reliable and efficient product.

#### 1.4.2.5. Appendices

Finally, the service manual provides in chapter "Appendix" on page 61 valuable reference data such as piping/wiring diagrams, field settings overview and a checklist to be filled in when you need to escalate an issue to your dealer.

## 1.4.3. Contact information

This manual has been made with much care and effort. Use it in your daily jobs, as it has been made for you.

Despite our efforts, there is always a chance some cleric or other mistake has been made during the creation of this manual. We kindly ask you to send the found mistakes, or remarks for improvement, to the no-reply email address servicemanual@daikineurope.com.

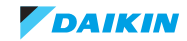

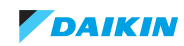

# Part 2. Troubleshooting

#### This part contains the following chapters:

| Error codes check             | 17 |
|-------------------------------|----|
| Error based troubleshooting   | 20 |
| Symptom based troubleshooting | 31 |
| Component checklist           |    |

## 2.1. Error codes check

#### 2.1.1. Error codes via remote controller

#### 2.1.1.1. Error codes via wired remote controller BRC1E

#### 2.1.1.1.1 How to retrieve error codes

The following message will be displayed on the screen when a malfunction or a warning occurs during operation.

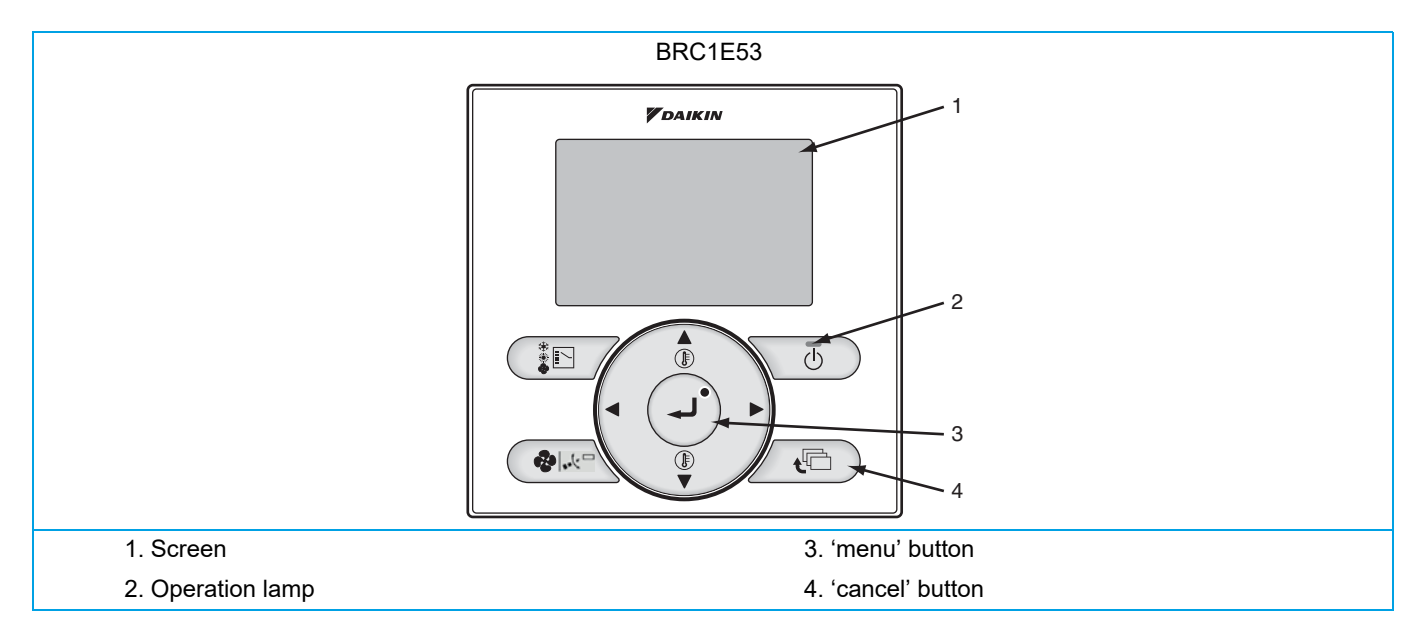

|                    | Operation Status                    | Display                                                                                                    |          |
|--------------------|-------------------------------------|----------------------------------------------------------------------------------------------------|----------|
| Abnormal shut-down | The system stops operating.         | The operation lamp (green) starts to<br>blink. The message "Error: Press<br>Menu button" will appear and blink at<br>the bottom of the screen. | Planeter |
| Warning            | The system continues its operation. | The operation lamp (green) remains<br>on. The message "Warning: Press<br>Menu button" will appear and blink at<br>the bottom of the screen.    |          |

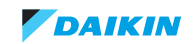

#### Modular L Smart

#### ESIE19-06 | Part 2. Troubleshooting

If an error or warning is present, it will be displayed on the user interface screen: for more information about troubleshooting, refer to "Error based troubleshooting" on page 20.

#### 2.1.1.2. How to reset error codes

In "Error based troubleshooting" on page 20 you find a description of how to reset the specific error or warning.

#### 2.1.1.3. History of error codes

| Step | Type<br>control               | Method                                                                                                    | Example display                                                                                                    | Location button                                                                            |
|------|-------------------------------|----------------------------------------------------------------------------------------------------|----------------------------------------------------------------------------------------------------|--------------------------------------------------------------------------------------------|
| 1    | BRC1E51<br>BRC1E52<br>BRC1E53 | If the backlight is switched off<br>press once any button so that the<br>backlight is activated.                                 | Vent                                                                                                    |                                                                                            |
|      |                               |                                                                                                    |                                                                                                    |                                                                                            |
| 2    | BRC1E51                       | Press and hold the Cancel button<br>for 4 seconds or longer in the<br>Basic screen. The Field Settings<br>menu is displayed.     | Vent                                                                                                    |                                                                                            |
|      | BRC1E52<br>BRC1E53            | Press and hold the Cancel button<br>for 4 seconds or longer in the<br>Basic screen. The Service Set-<br>tings menu is displayed. | (通)<br>(通)                                                                                                    | Press and hold the Cancel button<br>for 4 seconds or longer while the<br>backlight is lit. |
| 3    | BRC1E51                       | Select <i>Error Record</i> and press the<br>Menu/Enter button. The Error<br>Record menu is displayed.                            | Service Settings1/2Test OperationMaintenance ContactField SettingsMin Setpoints DifferentialOutdoor unit AirNet AddressError History✔□Return Setting                                                               | Press the Menu/Enter button.                                                               |
|      | BRC1E52<br>BRC1E53            | Select <i>Error History</i> and press the<br>Menu/Enter button. The Error His-<br>tory menu is displayed.                        | Service Settings1/2Test Operation<br>Maintenance Contact<br>Field Settings<br>Min Setpoints Differential<br>Outdoor unit AirNet AddressError HistoryImage: Content of the setting<br>Image: Content of the setting |                                                                                            |

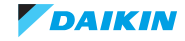

| 4 | BRC1E51            | Select <i>RC Error History</i> and press<br>the Menu/Enter button. The error<br>codes and unit No. can be con-<br>firmed in the RC Error History<br>screen. | Error record Remote controller record Indoor unit record                                                                                                    | Press the Menu/Enter button.                                  |
|---|--------------------|----------------------------------------------------------------------------------------------------|----------------------------------------------------------------------------------------------------|---------------------------------------------------------------|
|   | BRC1E52            | Select RC Error History and press                                                                                                    | Error History                                                                                                    |                                                               |
|   | BRC1E53            | the Menu/Enter button. The error<br>codes and unit No. can be con-<br>firmed in the RC Error History<br>screen.                                             | RC Error History                                                                                                    |                                                               |
| 5 | BDC1E51            | In the PC Record screen the last                                                                                                    |                                                                                                    | 1 Latest record                                               |
| 5 | DIVERT             | 10 items are displayed in order.                                                                                                    | RC Error History       1/3         Unit Error       Date       Time         1       01       0       08/03/28       15:42         02       0       65       18/03/28       15:38         03       0       6A       18/03/28       15:29         04       0       AJ       18/03/28       23:46         2       2       C       C       C        | 2. Unit no.                                                   |
|   | BRC1E52<br>BRC1E53 | In the RC Error History screen the<br>last 10 items are displayed in<br>order.                                                                              | RC Error History         2/3           Unit Error         Date         Time           05         0         A7         18/03/28         17:51           06         0         AJ         18/03/28         16:28           07         0         CJ         18/03/28         15:11           08         0         64         18/03/28         14:43 |                                                               |
| 6 | BRC1E51            | Press the Cancel button in the RC<br>Record screen 3 times. The Basic<br>screen returns.                                                                    | Vent                                                                                                    |                                                               |
|   | BRC1E52<br>BRC1E53 | Press the Cancel button in the RC<br>Error History screen 3 times. The<br>Basic screen returns.                                                             |                                                                                                    |                                                               |
|   |                    |                                                                                                    |                                                                                                    | Press the Cancel button 3 times.<br>The Basic screen returns. |

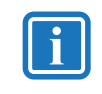

#### INFORMATION

The HRV unit error history of each HRV unit can be independently consulted. The last 10 items are displayed in order of appearance.

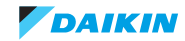

# 2.2. Error based troubleshooting

#### Overview of error codes:

| RV unit                                                    | 3 |
|------------------------------------------------------------|---|
| "6A" – Damper motor malfunction                            | 3 |
| "60" – External protection device activated                | 3 |
| "64" – Air return thermistor faulty                        | 4 |
| "65" – Air intake thermistor faulty                        | 4 |
| "A1-01" – PCB abnormality                                  | 5 |
| "A6-00" – Fan motor abnormality                            | 5 |
| "A8-00" – Power supply malfunction                         | 5 |
| "AJ-00" – Capacity setting abnormality                     | 5 |
| "CH-00" – CO2 sensor warning                               | 3 |
| "CJ-00" – Remote controller thermistor abnormality         | 7 |
| Smart Gateway                                              | 7 |
| ystem                                                      | 3 |
| "U5-00" – Transmission user interface PCB abnormality      | 3 |
| "U8-00" – Main-Sub control error                           | 3 |
| "UA-00" – Wrong user interface used                        | 9 |
| "UC-00" – Duplication group number address                 | 9 |
| "UE-00" – Transmission fault indoor-central control device | ) |

| Error o | ode: |            | A        | Unit     | Error lovel            | One retire state                       | Course of owner                                                  |
|---------|------|------------|----------|----------|------------------------|----------------------------------------|------------------------------------------------------------------|
| Main    | Sub  | $\bigcirc$ |          | No.      | Error level            | Operation state                        | Cause of error                                                   |
| A1      | -    | flashing   | flashing | flashing | error ①                | stop operation                         | EEPROM error                                                     |
|         |      |            |          |          | (reset remote control) |                                        |                                                                  |
| A6      | 01   | flashing   | flashing | flashing | error ①                | stop fan operation                     | Supply air FAN ① (address 1)                                     |
|         |      |            |          |          | (reset remote control) | (cause of fault)                       | lock error                                                       |
| A6      | 02   | flashing   | flashing | flashing | error ①                | stop fan operation                     | Exhaust air FAN ① (address 3)                                    |
|         |      |            |          |          | (reset remote control) | (cause of fault)                       | lock error                                                       |
| A6      | 05   | flashing   | flashing | flashing | error ①                | stop fan operation                     | Supply air FAN ② (address 2)                                     |
|         |      |            |          |          | (reset remote control) | (cause of fault)                       |                                                                  |
| A6      | 06   | flashing   | flashing | flashing | error ①                | stop fan operation                     | Exhaust air FAN ② (address 4)                                    |
|         |      |            |          |          | (reset remote control) | (cause of fault)                       |                                                                  |
| A6      | 10   | flashing   | flashing | flashing | error ①                | stop fan operation                     | Supply air FAN ① (address 1)                                     |
|         |      |            |          |          | (reset remote control) | (cause of fault)                       | over-current error or IPM error                                  |
| A6      | 11   | flashing   | flashing | flashing | error ①                | stop fan operation                     | Supply air FAN ① (address 1)                                     |
|         |      |            |          |          | (reset remote control) | (cause of fault)                       | error                                                            |
|         |      |            |          |          |                        |                                        |                                                                  |
| A6      | 12   | flashing   | flashing | flashing | error (1)              | stop fan operation                     | Exhaust air FAN (1) (address 3)                                  |
|         |      |            |          |          | (reset remote control) |                                        |                                                                  |
| A6      | 13   | flashing   | flashing | flashing | error (1)              | stop fan operation                     | Exhaust air FAN (1) (address 2)                                  |
|         |      |            |          |          | (reset remote control) | (cause of fault)                       | error                                                            |
|         |      |            | a        |          |                        |                                        |                                                                  |
| A6      | 14   | flashing   | flashing | flashing | error (1)              | stop fan operation<br>(cause of fault) | Supply air FAN (2) (address 2)                                   |
|         | 45   | a          | a        | a        |                        |                                        |                                                                  |
| A6      | 15   | flashing   | Tlashing | Tlashing | error (1)              | stop fan operation<br>(cause of fault) | Supply air FAN (2) (address 3)<br>hall-sensor location detection |
|         |      |            |          |          | (reset remote control) |                                        | error                                                            |
| A6      | 16   | flashing   | flashing | flashing | error (1)              | stop fan operation                     | Exhaust air FAN (2) (address 4)                                  |
|         |      |            | Ŭ        | Ŭ        | (reset remote control) | (cause of fault)                       | over-current error or IPM error                                  |

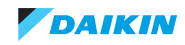

#### Modular L Smart

| Error o | ode |            | A        | Unit     | Emerila val                             | One set is a state                     |                                                                          |
|---------|-----|------------|----------|----------|-----------------------------------------|----------------------------------------|--------------------------------------------------------------------------|
| Main    | Sub | $\bigcirc$ |          | No.      | Error level                             | Operation state                        | Cause of error                                                           |
| A6      | 17  | flashing   | flashing | flashing | error ①<br>(reset remote control)       | stop fan operation<br>(cause of fault) | Exhaust air FAN ② (address 4)<br>hall-sensor location detection<br>error |
| A6      | 22  | on         | off      | flashing |                                         | keep running                           | fan power measurement retry<br>Alarm                                     |
| A8      | 01  | flashing   | flashing | flashing | error ①<br>(reset remote control)       | stop fan operation<br>(cause of fault) | power supply error                                                       |
| AJ      | 01  | flashing   | flashing | flashing | error ①<br>(reset remote control)       | stop operation                         | capacity adaptor setting error                                           |
| C0      | 01  | flashing   | flashing | flashing | generic error                           |                                        |                                                                          |
| C1      | 01  | flashing   | flashing | flashing | error ②<br>(recover automati-<br>cally) | stop operation                         | error (between control & inv PCB)                                        |
| C6      | 01  | flashing   | flashing | flashing | error ①<br>(reset remote control)       | stop fan operation<br>(cause of fault) | Supply air FAN ① (address 1)<br>driver combination mismatch              |
| C6      | 02  | flashing   | flashing | flashing | error ①<br>(reset remote control)       | stop fan operation<br>(cause of fault) | Supply air FAN ① (address 1)<br>driver setting mismatch                  |
| C6      | 05  | flashing   | flashing | flashing | error ①<br>(reset remote control)       | stop fan operation<br>(cause of fault) | Supply air FAN ① (address 1)<br>EEPROM read abnormality                  |
| C6      | 06  | flashing   | flashing | flashing | error ①<br>(reset remote control)       | stop fan operation<br>(cause of fault) | Supply air FAN ① (address 1)<br>thermistor malfunction abnormal-<br>ity  |
| C6      | 07  | flashing   | flashing | flashing | error ①<br>(reset remote control)       | stop fan operation<br>(cause of fault) | Supply air FAN $(1)$ (address 1) fin temperature abnormality             |
| C6      | 11  | flashing   | flashing | flashing | error ①<br>(reset remote control)       | stop fan operation<br>(cause of fault) | Exhaust air FAN ① (address 3)<br>driver combination mismatch             |
| C6      | 12  | flashing   | flashing | flashing | error ①<br>(reset remote control)       | stop fan operation<br>(cause of fault) | Exhaust air FAN ① (address 3)<br>driver setting mismatch                 |
| C6      | 15  | flashing   | flashing | flashing | error ①<br>(reset remote control)       | stop fan operation<br>(cause of fault) | Exhaust air FAN ① (address 3)<br>EEPROM read abnormality                 |
| C6      | 16  | flashing   | flashing | flashing | error ①<br>(reset remote control)       | stop fan operation<br>(cause of fault) | Exhaust air FAN ① (address 3) thermistor fault abnormality               |
| C6      | 17  | flashing   | flashing | flashing | error ①<br>(reset remote control)       | stop fan operation<br>(cause of fault) | Exhaust air FAN ① (address 3)<br>fin temperature abnormality             |
| C6      | 21  | flashing   | flashing | flashing | error ①<br>(reset remote control)       | stop fan operation<br>(cause of fault) | Supply air FAN ② (address 2) driver combination mismatch                 |
| C6      | 22  | flashing   | flashing | flashing | error ①<br>(reset remote control)       | stop fan operation<br>(cause of fault) | Supply air FAN ② (address 2) driver setting mismatch                     |
| C6      | 25  | flashing   | flashing | flashing | error ①<br>(reset remote control)       | stop fan operation<br>(cause of fault) | Supply air FAN ② (address 2)<br>EEPROM read abnormality                  |
| C6      | 26  | flashing   | flashing | flashing | error ①<br>(reset remote control)       | stop fan operation<br>(cause of fault) | Supply air FAN ② (address 2)<br>thermistor malfunction abnormal-<br>ity  |
| C6      | 27  | flashing   | flashing | flashing | error ①<br>(reset remote control)       | stop fan operation<br>(cause of fault) | Supply air FAN ② (address 2) fin temperature abnormality                 |
| C6      | 31  | flashing   | flashing | flashing | error ①<br>(reset remote control)       | stop fan operation<br>(cause of fault) | Exhaust air FAN ② (address 4)<br>driver combination mismatch             |
| C6      | 32  | flashing   | flashing | flashing | error ①<br>(reset remote control)       | stop fan operation<br>(cause of fault) | Exhaust air FAN ② (address 4)<br>driver setting mismatch                 |

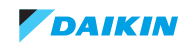

| Error o | ode: |            | A        | Unit     | Error lovel                             | One retire state                       | Course of ormer                                                                                                    |
|---------|------|------------|----------|----------|-----------------------------------------|----------------------------------------|----------------------------------------------------------------------------------------------------|
| Main    | Sub  | $\bigcirc$ |          | No.      | Error level                             | Operation state                        | Cause of error                                                                                                    |
| C6      | 35   | flashing   | flashing | flashing | error ①<br>(reset remote control)       | stop fan operation<br>(cause of fault) | Exhaust air FAN ② (address 4)<br>EEPROM read abnormality                                                             |
| C6      | 36   | flashing   | flashing | flashing | error ①<br>(reset remote control)       | stop fan operation<br>(cause of fault) | Exhaust air FAN ② (address 4) thermistor fault abnormality                                                           |
| C6      | 37   | flashing   | flashing | flashing | error ①<br>(reset remote control)       | stop fan operation<br>(cause of fault) | Exhaust air FAN ② (address 4) fin temperature abnormality                                                            |
| СН      | -    | on         | off      | off      | warning                                 | keep running                           | CO <sub>2</sub> sensor warning                                                                                       |
| CJ      | -    | on         | off      | off      | warning                                 | keep running                           | thermistor fault "BRC"<br>user interface                                                                             |
| 60      | -    | flashing   | flashing | flashing | error ②<br>(recover automati-<br>cally) | stop operation                         | external error input                                                                                                 |
| 60      | -    | on         | off      | flashing | alert                                   | keep running                           | external error input                                                                                                 |
| 64      | 01   | on         | off      | flashing | alert                                   | keep running                           | air return thermistor alert                                                                                          |
| 64      | 02   | on         | off      | flashing | alert                                   | keep running                           | out of operation range alarm due to air return thermistor                                                            |
| 65      | 01   | on         | off      | flashing | alert                                   | keep running                           | outdoor air intake thermistor alert                                                                                  |
| 65      | 02   | on         | off      | flashing | alert                                   | keep running                           | out of operation range alarm due to outdoor air thermistor                                                           |
| 65      | 03   | flashing   | flashing | flashing | error ①<br>(reset remote control)       | stop operation                         | low outdoor temperature opera-<br>tion alarm during filter contamina-<br>tion function (field setting<br>29-0-04/05) |
| 6A      | -    | on         | off      | flashing | alert                                   | keep running                           | damper alert                                                                                                    |
| 6A      | -    | flashing   | flashing | flashing | error ②<br>(recover automati-<br>cally) | stop operation                         | damper error                                                                                                    |
| U5      | -    | flashing   | flashing | flashing | error ②<br>(recover automati-<br>cally) | stop operation                         | user interface transmission error missing                                                                            |
| U5      | -    | flashing   | flashing | flashing | error ②<br>(recover automati-<br>cally) | stop operation                         | user interface control communica-<br>tion error                                                                      |
| U8      | -    | flashing   | flashing | off      | error ②<br>(recover automati-<br>cally) | stop operation                         | transmission abnormality between<br>main/slave liquid crystal remote<br>control                                      |
| UA      | -    | flashing   | flashing | off      | error ②<br>(recover automati-<br>cally) | stop operation                         | remote control combination failure                                                                                   |
| UC      | -    | on         | off      | off      | warning                                 | keep running                           | duplication of central group<br>address warning                                                                      |
| UE      | -    | flashing   | flashing | flashing | error ②<br>(recover automati-<br>cally) | stop operation                         | central control communication<br>error                                                                               |
| UE      | -    | on         | off      | flashing | alert                                   | keep running                           | central control transmission alert                                                                                   |

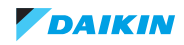

## 2.2.1. HRV unit

## 2.2.1.1. "6A" – Damper motor malfunction

| Trigger                                                                                                    | Effect                                                                           | Reset                                                                                                    |
|----------------------------------------------------------------------------------------------------|----------------------------------------------------------------------------------|----------------------------------------------------------------------------------------------------|
| The limit switch of the damper motor did<br>not detect move of motor when energized<br>(3 times per minute). | Unit will not stop operating.<br>Control will disable output to damper<br>motor. | Power reset.<br>To remove warning from main history,<br>push the ON/OFF button on the remote<br>controller for 5 seconds in the check<br>mode. |

| Possible cause                                                                                           | Check                                                                                    | Corrective action                                         |
|----------------------------------------------------------------------------------------------------|------------------------------------------------------------------------------------------|-----------------------------------------------------------|
| HRV unit - Electrical components                                                                         |                                                                                          |                                                           |
| Faulty limit switch.                                                                                     | Check limit switch changes between open<br>and closed contact when power on HRV<br>unit. | Replace the damper motor assembly.                        |
| Faulty damper motor.                                                                                     | Check damper motor rotates when power<br>on HRV unit.                                    | Replace the damper motor assembly.                        |
| Faulty main PCB.                                                                                         | Check HAP on main PCB is blinking.                                                       | Replace main PCB.                                         |
|                                                                                                    | Check connectors power and limit switch<br>damper motor.                                 | Reconnect plug(s) of power and limit switch damper motor. |
| External factor (e.g. electrical noise) (error disappears after power reset, but returns after a while). | Check for source which could cause elec-<br>trical interference.                         | Avoid electrical interference.                            |

#### 2.2.1.2. "60" – External protection device activated

| Trigger                                | Effect                                             | Reset                                                                                                    |
|----------------------------------------|----------------------------------------------------|----------------------------------------------------------------------------------------------------|
| The input signal JC-C1 is closed + set | Unit will not stop operating.                      | Automatic reset.                                                                                                    |
| 28-8-02 or -03.                        | Operation resume with (local) contact opens again. | To remove warning from main history,<br>push the ON/OFF button on the remote<br>controller for 5 seconds in the check<br>mode. |

| Possible cause                                                                                           | Check                                                            | Corrective action                                                          |  |  |  |  |
|----------------------------------------------------------------------------------------------------|------------------------------------------------------------------|----------------------------------------------------------------------------|--|--|--|--|
| HRV unit - Electrical components                                                                         |                                                                  |                                                                            |  |  |  |  |
| Local contact is closed.                                                                                 | Check state and wiring to local switch.                          | Change wiring.                                                             |  |  |  |  |
|                                                                                                    |                                                                  | Change local switch if contact permanent closed.                           |  |  |  |  |
| Wrong field setting.                                                                                     | Check field setting by user interface.                           | Adjust field settings by user interface according to installation lay out. |  |  |  |  |
| Faulty main PCB.                                                                                         | Check HAP on main PCB is blinking.                               | Replace main PCB.                                                          |  |  |  |  |
| External factor (e.g. electrical noise) (error disappears after power reset, but returns after a while). | Check for source which could cause elec-<br>trical interference. | Avoid electrical interference.                                             |  |  |  |  |

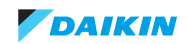

#### 2.2.1.3. "64" - Air return thermistor faulty

| Trigger                            | Effect                                                                                 | Reset                                                                                                    |
|------------------------------------|----------------------------------------------------------------------------------------|----------------------------------------------------------------------------------------------------|
| Air return sensor abnormal signal. | Unit will not stop operating.<br>Control will use default value for air return sensor. | Automatic reset.<br>To remove warning from main history,<br>push the ON/OFF button on the remote<br>controller for 5 seconds in the check<br>mode. |

| Possible cause                                                                                           | Check                                                            | Corrective action                    |
|----------------------------------------------------------------------------------------------------|------------------------------------------------------------------|--------------------------------------|
| HRV unit - Electrical components                                                                         |                                                                  |                                      |
| Faulty air return sensor.                                                                                | Read actual air return sensor by user interface.                 | Replace the air return sensor.       |
|                                                                                                    | Erase the error record from the remote controller.               |                                      |
| Faulty main PCB.                                                                                         | Check HAP on main PCB is blinking.                               | Replace main PCB.                    |
|                                                                                                    | Check connector air intake sensor cor-<br>rectly mounted.        | Reconnect plug of air return sensor. |
| External factor (e.g. electrical noise) (error disappears after power reset, but returns after a while). | Check for source which could cause elec-<br>trical interference. | Avoid electrical interference.       |

## 2.2.1.4. "65" - Air intake thermistor faulty

| Trigger                            | Effect                                                | Reset                                                                                                    |
|------------------------------------|-------------------------------------------------------|----------------------------------------------------------------------------------------------------|
| Air intake sensor abnormal signal. | Unit will not stop operating.                         | Automatic reset.                                                                                                    |
|                                    | Control will use default value for air intake sensor. | To remove warning from main history,<br>push the ON/OFF button on the remote<br>controller for 5 seconds in the check<br>mode. |

| Possible cause                                                                                           | Check                                                            | Corrective action                    |
|----------------------------------------------------------------------------------------------------|------------------------------------------------------------------|--------------------------------------|
| HRV unit - Electrical components                                                                         |                                                                  |                                      |
| Faulty air intake sensor.                                                                                | Read actual air intake sensor by user interface.                 | Replace the air intake sensor.       |
|                                                                                                    | Erase the error record from the remote controller.               |                                      |
| Faulty main PCB.                                                                                         | Check HAP on main PCB is blinking.                               | Replace main PCB.                    |
|                                                                                                    | Check connector air intake sensor cor-<br>rectly mounted.        | Reconnect plug of air intake sensor. |
| External factor (e.g. electrical noise) (error disappears after power reset, but returns after a while). | Check for source which could cause elec-<br>trical interference. | Avoid electrical interference.       |

### 2.2.1.5. "A1-01" - PCB abnormality

| Trigger                                | Effect                    | Reset                     |
|----------------------------------------|---------------------------|---------------------------|
| EEPROM data is not received correctly. | Unit will stop operating. | Power reset via HRV unit. |

| Possible cause                   | Check                                                                             | Corrective action                                |
|----------------------------------|-----------------------------------------------------------------------------------|--------------------------------------------------|
| HRV unit - Electrical components |                                                                                   |                                                  |
| Faulty indoor PCB.               | Check if error still occurs after turning off power and turning it back on again. | Adjust power to the indoor PCB.                  |
|                                  |                                                                                   | Replace indoor PCB when HAP LED is               |
|                                  | Check if the indoor PCB receives power.                                           | not blinking in regular intervals.               |
|                                  | Check if the HAP LED is blinking in regu-<br>lar intervals.                       | Install correct spare part or update indoor PCB. |
|                                  | Check if the correct spare part is installed.                                     | Adjust wiring to indoor PCB when                 |
|                                  | Check the wiring to indoor PCB.                                                   | required.                                        |

## 2.2.1.6. "A6-00" – Fan motor abnormality

| Trigger                                                                             | Effect                                                | Reset                 |
|-------------------------------------------------------------------------------------|-------------------------------------------------------|-----------------------|
| The rotation speed of the fan motor is not detected while the output voltage to the | Control will perform some retry to operate fan motor. | Power reset HRV unit. |
| fan is at its maximum.                                                              | When retries fail, unit will stop operating.          |                       |

| Possible cause                                                                   | Check                                                       | Corrective action                                |
|----------------------------------------------------------------------------------|-------------------------------------------------------------|--------------------------------------------------|
| Faulty indoor PCB.                                                               | Check if error still occurs after turning off               | Adjust power to the indoor PCB.                  |
|                                                                                  | power and turning it back on again.                         | Replace indoor PCB when HAP LED is               |
|                                                                                  | Check if the indoor PCB receives power.                     | not blinking in regular intervals.               |
|                                                                                  | Check if the HAP LED is blinking in regu-<br>lar intervals. | Install correct spare part or update indoor PCB. |
| Check if the correct spare part is installed.<br>Check the wiring to indoor PCB. | Adjust wiring to indoor PCB when                            |                                                  |
|                                                                                  | Check the wiring to indoor PCB.                             | required.                                        |
| Faulty indoor fan motor.                                                         | Check the fan motor.                                        | Replace fan motor when required.                 |
|                                                                                  | Check fan motor connections and wiring.                     | Adjust wiring when required.                     |
| Indoor fan motor locked.                                                         | Switch off the power.                                       | Replace fan motor when the fan does not          |
|                                                                                  | Turn fan manually.                                          | turn smoothly.                                   |

### 2.2.1.7. "A8-00" – Power supply malfunction

| Trigger                                  | Effect                    | Reset                 |
|------------------------------------------|---------------------------|-----------------------|
| Power supply at main PCB is not correct. | Unit will stop operating. | Power reset HRV unit. |

| Possible cause               | Check                                 | Corrective action    |
|------------------------------|---------------------------------------|----------------------|
| Power supply is not correct. | Voltage & frequency within tolerance. | Adjust power supply. |
|                              | Correct contact circuit breaker.      |                      |
|                              | Correct cable specification.          |                      |

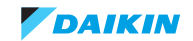

| Possible cause           | Check                                                  | Corrective action                                                           |
|--------------------------|--------------------------------------------------------|-----------------------------------------------------------------------------|
| Faulty indoor PCB.       | Check if error still occurs after turning off          | Adjust power to the HRV unit.                                               |
|                          | power and turning it back on again.                    | Replace main PCB when HAP LED is not                                        |
|                          | Check if the indoor PCB receives power.                | blinking in regular intervals.                                              |
|                          | Check if the HAP LED is blinking in regular intervals. | Replace inverter fan PCB when HAP LED is not blinking in regular intervals. |
|                          | Check if the correct spare part is installed.          | Install correct spare part.                                                 |
|                          | Check the wiring to indoor PCB.                        | Adjust wiring to main PCB and inverter fan PCB when required.               |
| Faulty indoor fan motor. | Check the fan motor.                                   | Replace fan motor when required.                                            |
|                          | Check fan motor connections and wiring.                | Adjust wiring when required.                                                |

## 2.2.1.8. "AJ-00" - Capacity setting abnormality

| Trigger                                                                                    | Effect                    | Reset                 |
|--------------------------------------------------------------------------------------------|---------------------------|-----------------------|
| The capacity setting adaptor is not con-<br>nected or not recognised by the indoor<br>PCB. | Unit will stop operating. | Power reset HRV unit. |

| Possible cause                            | Check                                                       | Corrective action                                |
|-------------------------------------------|-------------------------------------------------------------|--------------------------------------------------|
| Faulty capacity adapter on indoor PCB (in | Check if the correct adapter is installed.                  | Adjust capacity adapter when required.           |
| case of spare part PCB).                  | Check if the correct spare part is installed.               | Mount correct PCB.                               |
| Faulty indoor PCB.                        | Check if error still occurs after turning off               | Adjust power to the indoor PCB.                  |
|                                           | power and turning it back on again.                         | Replace indoor PCB when HAP LED is               |
|                                           | Check if the indoor PCB receives power.                     | not blinking in regular intervals.               |
|                                           | Check if the HAP LED is blinking in regu-<br>lar intervals. | Install correct spare part or update indoor PCB. |
|                                           | Check if the correct spare part is installed.               | Adjust wiring to indoor PCB when                 |
|                                           | Check the wiring to indoor PCB.                             | required.                                        |

# 2.2.1.9. "CH-00" – CO<sub>2</sub> sensor warning

| Trigger                                                                    | Effect                                                                                              | Reset                                                                                                    |
|----------------------------------------------------------------------------|----------------------------------------------------------------------------------------------------|----------------------------------------------------------------------------------------------------|
| Disconnected or short circuit CO <sub>2</sub> sensor (optional accessory). | Unit will not stop operating.<br>Control will not adjust RPM according to<br>CO <sub>2</sub> level. | Automatic reset.<br>To remove warning from main history,<br>push the ON/OFF button on the remote<br>controller for 5 seconds in the check |

| Possible cause                                                                                           | Check                                                            | Corrective action                                                                                      |
|----------------------------------------------------------------------------------------------------|------------------------------------------------------------------|----------------------------------------------------------------------------------------------------|
| HRV unit - Electrical components                                                                         |                                                                  |                                                                                                    |
| Faulty CO <sub>2</sub> sensor.                                                                           | Erase the error record from the remote controller.               | Replace the CO <sub>2</sub> sensor.                                                                    |
| Faulty main PCB.                                                                                         | Check field settings about control of CO <sub>2</sub> sensor.    | Adjust field settings according to installa-<br>tion setup with or without CO <sub>2</sub> sensor kit. |
| External factor (e.g. electrical noise) (error disappears after power reset, but returns after a while). | Check for source which could cause elec-<br>trical interference. | Avoid electrical interference.                                                                         |

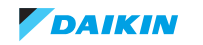

#### 2.2.1.10. "CJ-00" - Remote controller thermistor abnormality

| Trigger                                                          | Effect                                                                       | Reset                                                                                                    |
|------------------------------------------------------------------|------------------------------------------------------------------------------|----------------------------------------------------------------------------------------------------|
| Disconnected or short circuit remote con-<br>troller thermistor. | Unit will not stop operating.<br>Control will use air return sensor instead. | Automatic reset.<br>To remove error from main history, push<br>the ON/OFF button on the remote control-<br>ler for 5 seconds in the check mode. |

| Possible cause                                                                                           | Check                                                            | Corrective action              |
|----------------------------------------------------------------------------------------------------|------------------------------------------------------------------|--------------------------------|
| HRV unit - Electrical components                                                                         |                                                                  |                                |
| Faulty remote controller thermistor.                                                                     | Erase the error record from the remote controller.               | Replace the remote controller. |
| External factor (e.g. electrical noise) (error disappears after power reset, but returns after a while). | Check for source which could cause elec-<br>trical interference. | Avoid electrical interference. |

#### 2.2.1.11. Smart Gateway

The board has four green LEDs (DL1, DL2, DL3, DL4) associated with the status of the differential pressure switches PS1 (DPS Supply Filter), PS2 (DPS Return Filter), PS3 (DPS Supply Fan), PS4 (DPS Return Fan, if present) and PS5 (DPS Frost Protection). In addition there is a green LED (DL5) and two red LEDs (DL6, DL7) for general use.

| LED | Color | LED ON                                      | LED OFF                                    | LED BLINK                            |
|-----|-------|---------------------------------------------|--------------------------------------------|--------------------------------------|
| DL1 | Green | PS1 contact alarm                           | No alarm                                   | -                                    |
| DL2 | Green | PS2 contact alarm                           | No alarm                                   | -                                    |
| DL3 | Green | PS3 contact alarm                           | No alarm                                   | -                                    |
| DL4 | Green | PS4 contact alarm                           | No alarm                                   | -                                    |
| DL5 | Green | Smart Gateway ON - waiting<br>for reception | Smart Gateway OFF - program<br>not running | Smart Gateway ON - receiving message |

| Alarm                             | DL6 LED | DL7 LED |
|-----------------------------------|---------|---------|
| Supply Fan alarm                  | BLINK   | ON      |
| Return Fan alarm                  | ON      | BLINK   |
| PS3 (DPS Supply Fan) alarm        | BLINK   | OFF     |
| PS5 (DPS Frost Protection) alarm  | OFF     | BLINK   |
| Supply Fan control output error   | ON      | OFF     |
| Return Fan control output error   | OFF     | ON      |
| EEPROM reset alarm                | ON      | ON      |
| Smart Gateway communication alarm | BLINK   | BLINK   |

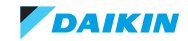

## 2.2.2. System

### 2.2.2.1. "U5-00" – Transmission user interface PCB abnormality

| Trigger                                                                                  | Effect                    | Reset            |
|------------------------------------------------------------------------------------------|---------------------------|------------------|
| Main PCB A1P detects abnormal/missing transmission to user interface for a certain time. | Unit will stop operating. | Automatic reset. |

| Possible cause                                                                                           | Check                                                            | Corrective action                                                                                 |
|----------------------------------------------------------------------------------------------------|------------------------------------------------------------------|---------------------------------------------------------------------------------------------------|
| Faulty main PCB.                                                                                         | Check if the main PCB receives power.                            | Adjust power to the main PCB.                                                                     |
|                                                                                                    | Check if the HAP LED is blinking in regu-<br>lar intervals.      | Replace main PCB when HAP LED is not blinking in regular intervals.                               |
|                                                                                                    | Check if the correct spare part is installed.                    | Install correct spare part or update main                                                         |
|                                                                                                    | Check the wiring to main PCB.                                    | PCB.                                                                                              |
|                                                                                                    | Check voltage P1P2 ±16 VDC.                                      | Adjust wiring to main PCB when required.                                                          |
| Faulty user interface.                                                                                   | Check user interface.                                            | Replace user interface when required.                                                             |
| User interface is not detected anymore since power was connected.                                        | Check the wiring between main PCB and user interface.            | When user interface is required, (re-) con-<br>nect user interface to main PCB terminals<br>P1P2. |
|                                                                                                    |                                                                  | When user interface is not further required, reset power of HRV unit.                             |
| External factor (e.g. electrical noise) (error disappears after power reset, but returns after a while). | Check for source which could cause elec-<br>trical interference. | Avoid electrical interference.                                                                    |

#### 2.2.2.2. "U8-00" - Main-Sub control error

| Trigger                                                                | Effect                    | Reset        |
|------------------------------------------------------------------------|---------------------------|--------------|
| Main PCB A1P detects abnormal/missing transmission to dual interfaces. | Unit will stop operating. | Power reset. |

| Possible cause                                                                                           | Check                                                            | Corrective action                                                                 |
|----------------------------------------------------------------------------------------------------|------------------------------------------------------------------|-----------------------------------------------------------------------------------|
| Combination of 1 or 2 user interfaces does not correspond to the Main-Sub set-                           | Check the setting of the Main and Sub control setting.           | When only 1 interface is connected, ensure set to "Main".                         |
| ting on the interfaces.                                                                                  | Check wiring P1P2 between main PCB and interface(s).             | When 2 user interfaces are connected,<br>ensure 1st user interface set to "Main", |
|                                                                                                    | Check voltage P1P2 ±16 VDC.                                      | 2nd user interface set to "Sub".                                                  |
| Faulty user interface.                                                                                   | Check user interface.                                            | Replace user interface when required.                                             |
| Faulty main PCB.                                                                                         | Check if the main PCB receives power.                            | Adjust power to the main PCB.                                                     |
|                                                                                                    | Check if the HAP LED is blinking in regu-<br>lar intervals.      | Replace main PCB when HAP LED is not<br>blinking in regular intervals.            |
|                                                                                                    | Check if the correct spare part is installed.                    | Install correct spare part or update main                                         |
|                                                                                                    | Check the wiring to main PCB.                                    | PCB.                                                                              |
|                                                                                                    | Check voltage P1P2 ±16 VDC.                                      | Adjust wiring to main PCB when required.                                          |
| Faulty user interface.                                                                                   | Check user interface.                                            | Replace user interface when required.                                             |
| External factor (e.g. electrical noise) (error disappears after power reset, but returns after a while). | Check for source which could cause elec-<br>trical interference. | Avoid electrical interference.                                                    |

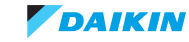

#### 2.2.2.3. "UA-00" - Wrong user interface used

| Trigger                                        | Effect                    | Reset                                                           |
|------------------------------------------------|---------------------------|-----------------------------------------------------------------|
| Main PCB A1P detects incorrect type interface. | Unit will stop operating. | Automatic reset (when correct type user interface is detected). |

| Possible cause                                                                                           | Check                                                            | Corrective action                                                      |
|----------------------------------------------------------------------------------------------------|------------------------------------------------------------------|------------------------------------------------------------------------|
| Incorrect type user interface.                                                                           | Confirm used user interface is listed in option list.            | Replace user interface to type listed in option list.                  |
| Incorrect combination of user interface.                                                                 | Confirm compatibility between types of<br>user interface.        | Replace user interface(s) to type listed in option list.               |
| Faulty user interface.                                                                                   | Check user interface.                                            | Replace user interface when required.                                  |
| Faulty main PCB.                                                                                         | Check if the main PCB receives power.                            | Adjust power to the main PCB.                                          |
|                                                                                                    | Check if the HAP LED is blinking in regu-<br>lar intervals.      | Replace main PCB when HAP LED is not<br>blinking in regular intervals. |
|                                                                                                    | Check if the correct spare part is installed.                    | Install correct spare part or update main                              |
|                                                                                                    | Check the wiring to main PCB.                                    | PCB.                                                                   |
|                                                                                                    | Check voltage P1P2 ±16 VDC.                                      | Adjust wiring to main PCB when required.                               |
| External factor (e.g. electrical noise) (error disappears after power reset, but returns after a while). | Check for source which could cause elec-<br>trical interference. | Avoid electrical interference.                                         |

## 2.2.2.4. "UC-00" – Duplication group number address

| Trigger                                                                           | Effect                               | Reset                                                                   |
|-----------------------------------------------------------------------------------|--------------------------------------|-------------------------------------------------------------------------|
| Main PCB A1P detects multiple HRV units<br>are set same group number in same F1F2 | Unit keeps operating (only warning). | Power reset (if no more duplication of group numbers in same F1F2 bus). |
| bus.                                                                              |                                      |                                                                         |

| Possible cause                                                                                           | Check                                                                                                    | Corrective action                                                      |
|----------------------------------------------------------------------------------------------------|----------------------------------------------------------------------------------------------------|------------------------------------------------------------------------|
| Multiple HRV units on the same F1F2 bus are set same group number.                                       | Check the group number by the user inter-<br>face on the units indicating UC caution on<br>the central control device. | Change the group number(s) to have only unique group numbers.          |
| Faulty user interface.                                                                                   | Check user interface.                                                                                                  | Replace user interface when required.                                  |
| Faulty main PCB.                                                                                         | Check if the main PCB receives power.                                                                                  | Adjust power to the main PCB.                                          |
|                                                                                                    | Check if the HAP LED is blinking in regu-<br>lar intervals.                                                            | Replace main PCB when HAP LED is not<br>blinking in regular intervals. |
|                                                                                                    | Check if the correct spare part is installed.                                                                          | Install correct spare part or update main                              |
|                                                                                                    | Check the wiring to main PCB.                                                                                          | PCB.                                                                   |
|                                                                                                    | Check voltage P1P2 ±16 VDC.                                                                                            | Adjust wiring to main PCB when required.                               |
| External factor (e.g. electrical noise) (error disappears after power reset, but returns after a while). | Check for source which could cause elec-<br>trical interference.                                                       | Avoid electrical interference.                                         |

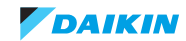

#### 2.2.2.5. "UE-00" - Transmission fault indoor-central control device

| Trigger                                                          | Effect                               | Reset      |
|------------------------------------------------------------------|--------------------------------------|------------|
| Main PCB A1P does not detect anymore the central control device. | Unit keeps operating (only warning). | Automatic. |

| Possible cause                                                                                           | Check                                                            | Corrective action                                                   |
|----------------------------------------------------------------------------------------------------|------------------------------------------------------------------|---------------------------------------------------------------------|
| Communication interrupted:<br>• cable to central control device                                          | Check voltage on F1F2 at central control device (±16 VDC).       | Reconnect F1F2 wiring to central control device.                    |
| <ul><li>disconnected, or</li><li>no more power supply to central control device.</li></ul>               | Check power supply to central control device.                    | Reconnect power supply to central control device.                   |
| HRV unit has no more group number set.                                                                   | Check group number setting through user interface.               | Set unique group number by user inter-<br>face.                     |
| Faulty main PCB.                                                                                         | Check if the main PCB receives power.                            | Adjust power to the main PCB.                                       |
|                                                                                                    | Check if the HAP LED is blinking in regu-<br>lar intervals.      | Replace main PCB when HAP LED is not blinking in regular intervals. |
|                                                                                                    | Check if the correct spare part is installed.                    | Install correct spare part or update main                           |
|                                                                                                    | Check the wiring to main PCB.                                    | PCB.                                                                |
|                                                                                                    | Check voltage P1P2 ±16 VDC.                                      | Adjust wiring to main PCB when required.                            |
| External factor (e.g. electrical noise) (error disappears after power reset, but returns after a while). | Check for source which could cause elec-<br>trical interference. | Avoid electrical interference.                                      |

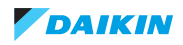

# 2.3. Symptom based troubleshooting

## 2.3.1. Unit does not operate

| Possible failures                                                                                                    | Root cause                                     | Check                                                                                                    | Corrective action                                                                                                    |  |  |
|----------------------------------------------------------------------------------------------------|------------------------------------------------|----------------------------------------------------------------------------------------------------|----------------------------------------------------------------------------------------------------|--|--|
| Root cause category: component - electrical                                                                                                    |                                                |                                                                                                    |                                                                                                    |  |  |
| Units do not operate.                                                                                                    | Missing power supply to VAM unit.              | Check to make sure that the rated voltage is supplied.                                                                                                    | Restore the power supply.                                                                                                    |  |  |
|                                                                                                    | Main PCB damaged (fuse blown).                 | <ul> <li>Check on main PCB:</li> <li>fuse,</li> <li>condition of varistors,</li> <li>jumper present on<br/>connector X29A.</li> </ul>                      | Arrange correct power supply<br>to VAM unit. Replace main<br>PCB if damaged component<br>found.                                                                                                    |  |  |
| Root cause category: install                                                                                                    | ation                                          |                                                                                                    |                                                                                                    |  |  |
| On controller (BRC) no indica-<br>tion of operation mode HRV<br>(auto, heat exchanger or<br>bypass).                                                                                | Initialisation not completed.                  | Check that at terminals P1P2<br>of VAM there is connection to<br>a remote controller (maybe in<br>group wiring, during installa-<br>tion cable forgotten). | Correct field wiring if no wiring<br>fount at terminals P1P2 of the<br>VAM unit.                                                                                                    |  |  |
| <ul> <li>Unit does not operate.</li> <li>HRV unit no controller:</li> <li>no control "BRC",</li> <li>or no DCS + group number,</li> <li>or no external input or contact.</li> </ul> |                                                | Check presence of central<br>control (DCS) & group num-<br>bers are found.<br>Check presence of central<br>control (DCS) & group num-<br>bers are found.   | If no central control device<br>DCS, connected wired con-<br>trol BRC or external on/off<br>contact.<br>If only central control & no<br>indoor found, use wired control<br>BRC to set each indoor<br>group number. |  |  |
| Root cause category: operat                                                                                                    | ing conditions                                 |                                                                                                    |                                                                                                    |  |  |
| Units do not operate.                                                                                                    | Unit operates out of the oper-<br>ating range. | Check the outdoor air temper-<br>ature.                                                                                                    | <ul> <li>Possible that some special<br/>function stops intermediately<br/>the unit:</li> <li>low outdoor air (cold region<br/>operation),</li> <li>direct ducting,</li> <li>pre-cool/pre-heat function.</li> </ul> |  |  |

# 2.3.2. Operation sometimes stops

| Possible failures                                                                                                    | Root cause         | Check                              | Corrective action                                                           |
|----------------------------------------------------------------------------------------------------|--------------------|------------------------------------|-----------------------------------------------------------------------------|
| Root cause category: compo                                                                                                    | onent - electrical |                                    |                                                                             |
| Operation sometimes stops. A power failure of 2 to 10<br>cycles (of the power supply<br>sinus) can stop the VAM unit<br>operation (operation lamp off).   |                    | Check the power supply.            | Restore the power supply.                                                   |
| Root cause category: operat                                                                                                    | ing conditions     |                                    |                                                                             |
| Fan stops sometimes.       When the main PCB judges that the damper needs to change position, fan motors will be stopped during the change of the damper. |                    | Check the operation of the damper. | Check the temperature at the outdoor air intake and indoor air return side. |

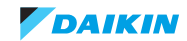

## 2.3.3. Equipment operates but does insufficient air flow

| Possible failures                                                                                             | Root cause                                                      | Check                                                  | Corrective action                                                      |  |  |  |
|----------------------------------------------------------------------------------------------------|-----------------------------------------------------------------|--------------------------------------------------------|------------------------------------------------------------------------|--|--|--|
| Root cause category: install                                                                                  | Root cause category: installation                               |                                                        |                                                                        |  |  |  |
| Low air flow rate. Field setting of RPM is not according to required ESP.                                     |                                                                 | Check with designer of duct work what ESP is required. | Adjust field setting RPM, or<br>perform an auto ESP check<br>function. |  |  |  |
| Root cause category: compo                                                                                    | onent - mechanical                                              |                                                        |                                                                        |  |  |  |
| Low air flow rate.                                                                                            | Grills on suction or/and dis-<br>charge changed since start up. | Check if all grills are in correct position.           | Perform a new auto ESP check function.                                 |  |  |  |
| Root cause category: component - electrical                                                                   |                                                                 |                                                        |                                                                        |  |  |  |
| Equipment operates but does<br>perform target air flow rate.Incorrect of NG operation of<br>the fan motor(s). |                                                                 | Check operation of fan motor(s).                       | Replace the fan motor(s)<br>and/or inverter PCB fan motor.             |  |  |  |

# 2.3.4. Large operation noise and vibration

| Possible failures Root cause                                                                       |  | Check                                                                               | Corrective action                                   |  |
|----------------------------------------------------------------------------------------------------|--|-------------------------------------------------------------------------------------|-----------------------------------------------------|--|
| Root cause category: installation                                                                  |  |                                                                                     |                                                     |  |
| Large operation noise and<br>vibration.Unit is not installed according<br>the installation manual. |  | Check to make sure that the required spaces for the instal-<br>lation are provided. | Install the unit according the installation manual. |  |

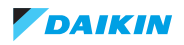

## 2.4. Component checklist

#### Overview of component checklists:

| HRV u | nit                         | 33 |
|-------|-----------------------------|----|
|       | Control PCB                 | 33 |
|       | Damper motor + limit switch | 35 |
|       | Air thermistor              | 36 |
|       | Smart Gateway               | 38 |

## 2.4.1. HRV unit

#### 2.4.1.1. Control PCB

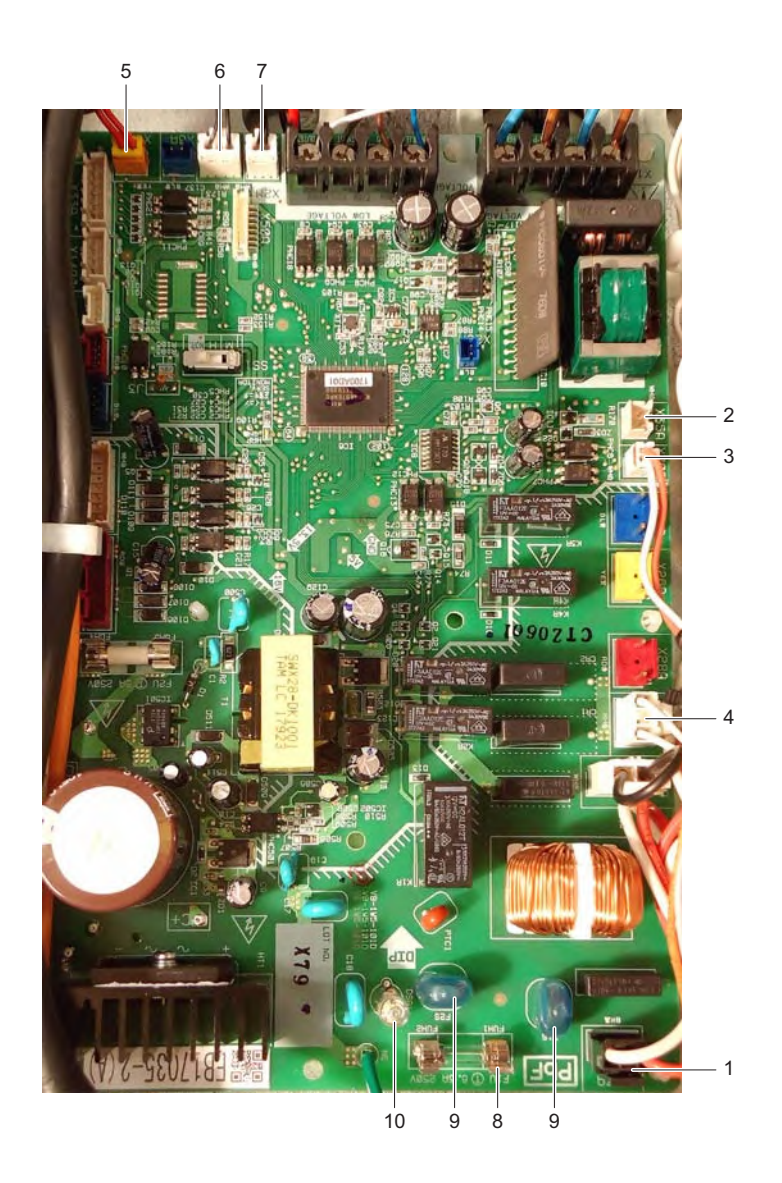

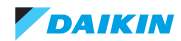

| ltem | Reference PCB | Description                |
|------|---------------|----------------------------|
| 1    | X27A          | AC power                   |
| 2    | X35A          | DC power                   |
| 3    | X70A          | Communication inverter PCB |
| 4    | X22A, X28A    | Damper motor               |
| 5    | X5A, X6A      | Limit switch               |
| 6    | X12A          | R1T air return thermistor  |
| 7    | X11A          | R2T air intake thermistor  |
| 8    | F1U           | Fuse 6,3 A (slow)          |
| 9    | F1S, F2S      | Varistor                   |
| 10   | DSA1          | Surge arrestor             |
| 11   | HAP           | Green LED                  |

| ltem | Ref           | Description                    | Signal           | Method                                     | Remark                                       |
|------|---------------|--------------------------------|------------------|--------------------------------------------|----------------------------------------------|
| 1    | X27A          | AC power                       | 230 VAC          |                                            | permanent                                    |
| 2    | X35A          | DC power                       | 16 VDC           | X35A                                       | permanent                                    |
| 3    | X70A          | Communication<br>inverter PCB  | 0~10 VDC         | +                                          | fluctuating                                  |
| 4    | X22A,<br>X28A | Damper motor                   | 230 VAC          | x28A , x220                                | When damper changes position                 |
| 5    | X5A,<br>X6A   | Limit switch                   | 16 VDC           | + +<br>•H9X                                | When open status (at bypass & heat-exchange) |
| 6    | X12A          | R1T air return ther-<br>mistor | 0~5 VDC          |                                            | depends on temperature                       |
| 7    | X11A          | R2T air intake ther-<br>mistor | 0~5 VDC          |                                            | depends on temperature                       |
| 8    | F1U           | Fuse 6,3 A (slow)              | 0 Ω              | FUIL (D. 6. SA 258)<br>FUIL (D. 6. SA 258) | No damage                                    |
| 9    | F1S,<br>F2S   | Varistor                       | ∞                |                                            | No crack                                     |
| 10   | DSA1          | Surge arrestor                 | ×                | DSP                                        | No crack                                     |
| 11   | НАР           | Green LED                      | Blinks ±1/second | HAP                                        |                                              |

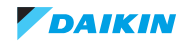

#### 2.4.1.2. Damper motor + limit switch

| Disconnected from main PCB |                 |                 |                                            |                       |                                                                      |               |
|----------------------------|-----------------|-----------------|--------------------------------------------|-----------------------|----------------------------------------------------------------------|---------------|
| Part                       | Connector       | Check<br>method | Reference (kΩ                              | )                     | Remark                                                               | Measure point |
| motor                      | X22A, X28A      | resistance      | 12,3                                       |                       | white wires                                                          | kΩ            |
| limit switch               | X15A, X6A       | resistance      | <sup>∞</sup> : damper posit<br>Hex. & Byp. | ion                   | while damper moving contact closed 0 Ω                               |               |
| Connected                  | - main PCB powe | er on           |                                            |                       |                                                                      |               |
| Part                       | Connector       | Check<br>method | Reference<br>(Volt)                        | Rema                  | rk                                                                   | Measure point |
| motor                      | X22A, X28A      | ACV             | 230 permanent when energized               |                       | 230V 230V                                                            |               |
| limit switch               | X15A, X6A       | DCV             | 16                                         | depen<br>• at<br>• du | ds on position damper:<br>HEX & Bypass: 16 VDC<br>ring change: 0 VDC | +- +-         |

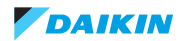

#### 2.4.1.3. Air thermistor

| Remove plug from PCB     |           |                 |                     |                                                                                     |               |  |  |  |
|--------------------------|-----------|-----------------|---------------------|-------------------------------------------------------------------------------------|---------------|--|--|--|
| Part                     | Connector | Check<br>method | Reference<br>(Volt) | Remark                                                                              | Measure point |  |  |  |
| air return<br>thermistor | X11A      | κΩ              | 25°C= 20 kΩ         | Other temperature, see "Ther-<br>mistor resistance characteris-<br>tics" on page 36 | kΩ            |  |  |  |
| air intake<br>thermistor | X12A      | kΩ              | 25°C= 20 kΩ         | Other temperature, see "Ther-<br>mistor resistance characteris-<br>tics" on page 36 |               |  |  |  |

#### Table 2-1: Thermistor resistance characteristics

| T °C | kΩ     | T °C | kΩ    |                 |
|------|--------|------|-------|-----------------|
| -20  | 197.81 | 20   | 25.01 |                 |
| -19  | 186.53 | 21   | 23.91 |                 |
| -18  | 175.97 | 22   | 22.85 |                 |
| -17  | 166.07 | 23   | 21.85 |                 |
| -16  | 156.80 | 24   | 20.90 |                 |
| -15  | 148.10 | 25   | 20.00 | Reference point |
| -14  | 139.94 | 26   | 19.14 |                 |
| -13  | 132.28 | 27   | 18.32 |                 |
| -12  | 125.09 | 28   | 17.54 |                 |
| -11  | 118.34 | 29   | 16.80 |                 |
| 10   | 111.99 | 30   | 16.1  |                 |
| -9   | 106.03 | 31   | 15.43 |                 |
| -8   | 100.41 | 32   | 14.79 |                 |
| -7   | 95.14  | 33   | 14.18 |                 |
| -6   | 90.17  | 34   | 13.59 |                 |
| -5   | 85.49  | 35   | 13.04 |                 |
| -4   | 81.08  | 36   | 12.51 |                 |
| -3   | 76.93  | 37   | 12.01 |                 |
| -2   | 73.01  | 38   | 11.52 |                 |
| -1   | 69.32  | 39   | 11.06 |                 |
| 0    | 65.84  | 40   | 10.63 |                 |
| 1    | 62.54  | 41   | 10.21 |                 |
| 2    | 59.43  | 42   | 9.81  |                 |
| 3    | 56.49  | 43   | 9.42  |                 |
| 4    | 53.71  | 44   | 9.06  |                 |
| 5    | 51.09  | 45   | 8.71  |                 |
| 6    | 48.61  | 46   | 8.37  |                 |
| 7    | 46.26  | 47   | 8.05  |                 |
| 8    | 44.05  | 48   | 7.75  |                 |
| 9    | 41.95  | 49   | 7.46  |                 |

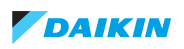
| T °C | kΩ    | T °C | kΩ   |
|------|-------|------|------|
| 10   | 39.96 | 50   | 7.18 |
| 11   | 38.08 | 51   | 6.91 |
| 12   | 36.30 | 52   | 6.65 |
| 13   | 34.62 | 53   | 6.41 |
| 14   | 33.02 | 54   | 6.65 |
| 15   | 31.50 | 55   | 6.41 |
| 16   | 30.06 | 56   | 6.18 |
| 17   | 28.70 | 57   | 5.95 |
| 18   | 27.41 | 58   | 5.74 |
| 19   | 26.18 | 59   | 5.14 |

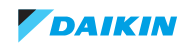

# 2.4.1.4. Smart Gateway

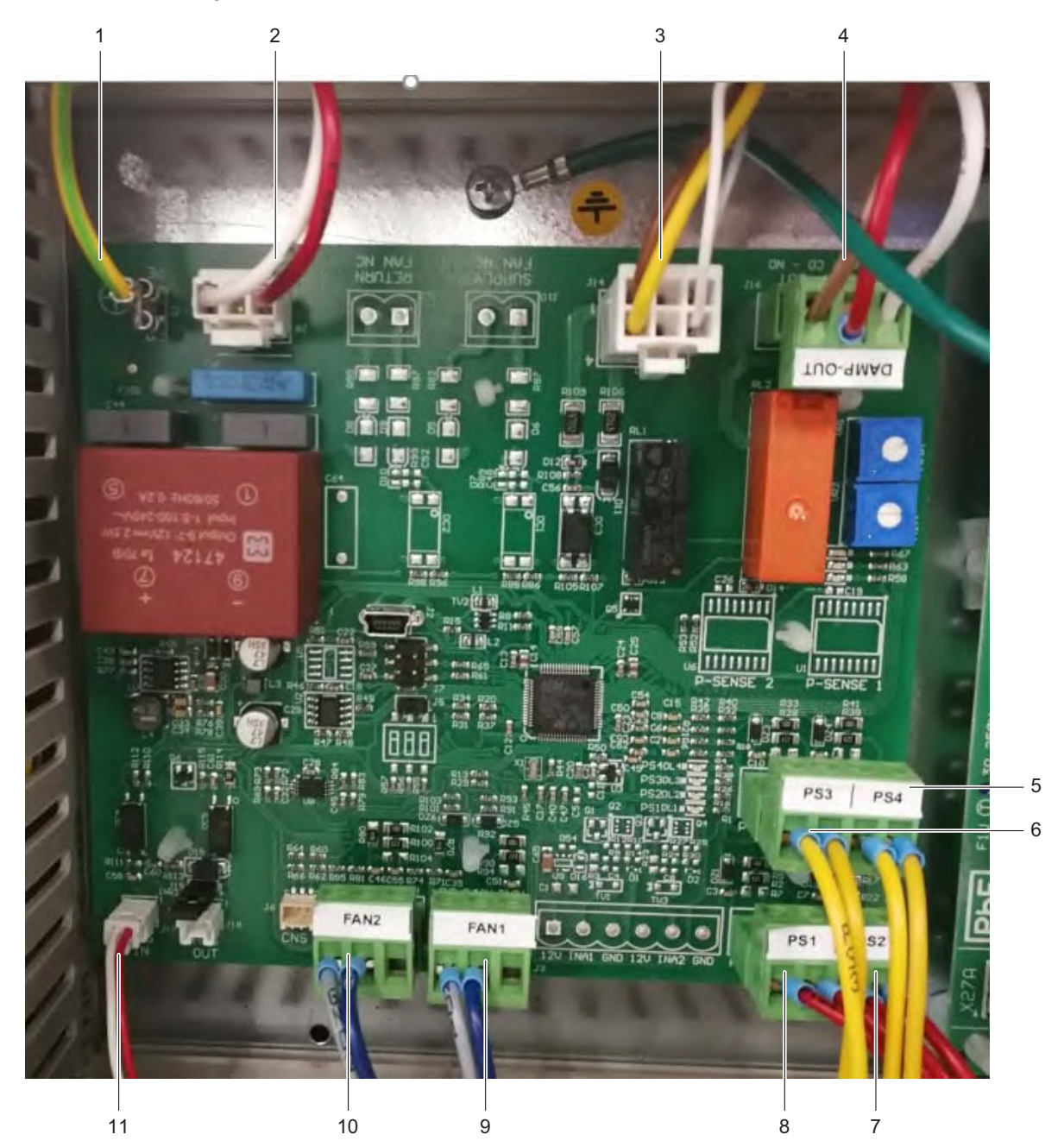

| ltem | Location     | Function                                       |
|------|--------------|------------------------------------------------|
| 1    | PE           | Ground connection                              |
| 2    | J8 PIN NL    | Main switch connection                         |
| 3    | J14 PIN 1463 | Pin 14 connection X22A - pin 63 connection X5A |
| 4    | DAMP-OUT     | Damper actuator                                |
| 5    | PS4          | Return fan dps                                 |
| 6    | PS3          | Supply fan dps                                 |
| 7    | PS2          | Return filter dps                              |
| 8    | PS1          | Supply filter dps                              |
| 9    | FAN1         | Supply air fan                                 |
| 10   | FAN2         | Return air fan                                 |
| 11   | ACS IN       | Smart Gateway - control PCB connection         |

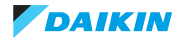

# Part 3. Repair

This part contains the following chapters:

| Service tools                   | 39 |
|---------------------------------|----|
| Unit specific repair procedures | 40 |

# 3.1. Service tools

For an overview of the applicable service tools, please check the Daikin Business Portal: http://www.mydaikin.eu

Go to the tab "After-sales support" on the left side and then select "Technical support".

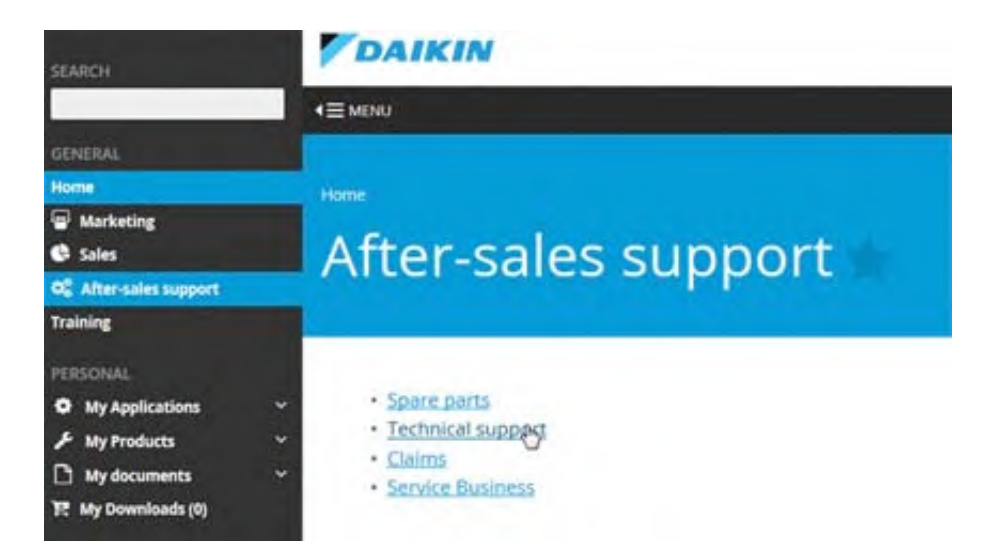

You will then find a button "Service tools" which gives you an overview on which service tool to use for which product. Also additional information on the service tool (instruction, latest software) can be found there.

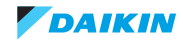

# **3.2.** Unit specific repair procedures

#### Overview:

| HRV unit                                           | 1  |
|----------------------------------------------------|----|
| Basic removal - removing switchbox cover           | )  |
| Removing main PCB                                  |    |
| Removing Smart Gateway                             | ,  |
| Basic removal - removing doors and central panel45 | j. |
| Removing heat exchanger                            | ;  |
| Removing EC fan                                    | )  |

# 3.2.1. HRV unit

# 3.2.1.1. Basic removal - removing switchbox cover

# PRELIMINARY ACTIONS

- 1. Switch off the Daikin unit via the user interface.
- 2. Switch off the Daikin unit with the field supplied circuit breaker.

#### PROCEDURE

### Removal

- 1. Loosen and remove the screws that fix the switchbox cover.
- 2. Pull the switchbox cover.

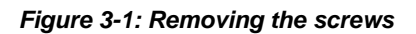

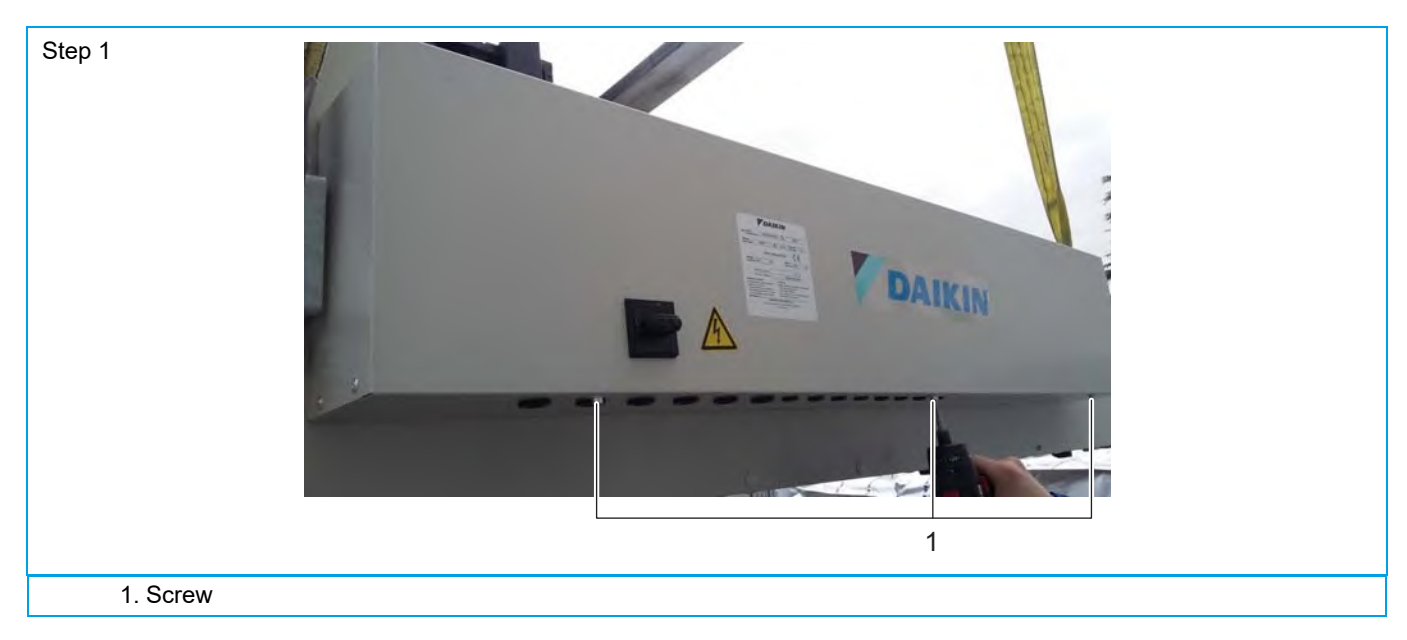

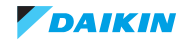

### Figure 3-2: Pulling the switchbox cover

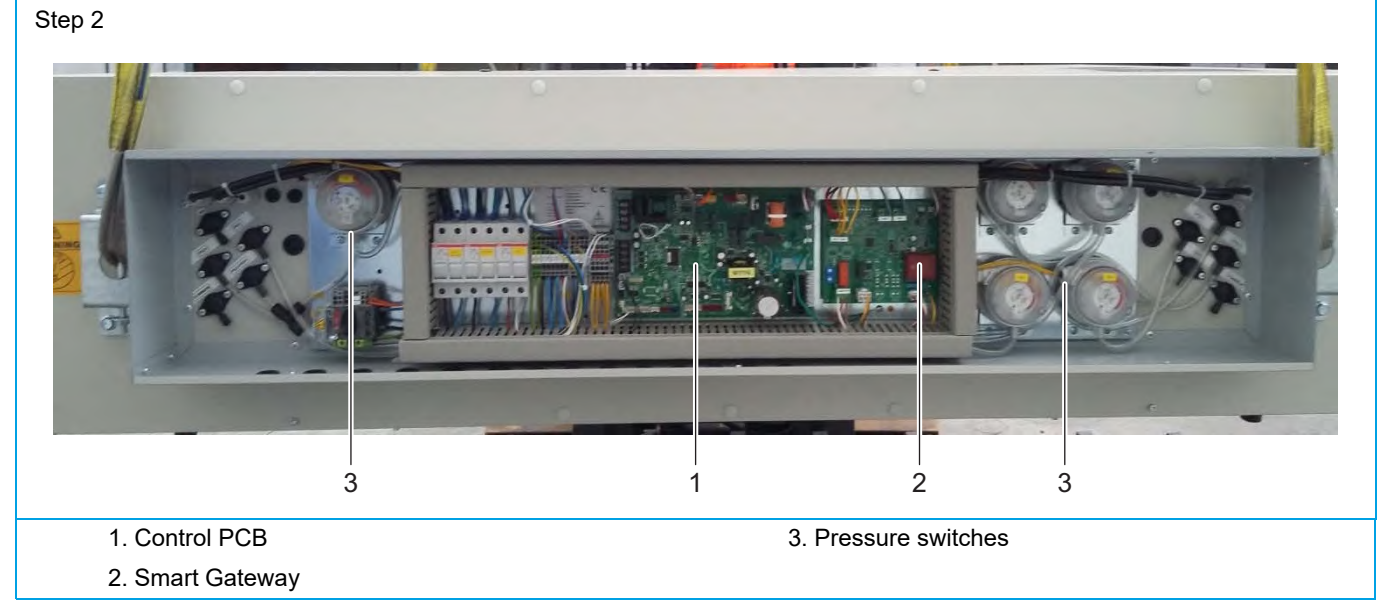

#### Installation

1. Proceed in reverse order to fix again the switchbox cover.

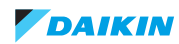

### 3.2.1.2. Removing main PCB

### PRELIMINARY ACTIONS

- 1. Switch off the Daikin unit via the user interface.
- 2. Switch off the Daikin unit with the field supplied circuit breaker.

#### PROCEDURE

#### Removal

- 1. Remove the switchbox cover, refer to "Basic removal removing switchbox cover" on page 40.
- 2. Unplug all connectors from the main PCB, X5A, X11A, X12A, X22A, X24A, X27A, X70A, N/P2&P1/P1 (remote controller, ensure to move the short-circuit jumper on X23A, X29A to new PCB).
- 3. Unscrew NE cable from the case.
- 4. Remove clips that fix the board.
- 5. Remove the main PCB from the switchbox.

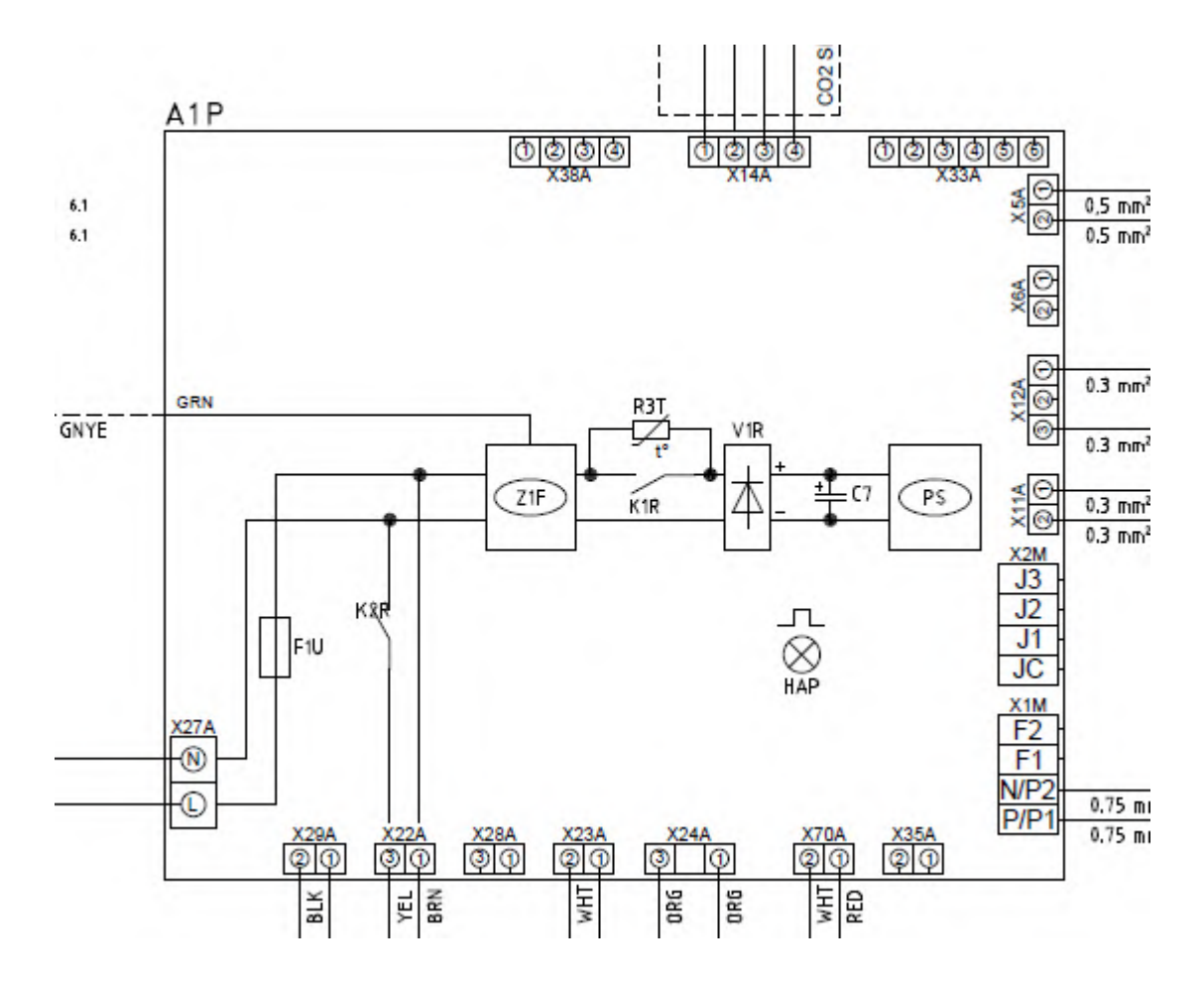

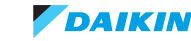

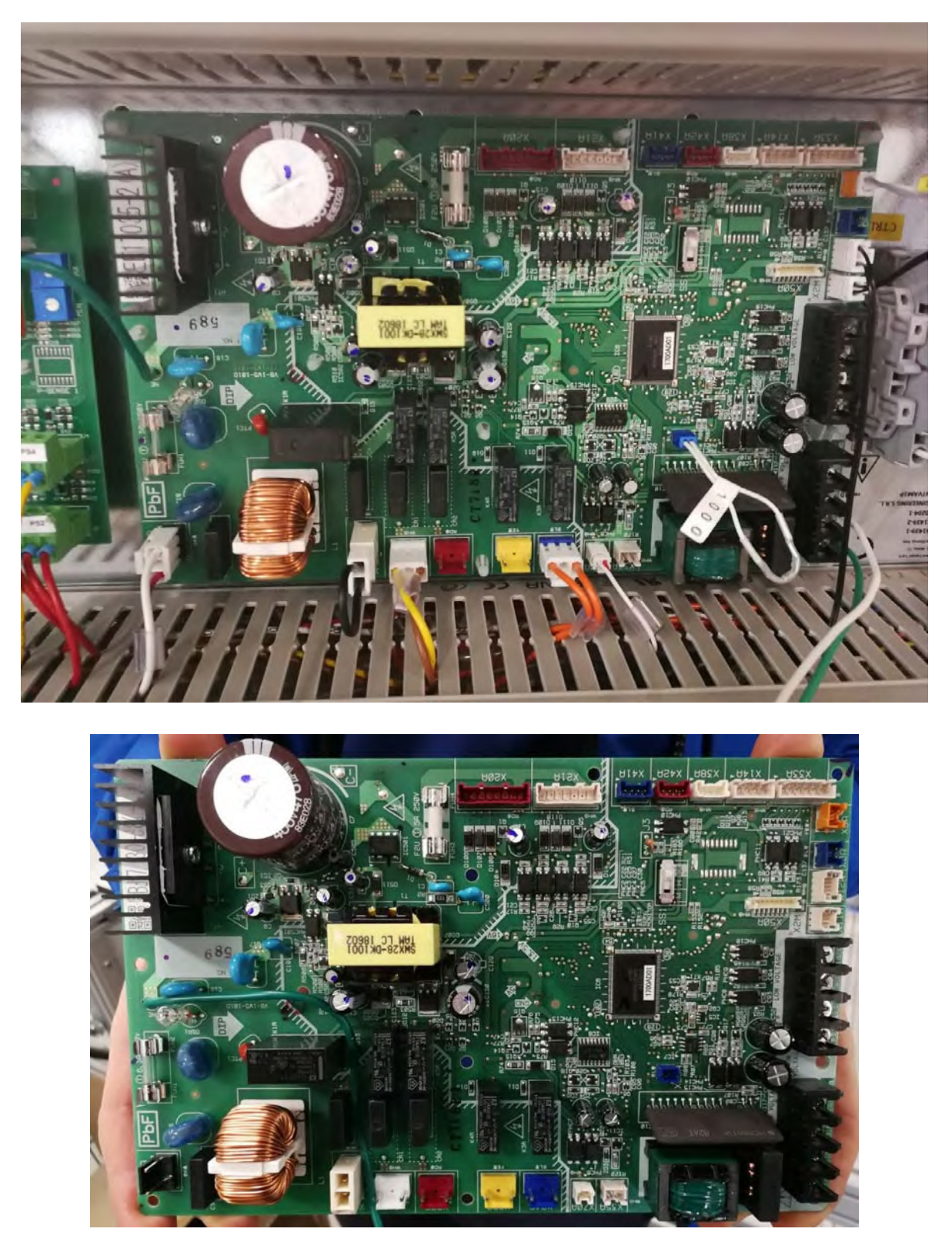

#### Installation

1. Proceed in reverse order to fix again the PCB.

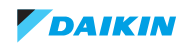

# 3.2.1.3. Removing Smart Gateway

### PRELIMINARY ACTIONS

- 1. Switch off the Daikin unit via the user interface.
- 2. Switch off the Daikin unit with the field supplied circuit breaker.

#### PROCEDURE

#### Removal

- 1. Remove the switchbox cover, refer to "Basic removal removing switchbox cover" on page 40.
- 2. Unplug all connectors ACS in, FAN1, FAN2, PS1, PS2, PS3, PS4, DAMP OUT, from the board.
- 3. Remove clips that fix the board.
- 4. Remove the main board from the switchbox.

#### Figure 3-3: Removing the Smart Gateway board

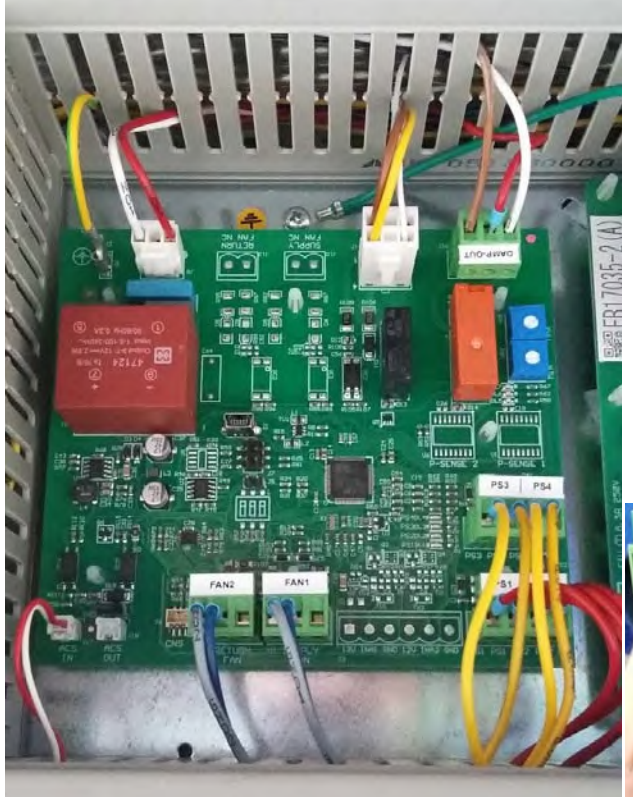

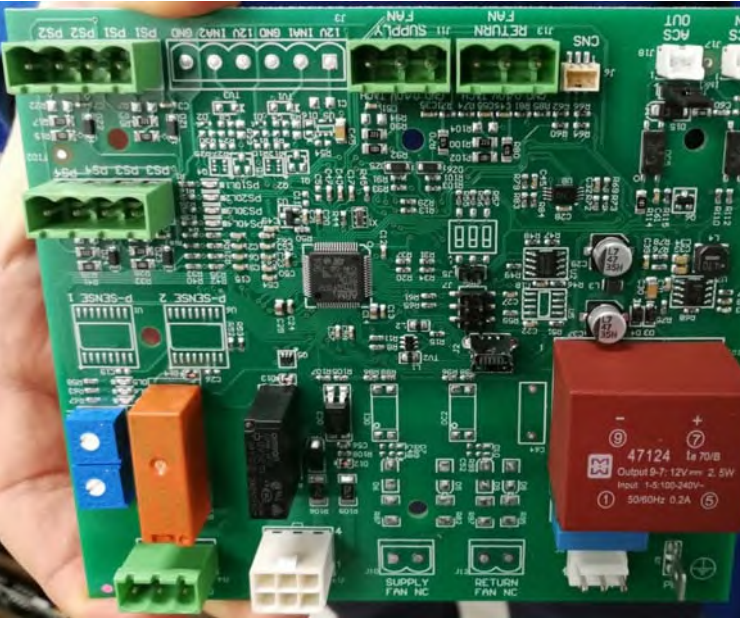

#### Installation

1. Proceed in reverse order to fix again the Smart Gateway..

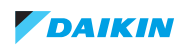

# 3.2.1.4. Basic removal - removing doors and central panel

### PRELIMINARY ACTIONS

- 1. Switch off the Daikin unit via the user interface.
- 2. Switch off the Daikin unit with the field supplied circuit breaker.

#### PROCEDURE

#### Removal

- 1. Loosen the 16 screws of the doors and central panel.
- 2. Take the doors off.
- 3. Loosen the 4 drain panel screws.
- 4. Disconnect the syphon for consedate.
- 5. Take the central panel off.

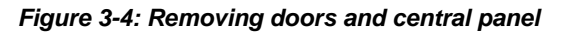

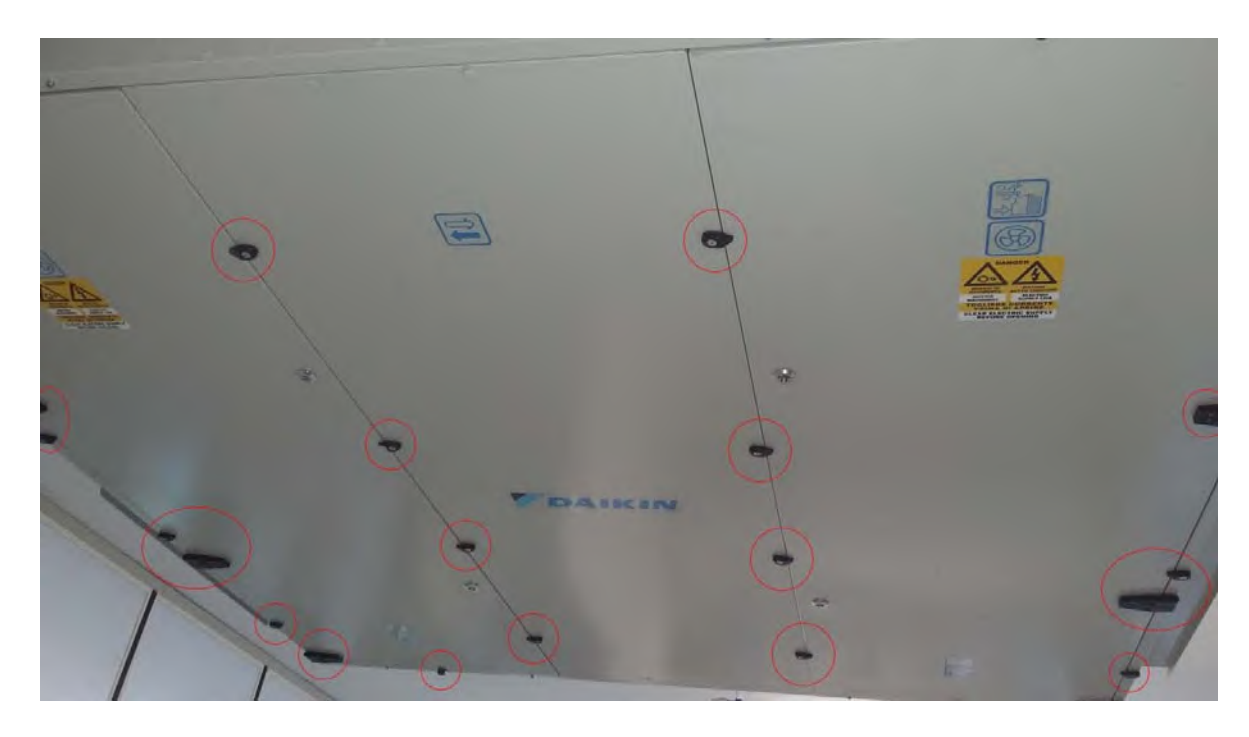

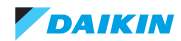

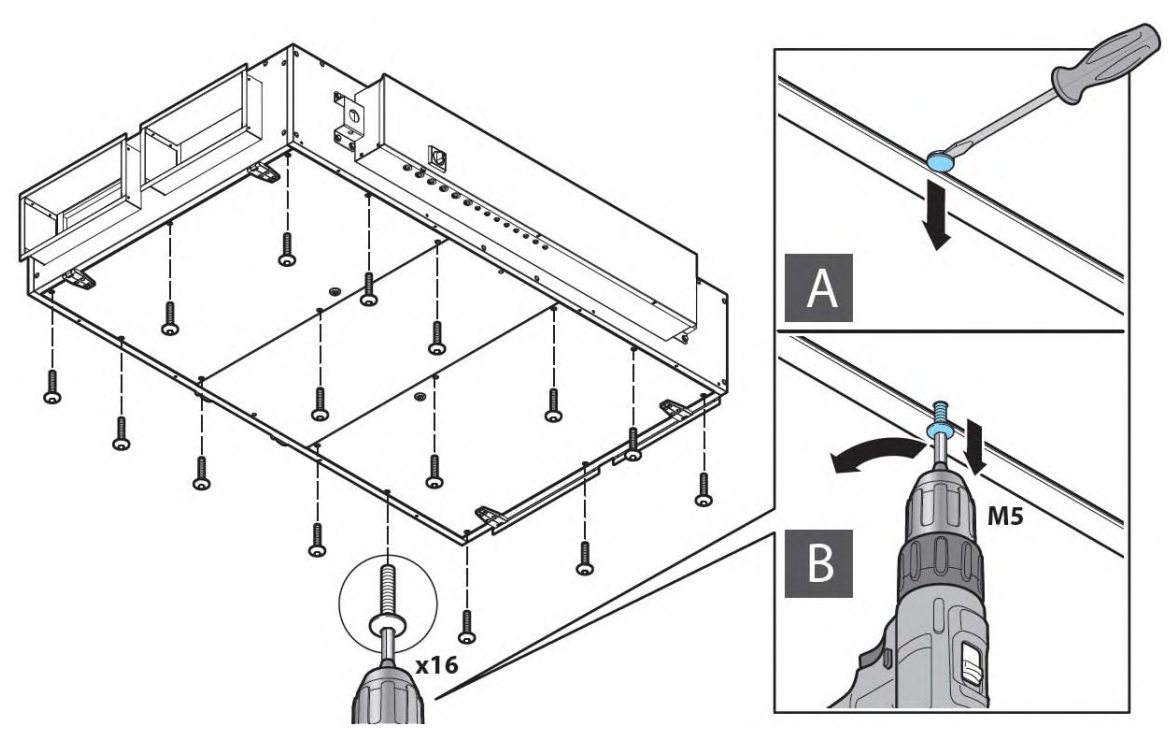

Figure 3-5: Removing the drain panel cover

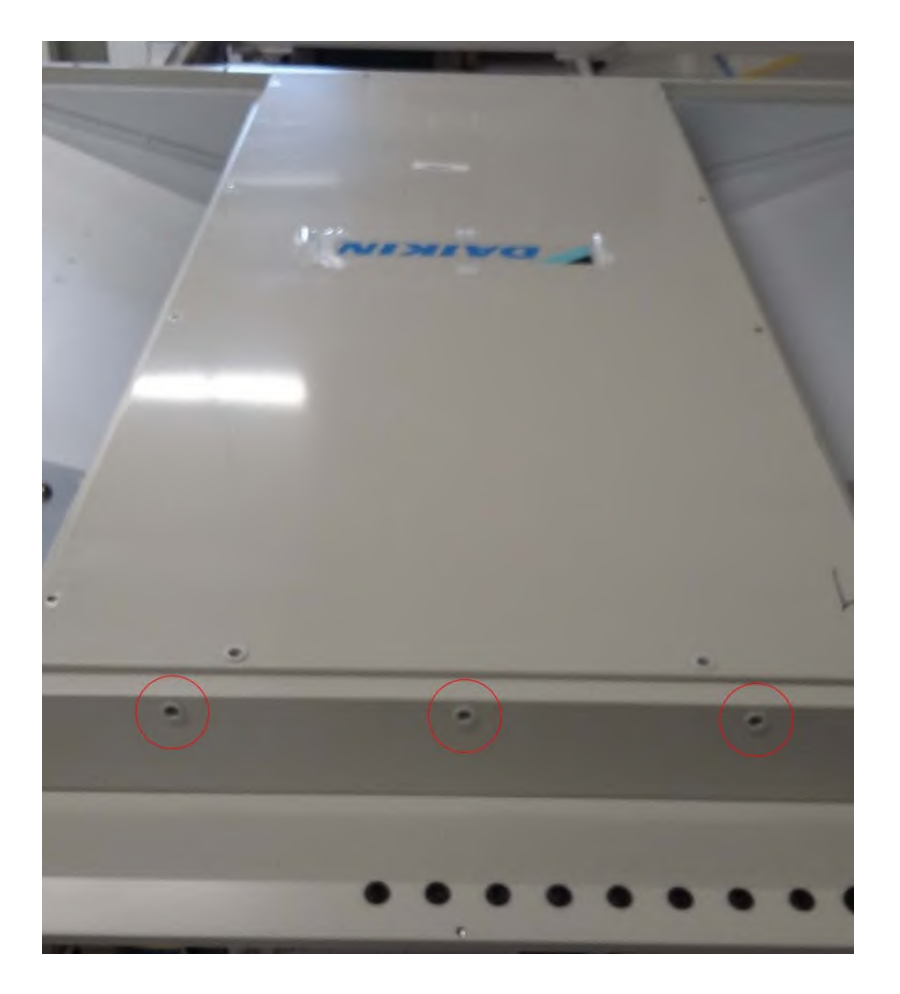

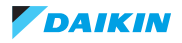

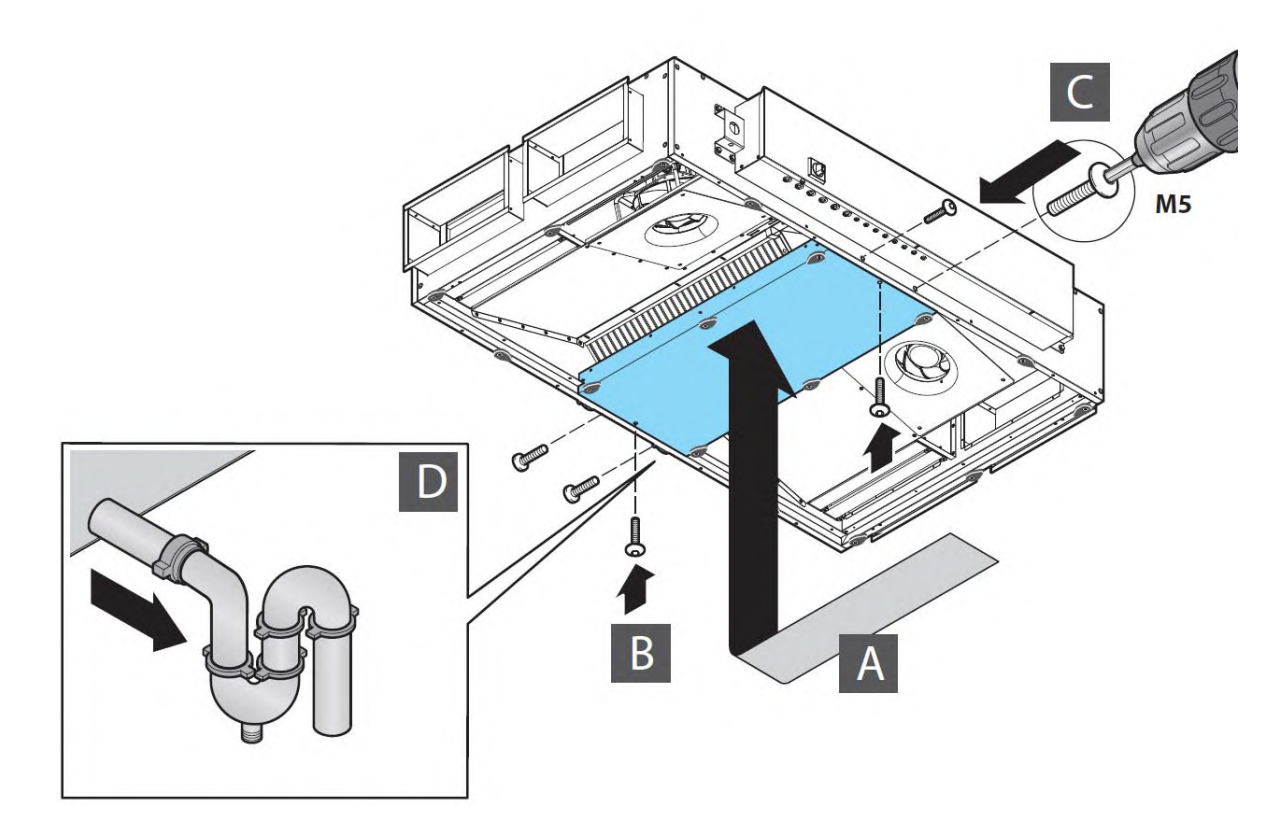

#### Installation

1. Proceed in reverse order to fix again the doors and central cover.

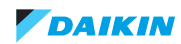

### 3.2.1.5. Removing heat exchanger

# PRELIMINARY ACTIONS

- 1. Switch off the Daikin unit via the user interface.
- 2. Switch off the Daikin unit with the field supplied circuit breaker.

### PROCEDURE

#### Removal

- 1. Remove the black gasket.
- 2. Loosen and remove the screws that fix the heat recovery and the carpentries.

#### 3. Pull the heat recovery.

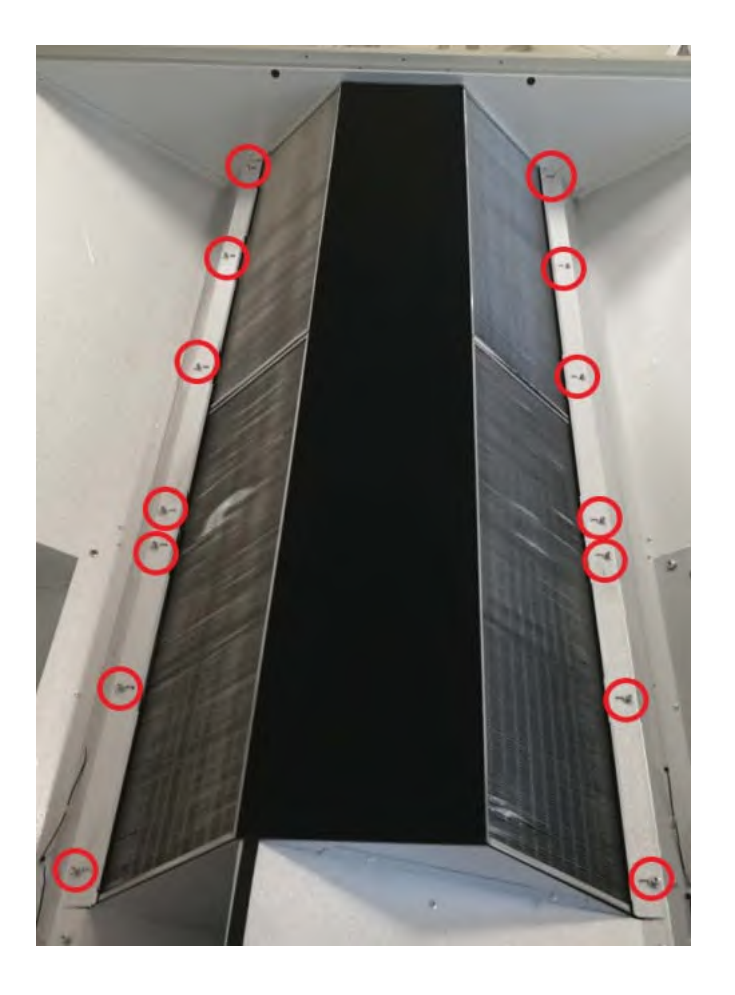

#### Installation

1. Proceed in reverse order to fix again the heat exchanger.

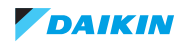

### 3.2.1.6. Removing EC fan

### PRELIMINARY ACTIONS

- 1. Switch off the Daikin unit via the user interface.
- 2. Switch off the Daikin unit with the field supplied circuit breaker.

### PROCEDURE

#### Removal

- 1. Loosen and remove the 4 screws that fix the fan.
- 2. Remove the cabling: transparent tube, power supply and signal cables.
- 3. Pull the fan.

#### Figure 3-6: Loosen and remove the screws

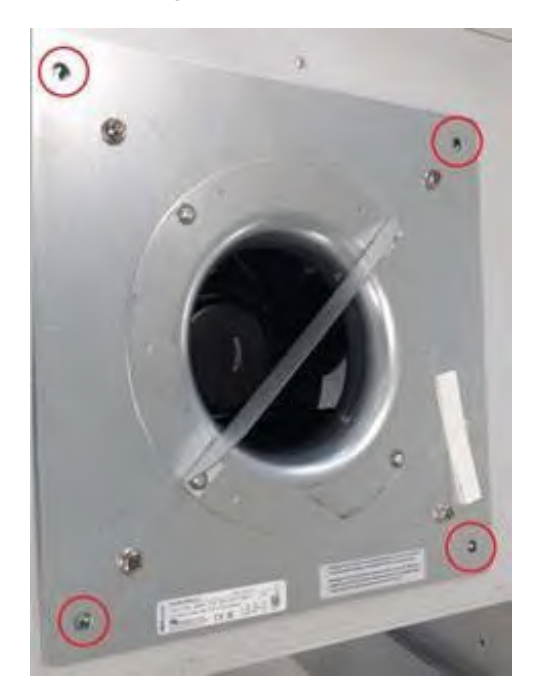

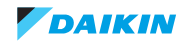

Figure 3-7: Removing the cabling

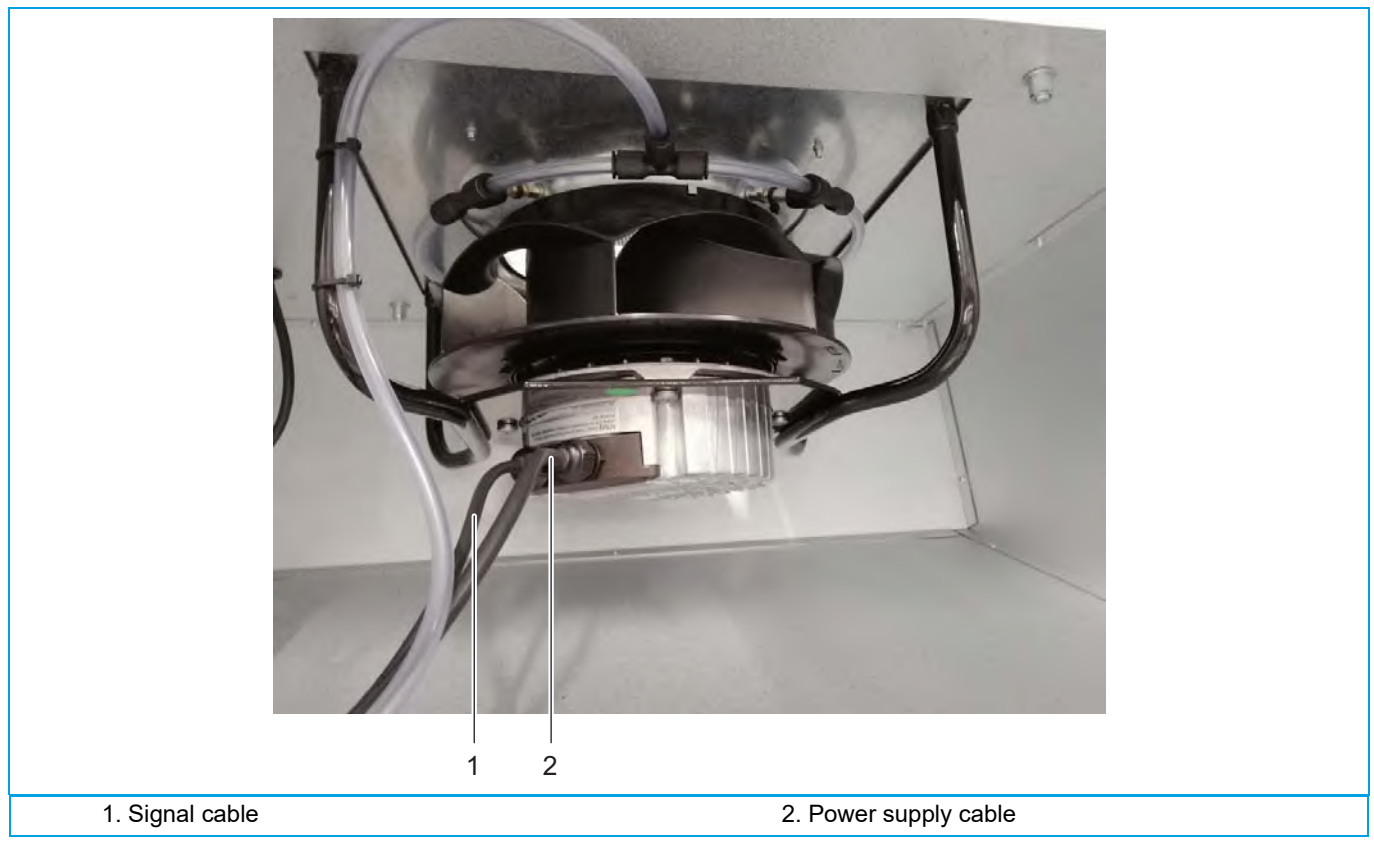

### Installation

1. Proceed in reverse order to fix again the fan.

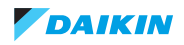

# Part 4. Maintenance

This part contains the following chapters:

# 4.1. HRV unit

# 4.1.1. Safety precautions for maintenance

|   | WARNING<br>Ordinary and extraordinary maintenance must be carried out solely by the operator assigned to perform maintenance<br>(mechanical and electrical maintenance staff) according to the regulations in force in the country of use and respecting<br>the laws regarding systems and work safety. Remember that, by operator assigned to perform maintenance is meant<br>the person who can work on the machine to perform ordinary and extraordinary maintenance, repairs and fine tuning.<br>This person must be an expert operator, properly instructed and trained, given the risks involved in such operations. |
|---|----------------------------------------------------------------------------------------------------|
|   | WARNING<br>Before performing any ordinary and extraordinary maintenance, the machine must always be stopped (by disconnecting<br>from the mains) and the EMERGENCY button engaged. The switch must have a key that must be removed and held by<br>the operator who will perform the operations until the end of the maintenance itself.                                                                                                    |
|   | WARNING<br>It is absolutely prohibited to remove any protections from moving parts and unit protection devices with the machine<br>connected to the mains or operational. Adjustments made with safety devices disengaged must be performed by a sin-<br>gle person, expert and authorised, and during this activity it is necessary to prevent access to the area of the machine<br>by other people. Upon completing the adjustments with safety devices disengaged, the protections must be re-engaged<br>as soon as possible.                                                                                           |
|   | WARNING<br>During maintenance the operational space surrounding the machine for a distance of 1.5 metres must be free of obsta-<br>cles, clean and well lit. It is prohibited for unqualified people to pass through or remain in this space.                                                                                                    |
| Â | WARNING<br>Use personal protective clothing (safety shoes, safety glasses, gloves, etc.) compliant with regulations.                                                                                                    |
|   | WARNING<br>Before carrying out repairs or other work on the machine, always declare out loud your intentions to other operators who<br>are located in the machine area and make sure that they have heard and understood the warning.                                                                                                    |

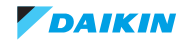

# 4.1.2. Ordinary maintenance

Proper maintenance of the systems maintains efficiency (reducing costs) and consistent performance over time, and increase the usable life of the equipment.

|                                                                                                    |              | FREQUENCY    |     |   |   |
|----------------------------------------------------------------------------------------------------|--------------|--------------|-----|---|---|
|                                                                                                    |              | В            | С   | D | E |
| General cleaning of the machine.                                                                                                    |              | $\checkmark$ |     |   |   |
| Check and eventual disassembly and washing of filters.                                                                                                    |              |              |     |   |   |
| Replacing the filters (when they have deteriorated).                                                                                                    | in cas       | se of ala    | irm |   | • |
| Clean the finned surfaces of the heat exchange coils (if provided) with a jet of com-<br>pressed air and soft brush.                                                                                      | $\checkmark$ | $\checkmark$ |     |   |   |
| Clean the exchange surfaces of heat recuperators with a jet of compressed air and soft brush.                                                                                                    | $\checkmark$ |              |     |   |   |
| Empty and clean the condensate collection basins.                                                                                                    |              | $\checkmark$ |     |   |   |
| Visual inspection for corrosion, limescale, release of fibrous substances, any damage, abnormal vibrations, etc. (if possible, it is advisable to extract the components for a more thorough inspection). |              |              | V   |   |   |
| Check condensate drain and cleaning of siphons.                                                                                                    |              | $\checkmark$ |     |   |   |
| In the case of water coils check for the presence of Legionella.                                                                                                    |              | $\checkmark$ |     |   |   |
| Check the status of anti-vibration connections.                                                                                                    | $\checkmark$ |              |     |   |   |
| Cleaning of the heat exchanger.                                                                                                    |              | $\checkmark$ |     |   |   |
| Check tightness of screws and bolts in the fan section.                                                                                                    | $\checkmark$ |              |     |   |   |
| Check the auger, impeller and various devices, with removal of any buildup.                                                                                                    | $\checkmark$ |              |     |   |   |
| Check the integrity of piping connected to pressure gauges and pressure switches.                                                                                                    |              | $\checkmark$ |     |   |   |
| Check the ground connection.                                                                                                    |              | $\checkmark$ |     |   |   |
| Power connection terminal torque.                                                                                                    | $\checkmark$ |              |     |   |   |

#### A: annual / B: six months / C: quarterly / D: monthly / E: fortnightly

# 4.1.2.1. General information on cleaning procedures

| WARNING<br>Read the safety instructions, refer to "Safety precautions for maintenance" on page 51.                                            |
|----------------------------------------------------------------------------------------------------|
| WARNING<br>You should consult with your supplier of chemical products to choose the most suitable for cleaning the unit compo-<br>nents.      |
| WARNING<br>For the cleaning method refer to the instructions of the detergent manufacturer and carefully read the safety data sheet<br>(SDS). |

As general guidelines, refer to the following rules:

- · Always use personal protection (safety shoes, safety glasses, gloves, etc.).
- Use mild products (pH between 8 and 9) for washing and disinfecting, in normal concentrations. Detergents must not be toxic, corrosive, flammable or abrasive.
- Use a soft cloth or bristle brushes that do not damage the stainless steel surfaces.
- If water jets are used, pressure must be under 1.5 bar and the temperature should not exceed 60°C.
- For cleaning components like motors, damper motors, bearings, pitot tubes, filters and electronic sensors (if applicable), do not spray water directly on them.

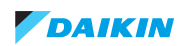

- · After cleaning make sure that you have not damaged the electrical parts and the seals.
- Cleaning operations should not involve the lubricated parts, like rotation shafts, because this could affect their good operation and create problems with durability.
- For the cleaning of finned components or dampers use an industrial vacuum cleaner and/or a compressor. Attention, the compressed air flow must run opposite to the direction of airflow through the unit.

#### 4.1.2.1.1 Cleaning lamellar components

Remove the dust and fibres with a soft bristle brush or a vacuum cleaner.

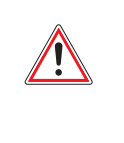

#### WARNING

Be careful when cleaning with compressed air because the exchanger package can be damaged. CLEANING with pressure jets is allowed if the maximum water pressure is 3 bar and a flat nozzle is used (40° - WEG 40/04 type).

Oils, solvents, etc. can be removed with water or hot grease solvents, by washing or immersion.

Periodically clean the condensate drain tray and fill the drain siphon with water.

#### 4.1.2.1.2 Vents

Periodically check that there are no new sources of contamination near the air intake. Each component must be checked periodically for the presence of contamination, damage and corrosion. The seal can be protected with glycerine-based lubricants or replaced with a new one, if worn.

#### 4.1.2.1.3 Exchange coils

The coils must be cleaned at the slightest sign of contamination.

The coil should be cleaned and washed gently to avoid damaging the fins.

For cleaning using a mild detergent suitable for the purpose. Do not use alkaline, acidic or chlorine-based solutions.

THE coils can be washed with a slightly pressurised water jet (max. 1.5 bar). The jet must NOT contain chemicals or microorganisms. Also the water must be sprayed in the opposite direction to the air flow.

For the direct expansion system, all the coolant in the coils must be collected in the receiver before washing the coil with water. This makes it possible to avoid the increase of the pressure and damage to various parts of the pipe, keeping the airflow clean.

For pertinent accessories, refer to the enclosed documentation.

#### 4.1.2.1.4 Fans

The fans can be cleaned with compressed air or by brushing them with soap and water or with a mild detergent.

Finish the cleaning by rotating the fan by hand to verify the absence of abnormal noises.

#### 4.1.2.1.5 Cleaning filters

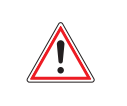

#### WARNING

The machine must NOT be running when the filters are removed to avoid drawing in outside air that might be contaminated.

The filters must be cleaned often and carefully to prevent dust and microbial buildup. Usually, compact filters can be cleaned two or three times before they are replaced. As a general rule, replacement is required after 500-2000 hours of operation (it varies depending on the type of filter, refer to the directions of the manufacturer), but may need to be replaced much sooner if required.

Compact filters can be cleaned using a vacuum cleaner or by blowing with compressed air or hot water (not under pressure).

Only for versions with up-and-over doors: if the opening of the doors was difficult because of the narrowness of the available space, it is possible to remove them by unscrewing the screws that hold the hinges.

At the end of cleaning, it is mandatory to remount the doors.

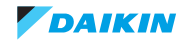

# 4.1.3. Extraordinary maintenance

One can not predict extraordinary maintenance as it is normally due to effects of wear or fatigue caused by the incorrect operation of the machine.

# 4.1.3.1. Replacement of parts

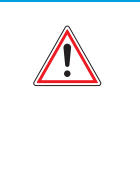

#### WARNING

- The replacement of parts should be performed by expert personnel:
- Qualified maintenance mechanic
- Qualified maintenance electrician
- Manufacturer technician

The machine is designed to be able to perform all the servicing necessary to maintain good efficiency of the components. However, it sometimes happens that a component fails due to malfunction or wear, so for replacement refer to the executive schematic.

These are the components that may need replacement:

- Filters
- · Recovery/heating/cooling heat exchange coil
- Fans
- By-pass

For some of these operations of a general nature we will not enter into detail as these are operations that fall within the abilities and professional expertise of the staff assigned to perform them.

### 4.1.3.2. Consumable components - spare parts

During the operation of the machine there are particular mechanical and electrical components that are most subject to wear. These parts must be monitored in order to carry out their replacement or repair before they cause problems to the correct operation of the machine with consequent downtime.

#### 4.1.3.2.1 Disposal of used materials - waste

#### Definition of waste

Waste is any substance and object deriving from human activities or natural cycles that is abandoned or destined to be abandoned.

#### Special waste

Special waste includes:

- Residues from industrial, agricultural, artisanal, commercial and service processes that in quality or quantity are considered different from municipal waste.
- · Deteriorated or obsolete machinery and equipment.
- Motor vehicles and their parts that can no longer be used.

#### Harmful toxic waste

Harmful toxic waste is all waste containing or contaminated by substances listed in the annex to the Italian Presidential Decree 915/52 implementing directives 75/442/EEC, 76/403/EEC, 76/403/EEC, 76/319/EEC.

Following are described the types of waste that may be generated during the lifetime of an air handling unit:

- Cell filters from the suction unit.
- Waste oils and greases from lubricating the fan motor assembly.
- Rags or paper soaked with substances used for the cleaning of the various parts of the machine.

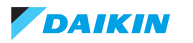

- Residues from cleaning the panelling.
- Drive belts.
- TUV germicidal lamps, which must be disposed of according to current legislation

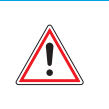

#### WARNING

Waste from the cell filters are to be handled as special waste or harmful toxic depending on their use, the sector and the environment in which they are used.

Waste and scraps may cause irreparable damage if dispersed in the environment.

#### Electrical/electronic waste

Under art. 13 of Italian Legislative Decree no. 49 of 2014 "Implementation of the WEEE Directive 2012/19/EU on electrical and electronic equipment waste".

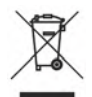

The logo with the crossed-out bin specifies that the product has been placed on the market after 13 August 2005 and that at the end of its useful life it should not be disposed of with other waste but rather must be collected separately. All equipment is made from recyclable metallic materials (stainless steel, iron, aluminium, galvanised steel, copper, etc.) in a percentage higher than 90% by weight. Before disposal make the equipment unusable by removing the power cord and closing any devices for closing compartments or cavities (where present). It is necessary to pay attention to the management of this product at the end of its life by reducing its negative impact on the environment and improving the effective use of resources, applying the principles of "he who pollutes pays", prevention, preparation for reuse, recycling and recovery. Remember that the illegal or improper disposal of the product may result in the application of sanctions provided for by current provisions of law.

#### Disposal in Italy

In Italy WEEE equipment must be delivered:

- To Collection Centres (also called ecological islands or ecological platforms).
- To the dealer from whom the new equipment was purchased, which is required to collect it free of charge ("one to one" withdrawal).

#### Disposal in countries of the European Union

The EU Directive on WEEE equipment has been implemented differently by each country, so to dispose of this equipment we suggest contacting local authorities or the dealer to ask for the correct method of disposal.

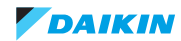

# 4.1.4. Diagnostics

### 4.1.4.1. General diagnostics

The machine's electrical system includes quality electromechanical components and is therefore extremely durable and reliable over time.

Should there be any malfunctions due to malfunctions of electrical components it will be necessary to act as follows:

- Check the fuses of the power supply for the control circuits and if necessary replace them with fuses having the same specifications.
- · Check if the thermal protection switch for the motor has been triggered or if its fuses have blown.

If this has occurred, it may be caused by:

- Motor overload due to mechanical problems. They need to be solved.
- Incorrect supply voltage. Verify the protection trip threshold.
- Malfunction and/or short circuits in the motor. Identify and replace the failed component.

### 4.1.4.2. Electrical maintenance

The machine does not require routine maintenance repairs.

Do not modify the machine for any reason and do not add other devices.

The manufacturer is not liable for resulting malfunctions and problems.

Further clarification is available by contacting the manufacturer's Customer Service.

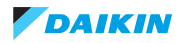

# 4.1.5. Troubleshooting table

| MALFUNCTION TYPE      | COMPONENT           | POSSIBLE CAUSE/SOLUTION                           |  |
|-----------------------|---------------------|---------------------------------------------------|--|
|                       |                     | Impeller deformed, unbalanced or loose            |  |
|                       | Fan impeller        | Nozzle damaged                                    |  |
|                       |                     | Foreign bodies in the fan                         |  |
|                       | Transmission        | Motor or fan not attached well                    |  |
| NOISE                 | Bearings            | Bearing worn or deteriorated                      |  |
| NOISE                 |                     | Incorrect supply voltage                          |  |
|                       | Motor               | Worn bearings                                     |  |
|                       |                     | Contact between the rotor and stator              |  |
|                       | Duete               | Excessive speed in the ducts                      |  |
|                       | Ducis               | Anti-vibration joint too taut                     |  |
|                       |                     | Load losses superior to the demand                |  |
|                       | Ducts               | Dampers closed                                    |  |
| INSUFFICIENT AIR FLOW |                     | Obstructions in the ducts                         |  |
|                       | Filters             | Too dirty                                         |  |
|                       | Heat exchange coils | Too dirty                                         |  |
|                       | Ducts               | Load losses inferior to the demand                |  |
|                       |                     | Ducts too big                                     |  |
| EXCESSIVE AIR FLOW    |                     | Terminals not installed                           |  |
|                       |                     | Filters not inserted                              |  |
|                       | Machine             | Access doors open                                 |  |
|                       |                     | Dampers not calibrated                            |  |
|                       |                     | Connection of inlet/outlet piping                 |  |
|                       |                     | Heat exchange coil dirty                          |  |
|                       |                     | Air bubbles in the pipes                          |  |
|                       | Heat exchange coil  | Excessive air flow                                |  |
| CIENCY                |                     | Insufficient water flow                           |  |
|                       |                     | Insufficient pressure                             |  |
|                       |                     | Wrong direction of rotation                       |  |
|                       |                     | Temperature different from the project            |  |
|                       |                     | Incorrect regulation bodies                       |  |
|                       |                     | Leak from the heat exchange coil due to corrosion |  |
| WATER LEAK            | Fan section         | Dragging of drops due to high air velocity        |  |
|                       |                     | Clogged "overflow" drain                          |  |

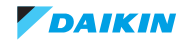

# 4.1.6. Environmental conditions

Modular L Smart heat recovery units are designed for use in indoor environments, installed on the ceiling. The unit cannot operate in environments containing explosive material and with a high concentration of dust.

| Outside air temperature                                                              | <ul> <li>-5°C to +46°C without pre heating heating coil</li> <li>-25°C to +46°C with pre heating electric coil for size 04 &amp; 06</li> <li>-20°C to +46°C with pre heating electric coil for size 02 &amp; 03 &amp; 05 &amp; 07</li> </ul> |
|--------------------------------------------------------------------------------------|----------------------------------------------------------------------------------------------------|
| Operating environment temperature                                                    | +5°C to +46°C                                                                                                    |
| Temperature of the environment with the machine off (e.g., storage, transport, etc.) | -40°C to +60°C                                                                                                    |

Thanks to its modularity, each machine is able to adapt to different needs in terms of air flow and thermodynamic treatments.

The optimised choice of every detail, the search for maximum efficiency in each component, the adoption of specific materials and constructive solutions transform environment friendliness and energy savings into valid and advanced technological solutions.

# 4.1.7. Environmental contamination

Depending on the installation operating environment, specific regulations must be followed and all the necessary precautions must be taken to avoid environmental issues (a system that operates in a hospital or chemical environment can have problems different from those in other sectors, even from the point of view of disposal of consumable parts, filters, etc.).

It is mandatory for the buyer to inform and train workers regarding proper procedures.

# 4.1.8. Noise

It should be noted that every environment has its own acoustic characteristics that can greatly affect the noise perceived during operation, therefore it is necessary to consider the noise data provided as a point of reference, while it is up to the buyer to perform specific sound level measurements at the installation site and during the machine's actual use.

# 4.1.9. Ceiling and air duct specifications

The ceiling where you plan to install the machine must be:

- · Perfectly flat and without roughness.
- Vibration resistant.
- Able to support the weight of the equipment considering an appropriate safety margin.

The equipment installed on the ceiling can adapt easily to the presence of a false ceiling.

In fact, without sufficient space for up-and-over door opening, the inspection door can be transformed into a panel able to slide on accessory rails (optional).

If provided, the air ducts must be connected directly to the machine, taking care to insert a suitable anti-vibration system between the machine itself and the duct. When assembly is completed they must not be taut, in order to avoid damage and transmission of vibrations.

To ensure the seal of the connections and the integrity of the machine, it is essential that the air ducts be supported by special brackets that do not weigh directly on the machine.

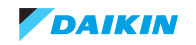

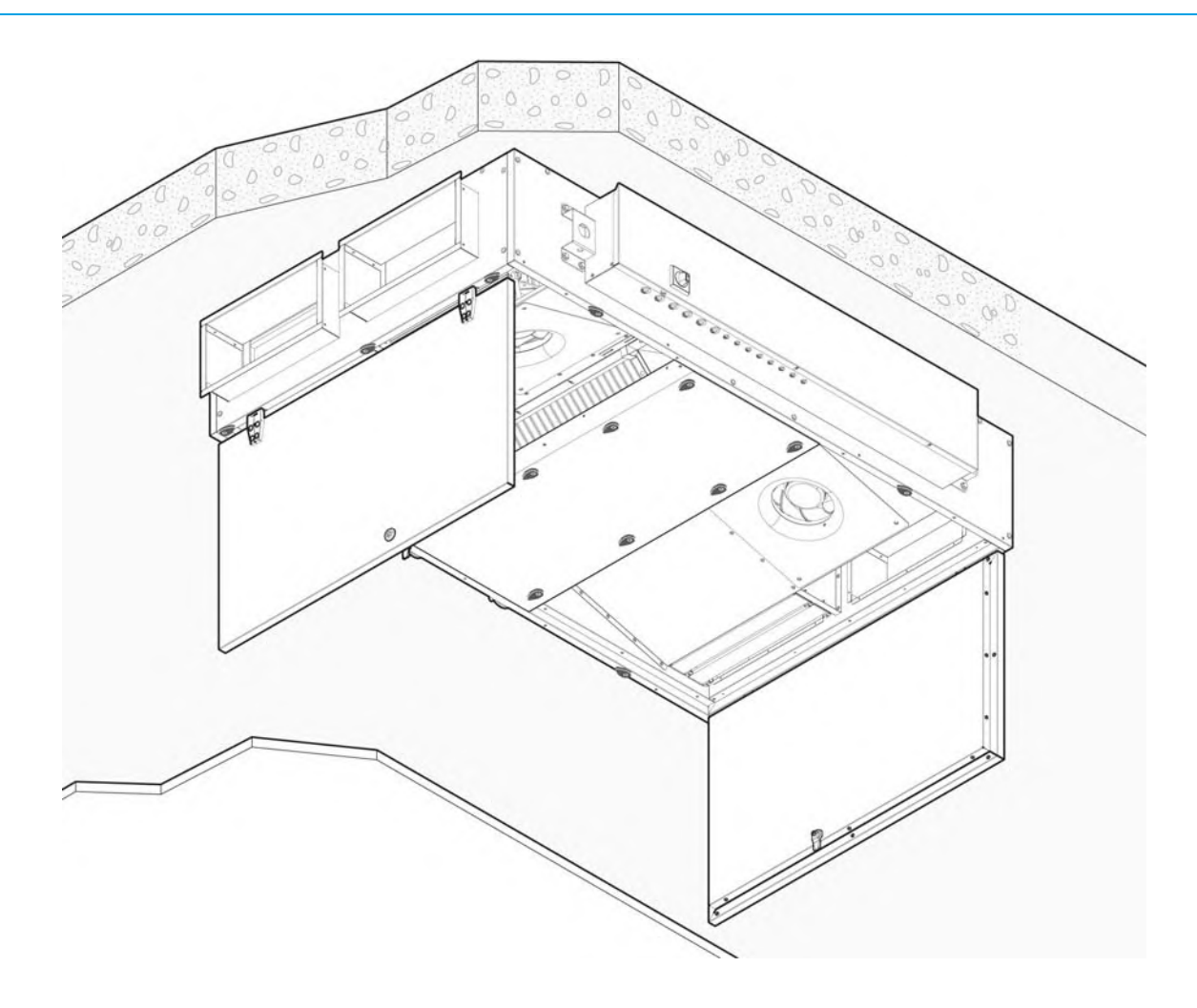

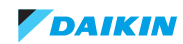

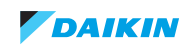

# Part 5. Appendix

#### This part contains the following chapters:

| Field setting              | 63 |
|----------------------------|----|
| Wiring diagram             | 80 |
| Component overview of unit | 84 |
| Switch box                 | 85 |
| Spare parts list           | 87 |
| Field information report   | 88 |

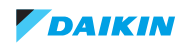

This page is deliberately left blank

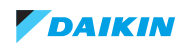

# 5.1. Field setting

# 5.1.1. HRV unit

### 5.1.1.1. Configuration

The settings (format: XX(XX)-X-XX), for example 19(29)-1-02, that are used in this chapter are composed of 3 parts, divided by "-":

- Mode number: for example, 19(29), where 19 is the mode number for group settings and 29 is the mode number for individual settings
- Switch number: for example, 1
- Position number: for example, 02

#### **Operating procedure**

You can use either the user interface of the Modular L Smart or of the air conditioner to adjust the heat reclaim ventilation unit settings.

#### **Initial settings**

- Mode numbers 17, 18 and 19: group control of Modular L Smart.
- Mode numbers 27, 28 and 29: individual control

#### To change the settings with BRC1E53

Make sure that the switch box lids on the Modular L Smart are closed.

- 1. Shortly press a button to turn on the screen light.
- 2. Press and hold the Cancel button (a) for at least 4 seconds to enter the Service Settings menu.
- 3. Go to Field Settings with the Up/Down buttons and press the Menu/Enter button (b).
- 4. Press the Left/Right buttons to highlight the number under Mode.
- 5. Press the Up/Down buttons to select the required mode number.

Result: Depending on the mode number that you select, starting at 20, you will also have to select a unit number, for the individual control.

- 6. Use the Left/Right buttons to highlight the number under Unit No.
- 7. Use the Up/Down buttons to select a HRV unit number. Selecting a unit number is NOT necessary when you are configuring the entire group.
- 8. Use the Left/Right buttons to select a position number (0 to 15) for the switch number that you want to change.

In case of individual settings:

| Field S         | ettings |        |              |
|-----------------|---------|--------|--------------|
| Unit No.        | M       | ode    |              |
| 0               | :       | 20     |              |
| 0-01            | 1-00    | 2-00   | 3-00         |
| 4               | 5       | 6      | 7            |
| 8               | 9       | 10     | 11           |
| 12              | 13      | 14     | 15           |
| <b>t</b> ⊡Retur | n Se    | etting | <b>{\$</b> } |

In case of group settings:

|      | M   | ode |     |
|------|-----|-----|-----|
|      |     | 10  |     |
| 0-01 | 1-* | 2-* | 3-* |
| 4    | 5   | 6   | 7   |
| 8    | 9   | 10  | 11  |
| 12   | 13  | 14  | 15  |

- 9. Use the Up/Down buttons to select the required position.
- 10. Press the Menu/Enter (b) button and confirm the selection with Yes.

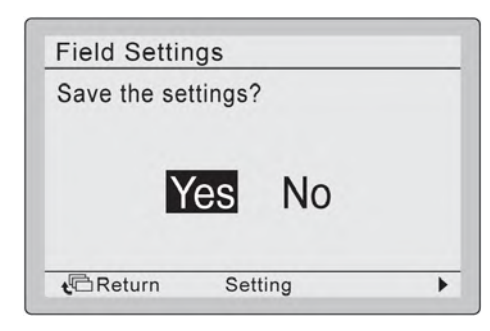

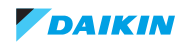

11. After you have completed all the changes, press the Cancel button (a) twice to return to the normal mode.

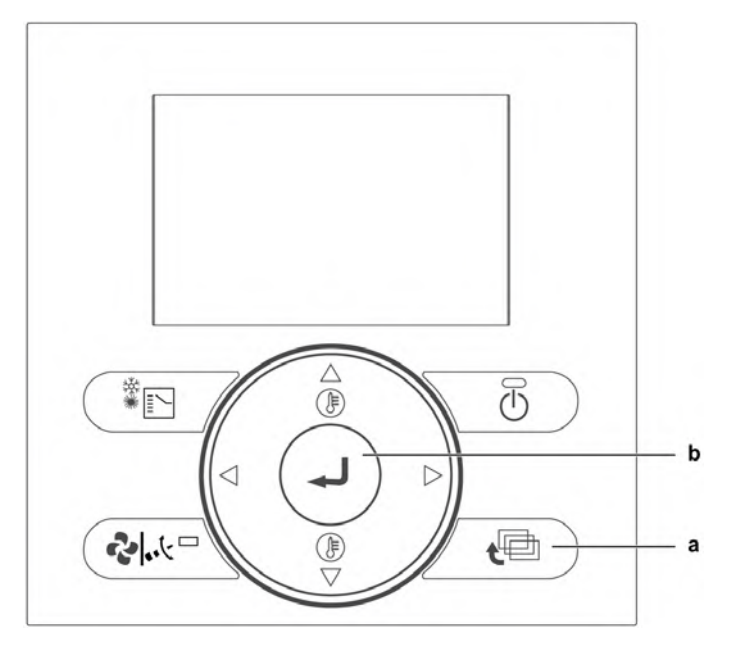

# List of the settings

| Setting<br>mode | Setting<br>switch<br>no. | Setting                                                                      |                                                        | Setting position no.                                  |                                         |                                                     |                                                                               |                                         |                                         |           |           |                   |                     |                     |                    |            |            |
|-----------------|--------------------------|------------------------------------------------------------------------------|--------------------------------------------------------|-------------------------------------------------------|-----------------------------------------|-----------------------------------------------------|-------------------------------------------------------------------------------|-----------------------------------------|-----------------------------------------|-----------|-----------|-------------------|---------------------|---------------------|--------------------|------------|------------|
|                 |                          | description                                                                  | 01                                                     | 02                                                    | 03                                      | 04                                                  | 05                                                                            | 06                                      | 07                                      | 80        | 09        | 10                | 11                  | 12                  | 13                 | 14         | 15         |
| 19(29)          | 0                        | Filter<br>contamination<br>inspection<br>setting                             | Filter<br>contamination<br>check with fan<br>step 1-15 | Filter<br>contamination<br>check with<br>new fan step | Timer based<br>check                    | Target<br>detection filter<br>with fan step<br>1-15 | Auto ESP<br>selection +<br>target<br>detection filter<br>with new fan<br>step |                                         |                                         |           |           |                   |                     |                     |                    |            |            |
|                 | 1                        | Low tap setting                                                              | Off                                                    | Run 1/15<br>(28 min. off/<br>2 min. on)               | Run 1/10<br>(27 min. off/<br>3 min. on) | Run 1/6<br>(25 min. off/<br>5 min. on)              | Run 1/4<br>(22.5 min. off/<br>7.5 min. on)                                    | Run 1/3<br>(20 min. off/<br>10 min. on) | Run 1/2<br>(15 min. off/<br>15 min. on) | Step<br>1 | Step<br>2 | Cont<br>Step<br>3 | inuous<br>Step<br>4 | s oper<br>Step<br>5 | ation<br>Step<br>6 | Step<br>7  | Step<br>8  |
|                 | 2                        | Supply fan step<br>setting*                                                  | Step 1                                                 | Step 2                                                | Step 3                                  | Step 4                                              | Step 5                                                                        | Step 6                                  | Step 7                                  | Step<br>8 | Step<br>9 | Step<br>10        | Step<br>11          | Step<br>12          | Step<br>13         | Step<br>14 | Step<br>15 |
|                 | 3                        | Exhaust fan<br>step setting*                                                 | Step 1                                                 | Step 2                                                | Step 3                                  | Step 4                                              | Step 5                                                                        | Step 6                                  | Step 7                                  | Step<br>8 | Step<br>9 | Step<br>10        | Step<br>11          | Step<br>12          | Step<br>13         | Step<br>14 | Step<br>15 |
|                 |                          | 24 hour                                                                      |                                                        | Run 1/15                                              | Run 1/10                                | Run 1/6                                             | Run 1/4                                                                       | Run 1/3                                 | Run 1/2                                 |           |           | Cont              | inuous              | s oper              | ation              |            |            |
|                 | 4                        | ventilation<br>setting                                                       | Off                                                    | (28 min. off/<br>2 min. on)                           | (27 min. off/<br>3 min. on)             | (25 min. off/<br>5 min. on)                         | (22,5 min. off/<br>7,5 min. on)                                               | (20 min. off/<br>10 min. on)            | (15 min. off/<br>15 min. on)            | Step<br>1 | Step<br>2 | Step<br>3         | Step<br>4           | Step<br>5           | Step<br>6          | Step<br>7  | Step<br>8  |
|                 | 7                        | Reference<br>concentration<br>shift for<br>ventilation flow<br>control (ppm) | 0                                                      | +200                                                  | +400                                    | +600                                                | -200                                                                          | -400                                    | -600                                    |           |           |                   |                     |                     |                    |            |            |
|                 | 8                        | Stop ventilation<br>by automatic<br>ventilation air<br>flow control          | Allowed                                                | NOT Allowed                                           | Allowed                                 | NOT Allowed                                         |                                                                               |                                         |                                         |           |           |                   |                     |                     |                    |            |            |
|                 |                          | Fan residual<br>operation                                                    | Off                                                    | Off                                                   | Heater<br>operation                     | Heater<br>operation                                 |                                                                               |                                         |                                         |           |           |                   |                     |                     |                    |            |            |
|                 | 9                        | Normal<br>ventilation tap<br>on automatic<br>ventilation air<br>flow control |                                                        |                                                       |                                         |                                                     | Control by<br>CO <sub>2</sub> sensor                                          |                                         |                                         |           |           |                   |                     |                     |                    |            |            |
| 1A              | 0                        | Fresh-up<br>operation**                                                      | Off                                                    | On                                                    |                                         |                                                     |                                                                               |                                         |                                         |           |           |                   |                     |                     |                    |            |            |

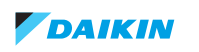

| Setting<br>mode | Setting | Setting                                                                          |                       | Se                  | tting position      | no.                 |                     | Setting position no. |      |      |      |      |      |      |      |    |    |
|-----------------|---------|----------------------------------------------------------------------------------|-----------------------|---------------------|---------------------|---------------------|---------------------|----------------------|------|------|------|------|------|------|------|----|----|
|                 | no.     | description                                                                      | 01                    | 02                  | 03                  | 04                  | 05                  | 06                   | 07   | 08   | 09   | 10   | 11   | 12   | 13   | 14 | 15 |
|                 | 0       | Filter cleaning<br>time setting                                                  | Approx. 2500<br>hours | ±1250 hours         |                     |                     |                     |                      |      |      |      |      |      |      |      |    |    |
|                 | 1       | Nigh-time free<br>cooling timer<br>(after stop)                                  | Off                   | On after 2<br>hours | On after 4<br>hours | On after 6<br>hours | On after 8<br>hours |                      |      |      |      |      |      |      |      |    |    |
|                 | 2       | Pre-cool/<br>pre-heat                                                            | Off                   | On                  |                     |                     |                     |                      |      |      |      |      |      |      |      |    |    |
|                 | 3       | Pre-cool/<br>pre-heat duration                                                   | 30 minutes            | 45 minutes          | 60 minutes          |                     |                     |                      |      |      |      |      |      |      |      |    |    |
|                 | 4       | Initial fan speed                                                                | High                  | Ultra-high          |                     |                     |                     |                      |      |      |      |      |      |      |      |    |    |
|                 |         | Yes/No setting for<br>duct connection<br>with VRV system                         | Without duct          | With duct           | Without duct        | With duct           |                     |                      |      |      |      |      |      |      |      |    |    |
| 17(27)          | 5       | Setting for cold<br>areas (fan<br>operation when<br>heater thermostat<br>is off) |                       |                     | Stop                | Low                 | Stop                | Low                  |      |      |      |      |      |      |      |    |    |
|                 | 6       | Night-time free<br>cooling (fan<br>settings)                                     | High                  | Ultra-high          |                     |                     |                     |                      |      |      |      |      |      |      |      |    |    |
|                 | 7       | Target<br>temperature for<br>independent<br>Nigh-time free<br>cooling            | 18°C                  | 19°C                | 20°C                | 21°C                | 22°C                | 23°C                 | 24°C | 25°C | 26°C | 27°C | 28°C | 29°C | 30°C |    |    |
|                 | 8       | Centralised zone interlock setting                                               | No                    | Yes                 |                     |                     |                     |                      |      |      |      |      |      |      |      |    |    |
|                 | 9       | Pre-heat time extension setting                                                  | 0 minutes             | 30 minutes          | 60 minutes          | 90 minutes          |                     |                      |      |      |      |      |      |      |      |    |    |

| Setting<br>mode | Setting<br>switch | Setting                                                                 | Setting position no. |                               |                                          |                                                        |                            |                                             | Setting position no. |    |    |    |    |    |    |    |    |  |
|-----------------|-------------------|-------------------------------------------------------------------------|----------------------|-------------------------------|------------------------------------------|--------------------------------------------------------|----------------------------|---------------------------------------------|----------------------|----|----|----|----|----|----|----|----|--|
|                 | no.               | description                                                             | 01                   | 02                            | 03                                       | 04                                                     | 05                         | 06                                          | 07                   | 08 | 09 | 10 | 11 | 12 | 13 | 14 | 15 |  |
| Setting<br>mode | 0                 | External signal<br>JC/J2                                                | Last<br>command      | Priority on<br>external input | Priority on operation                    | Disable<br>night-time<br>free cooling /<br>Forced stop |                            | 24 hours<br>ventilation<br>On/off           |                      |    |    |    |    |    |    |    |    |  |
|                 | 1                 | Setting for direct<br>Power                                             | Off                  | On                            |                                          |                                                        |                            |                                             |                      |    |    |    |    |    |    |    |    |  |
|                 | 2                 | Autorestart setting                                                     | Off                  | On                            |                                          |                                                        |                            |                                             |                      |    |    |    |    |    |    |    |    |  |
|                 | 3                 | Output signal to<br>external damper<br>(X24A)                           |                      |                               | Damper<br>output (fan<br>operation)      | Damper<br>output (fan<br>operation)                    |                            |                                             |                      |    |    |    |    |    |    |    |    |  |
|                 | 4                 | Indication of<br>ventilation mode                                       | On                   | Off                           |                                          |                                                        |                            |                                             |                      |    |    |    |    |    |    |    |    |  |
| 18(28)          | 6                 | Automatic<br>ventilation air flow<br>mode                               | Linear               |                               | Fixed A                                  | Fixed B                                                |                            |                                             |                      |    |    |    |    |    |    |    |    |  |
|                 | 7                 | Fresh-up mode                                                           | No indication supply | No indication supply          | Indication<br>exhaust                    | Indication<br>exhaust                                  |                            |                                             |                      |    |    |    |    |    |    |    |    |  |
|                 | 8                 | External input<br>terminal function<br>selection (between<br>J1 and JC) | Fresh-up             | Error output                  | Error output<br>stop<br>operation        | Forced off                                             | Fan forced off             | Air-flow up                                 |                      |    |    |    |    |    |    |    |    |  |
|                 | 9                 | BRP4A50A output<br>switching selection<br>(between X3 and<br>X4)        | Heater output        | Error output                  | Fan output<br>(Low/ High/<br>Ultra-high) | Fan output<br>(High/<br>Ultra-high)                    | Fan output<br>(Ultra-high) | Fan output<br>(Low/<br>High/<br>Ultra-high) |                      |    |    |    |    |    |    |    |    |  |
|                 | 11                | Filter contamination<br>check**                                         | No action            | Reset filter<br>check         | Force filter<br>check                    |                                                        |                            |                                             |                      |    |    |    |    |    |    |    |    |  |

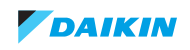

#### How to select the optimal Ventilation Speed

The fine tuning of the Ventilation Speed can be done properly modifying the following parameters:

- Initial fan speed: High or Ultra-High
- Supply fan step setting: Step 1 to 15
- Exhaust fan step setting: Step 1 to 15

These parameters can be accessed following the procedure The Configuration Service Settings  $\rightarrow$  Field Settings page, as shown in the List of Settings paragraph.

Both Supply and Return Fans have an optimal speed value, described in term of RPM (Revolution per Minute), that can be retrieved directly from the DAE Unit Selection Software report, as shown below:

#### 3) Fan Supply

| Model                         | K3G190RD4503        |
|-------------------------------|---------------------|
| Туре                          | EC Centrifugal Fan  |
| Material                      | Composite           |
| Quantity                      | 1x(Single Fan)      |
| External Static Pressure      | 100 Pa              |
| Internal Static Pressure      | 183 Pa              |
| Total Static Pressure         | 283 Pa              |
| Dynamic Pressure              | 10 Pa               |
| Flow Design                   | 300 m³/h            |
| Rotation Speed Work • Max     | 2957 RPM • 4120 RPM |
| Efficiency                    | 45.3%               |
| Shaft Power                   | 0.07 kW             |
| Electrical Power Input        | 0.07 kW             |
| Power Class • PMREF (EN13053) | P1 • 0.14 kW        |
| SFPv Class • SFPv (EN13053)   | SFP1 • 631 W/(m³/s) |

#### 3) Fan Return

| Model                         | K3G190RD4503        |
|-------------------------------|---------------------|
| Туре                          | EC Centrifugal Fan  |
| Material                      | Composite           |
| Quantity                      | 1x(Single Fan)      |
| External Static Pressure      | 100 Pa              |
| Internal Static Pressure      | 182 Pa              |
| Total Static Pressure         | 282 Pa              |
| Dynamic Pressure              | 10 Pa               |
| Flow Design                   | 300 m³/h            |
| Rotation Speed Work • Max     | 2954 RPM • 4120 RPM |
| Efficiency                    | 45.3%               |
| Shaft Power                   | 0.07 kW             |
| Electrical Power Input        | 0.07 kW             |
| Power Class • PMREF (EN13053) | P1 • 0.14 kW        |
| SFPv Class • SFPv (EN13053)   | SFP1 • 609 W/(m³/s) |

#### Optimal RPM values for Supply and Return (Exhaust) Fans

Provided the Unit Size is known, you can proceed to set the correspondent Supply/Return Fan step on the BRC controller, according to the following Speed-selection Tables (Make sure to consider "Heat recovery operation" rpm).

If you do not have the unit selection from Daikin tool software, please check individual unit size performances from page 67 onwards.

#### **Speed-selection tables**

In order to select the correct step for the Supply and Return Fan it is necessary to:

- Choose the table whose Unit Size number equals the Unit Size provided in the DAE Unit Selection software report.
- Identify the Supply/Return Fan steps by choosing, from H(high) column, the steps whose RPM values are the closest to the Supply/Return Fan RPM provided by DAE Unit Selection software report.
- Set the selected step values on the controller by going to the path Service Settings  $\rightarrow$  Field Settings and set the following
  - 19(29)-2- Selected\_Step\_Supply\_Fan, for the Supply Fan Step, from 01 to 15
  - 19(29)-3- Selected\_Step\_Return\_Fan, for the Return Fan Step, from 01 to 15
- If both Supply and Return Fan RPM are not present in the column H, but they appear in UH (ultra high) one, then:
- Set the Initial Fan Speed to UltraHigh by going to the path Service Settings  $\rightarrow$  Field Settings and modifying the default value from 17(27)-4-01(High) to 17(27)-4-02(UltraHigh)
- Set the selected steps as in point 3.

|                                     |    |      |              |        |                  |      | ML Smar | t Size 02   |             |        |                  |      |      |  |  |
|-------------------------------------|----|------|--------------|--------|------------------|------|---------|-------------|-------------|--------|------------------|------|------|--|--|
| Stop                                |    |      |              | Supp   | ly fan           |      |         | Exhaust fan |             |        |                  |      |      |  |  |
| Step                                |    | Heat | recovery ope | ration | Bypass operation |      |         | Heat I      | ecovery ope | ration | Bypass operation |      |      |  |  |
|                                     |    | UH   | Н            | L      | UH               | Н    | L       | UH          | Н           | L      | UH               | Н    | L    |  |  |
|                                     | 01 | 2813 | 2343         | 1236   | 2943             | 2376 | 1336    | 3106        | 2646        | 1667   | 2787             | 2292 | 1236 |  |  |
|                                     | 02 | 2895 | 2428         | 1332   | 3020             | 2480 | 1421    | 3170        | 2723        | 1748   | 2861             | 2363 | 1310 |  |  |
| SA Fan RPM<br>setting<br>(19(29)-2) | 03 | 2976 | 2521         | 1429   | 3098             | 2576 | 1510    | 3238        | 2807        | 1831   | 2936             | 2440 | 1384 |  |  |
|                                     | 04 | 3054 | 2606         | 1528   | 3176             | 2661 | 1591    | 3302        | 2881        | 1915   | 3010             | 2511 | 1458 |  |  |
|                                     | 05 | 3132 | 2691         | 1628   | 3254             | 2758 | 1677    | 3370        | 2958        | 2002   | 3080             | 2588 | 1532 |  |  |
|                                     | 06 | 3209 | 2765         | 1725   | 3335             | 2843 | 1765    | 3434        | 3019        | 2083   | 3151             | 2659 | 1606 |  |  |
|                                     | 07 | 3287 | 2843         | 1825   | 3413             | 2939 | 1851    | 3502        | 3087        | 2166   | 3219             | 2736 | 1680 |  |  |
|                                     | 08 | 3361 | 2917         | 1917   | 3491             | 3024 | 1936    | 3566        | 3148        | 2250   | 3290             | 2804 | 1757 |  |  |
|                                     | 09 | 3450 | 3002         | 2021   | 3579             | 3120 | 2043    | 3647        | 3222        | 2340   | 3370             | 2884 | 1851 |  |  |
| EA Fan RPM                          | 10 | 3546 | 3076         | 2125   | 3672             | 3209 | 2154    | 3734        | 3286        | 2424   | 3454             | 2961 | 1947 |  |  |
| (19(29)-3)                          | 11 | 3635 | 3139         | 2221   | 3761             | 3276 | 2254    | 3811        | 3344        | 2501   | 3531             | 3029 | 2034 |  |  |
|                                     | 12 | 3728 | 3213         | 2317   | 3853             | 3350 | 2361    | 3895        | 3412        | 2585   | 3615             | 3093 | 2131 |  |  |
|                                     | 13 | 3809 | 3280         | 2402   | 3942             | 3417 | 2458    | 3969        | 3470        | 2662   | 3692             | 3154 | 2218 |  |  |
|                                     | 14 | 3898 | 3357         | 2495   | 4035             | 3491 | 2543    | 4046        | 3537        | 2749   | 3779             | 3219 | 2308 |  |  |
|                                     | 15 | 3976 | 3420         | 2580   | 4120             | 3557 | 2621    | 4120        | 3592        | 2823   | 3853             | 3280 | 2375 |  |  |

This table refers to indicated values subject to tolerances.

In order to adjust the desired airflow value based on measurement at site, while increasing rpm you will obtain more air flow and while decreasing rpm, you will reduce air flow. If needed, kindly change fan speed to reach the target air flow.

|            |    |        |              |        |        | ML Si            | mart Size 03 8 | & Size 04 & S | ize 06      |        |                  |      |      |  |
|------------|----|--------|--------------|--------|--------|------------------|----------------|---------------|-------------|--------|------------------|------|------|--|
| Step       |    |        |              | Supp   | ly fan |                  | Exhaust fan    |               |             |        |                  |      |      |  |
| Step       |    | Heat I | recovery ope | ration | Ву     | Bypass operation |                |               | ecovery ope | ration | Bypass operation |      |      |  |
|            |    | UH     | Н            | L      | UH     | Н                | L              | UH            | Н           | L      | UH               | Н    | L    |  |
|            | 01 | 2356   | 1962         | 1035   | 2464   | 1990             | 1119           | 2601          | 2216        | 1396   | 2334             | 1919 | 1035 |  |
|            | 02 | 2424   | 2033         | 1116   | 2529   | 2077             | 1190           | 2655          | 2280        | 1464   | 2396             | 1978 | 1097 |  |
|            | 03 | 2492   | 2111         | 1196   | 2594   | 2157             | 1264           | 2711          | 2350        | 1534   | 2458             | 2043 | 1159 |  |
|            | 04 | 2557   | 2182         | 1280   | 2659   | 2229             | 1333           | 2765          | 2412        | 1604   | 2520             | 2102 | 1221 |  |
| SA Fan RPM | 05 | 2622   | 2253         | 1364   | 2725   | 2309             | 1404           | 2822          | 2477        | 1676   | 2579             | 2167 | 1283 |  |
| (19(29)-2) | 06 | 2687   | 2315         | 1444   | 2793   | 2380             | 1478           | 2876          | 2528        | 1744   | 2639             | 2226 | 1345 |  |
|            | 07 | 2752   | 2380         | 1528   | 2858   | 2461             | 1550           | 2933          | 2585        | 1814   | 2695             | 2291 | 1407 |  |
|            | 08 | 2814   | 2442         | 1605   | 2923   | 2532             | 1621           | 2986          | 2636        | 1884   | 2755             | 2348 | 1472 |  |
|            | 09 | 2889   | 2514         | 1692   | 2997   | 2613             | 1711           | 3054          | 2698        | 1959   | 2822             | 2415 | 1550 |  |
| EA Fan RPM | 10 | 2969   | 2576         | 1779   | 3075   | 2687             | 1804           | 3127          | 2752        | 2030   | 2892             | 2480 | 1631 |  |
| (19(29)-3) | 11 | 3044   | 2628         | 1860   | 3149   | 2743             | 1888           | 3191          | 2800        | 2094   | 2957             | 2536 | 1703 |  |
|            | 12 | 3121   | 2690         | 1940   | 3227   | 2805             | 1977           | 3261          | 2857        | 2164   | 3027             | 2590 | 1784 |  |
|            | 13 | 3190   | 2746         | 2012   | 3301   | 2861             | 2058           | 3323          | 2906        | 2229   | 3092             | 2641 | 1857 |  |
|            | 14 | 3264   | 2811         | 2089   | 3379   | 2923             | 2129           | 3388          | 2962        | 2302   | 3164             | 2695 | 1933 |  |
|            | 15 | 3329   | 2864         | 2160   | 3450   | 2979             | 2194           | 3450          | 3008        | 2364   | 3226             | 2747 | 1989 |  |

|                                     |    |        |             |        |                  | Ν    | IL Smart Siz | e 05 & Size 0 | 7            |        |                  |      |      |  |
|-------------------------------------|----|--------|-------------|--------|------------------|------|--------------|---------------|--------------|--------|------------------|------|------|--|
| Step                                |    |        |             | Supp   | ly fan           |      | Exhaust fan  |               |              |        |                  |      |      |  |
| Step                                |    | Heat I | ecovery ope | ration | Bypass operation |      |              | Heat          | recovery ope | ration | Bypass operation |      |      |  |
|                                     |    | UH     | Н           | L      | UH               | Н    | L            | UH            | Н            | L      | UH               | Н    | L    |  |
|                                     | 01 | 2103   | 1752        | 924    | 2200             | 1776 | 999          | 2322          | 1978         | 1246   | 2084             | 1713 | 924  |  |
|                                     | 02 | 2164   | 1815        | 996    | 2258             | 1854 | 1062         | 2370          | 2036         | 1307   | 2139             | 1766 | 979  |  |
|                                     | 03 | 2225   | 1884        | 1068   | 2316             | 1926 | 1129         | 2421          | 2098         | 1369   | 2195             | 1824 | 1035 |  |
|                                     | 04 | 2283   | 1948        | 1143   | 2374             | 1990 | 1190         | 2469          | 2154         | 1432   | 2250             | 1877 | 1090 |  |
| SA Fan RPM<br>setting<br>(19(29)-2) | 05 | 2341   | 2012        | 1217   | 2432             | 2062 | 1253         | 2519          | 2211         | 1497   | 2303             | 1935 | 1145 |  |
|                                     | 06 | 2399   | 2067        | 1289   | 2493             | 2125 | 1320         | 2567          | 2257         | 1557   | 2356             | 1988 | 1201 |  |
|                                     | 07 | 2457   | 2125        | 1364   | 2551             | 2197 | 1383         | 2618          | 2308         | 1619   | 2406             | 2045 | 1256 |  |
|                                     | 08 | 2513   | 2181        | 1433   | 2609             | 2261 | 1447         | 2666          | 2353         | 1682   | 2459             | 2096 | 1314 |  |
|                                     | 09 | 2579   | 2244        | 1511   | 2676             | 2333 | 1527         | 2726          | 2409         | 1749   | 2519             | 2156 | 1384 |  |
| EA Fan RPM                          | 10 | 2651   | 2300        | 1588   | 2745             | 2399 | 1610         | 2791          | 2457         | 1812   | 2582             | 2214 | 1456 |  |
| (19(29)-3)                          | 11 | 2717   | 2347        | 1660   | 2812             | 2449 | 1685         | 2849          | 2500         | 1870   | 2640             | 2264 | 1521 |  |
|                                     | 12 | 2787   | 2402        | 1732   | 2881             | 2504 | 1765         | 2912          | 2551         | 1932   | 2702             | 2312 | 1593 |  |
|                                     | 13 | 2848   | 2452        | 1796   | 2947             | 2554 | 1837         | 2967          | 2594         | 1990   | 2760             | 2358 | 1658 |  |
|                                     | 14 | 2914   | 2510        | 1865   | 3016             | 2609 | 1901         | 3025          | 2644         | 2055   | 2825             | 2406 | 1725 |  |
|                                     | 15 | 2972   | 2557        | 1929   | 3080             | 2659 | 1959         | 3080          | 2685         | 2110   | 2880             | 2452 | 1776 |  |

This table refers to indicated values subject to tolerances.

In order to adjust the desired airflow value based on measurement at site, while increasing rpm you will obtain more air flow and while decreasing rpm, you will reduce air flow. If needed, kindly change fan speed to reach the target air flow.

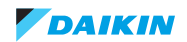

# 5.1.1.2. Modular L Smart performance curves

Figure 5-1: Size 02

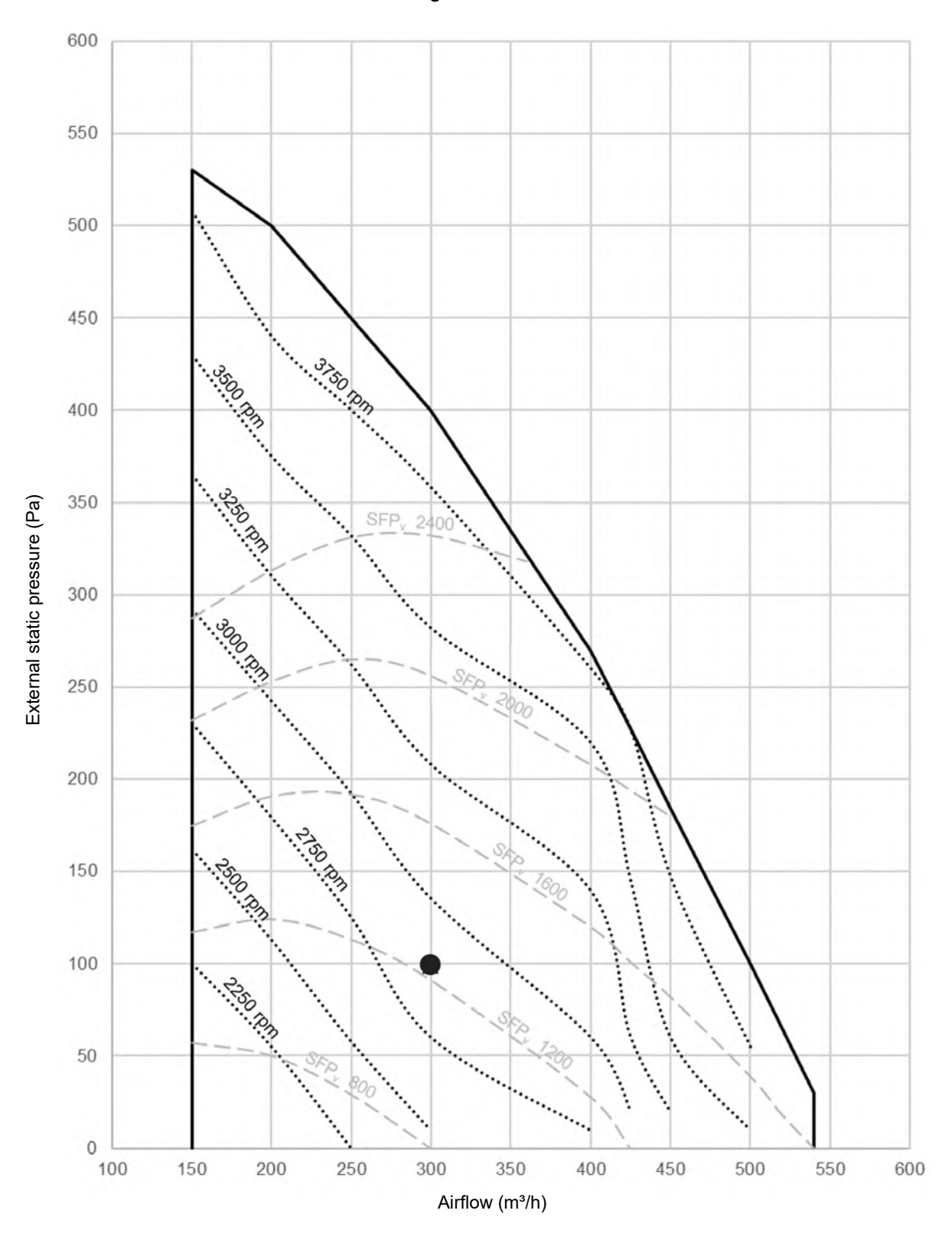

Nominal conditions

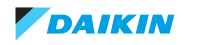

# Figure 5-2: Size 03

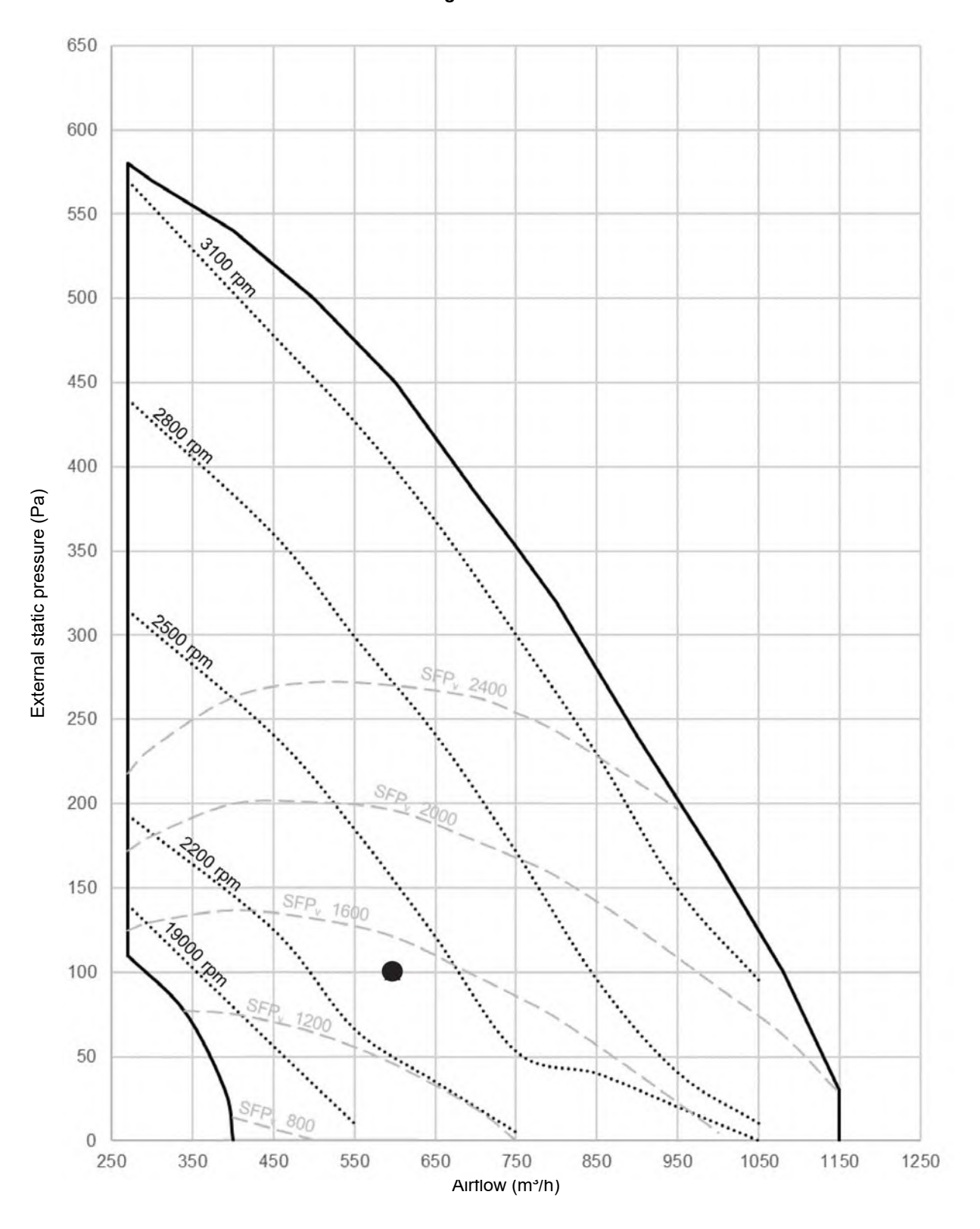

#### **Nominal conditions**

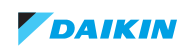

Figure 5-3: Size 04

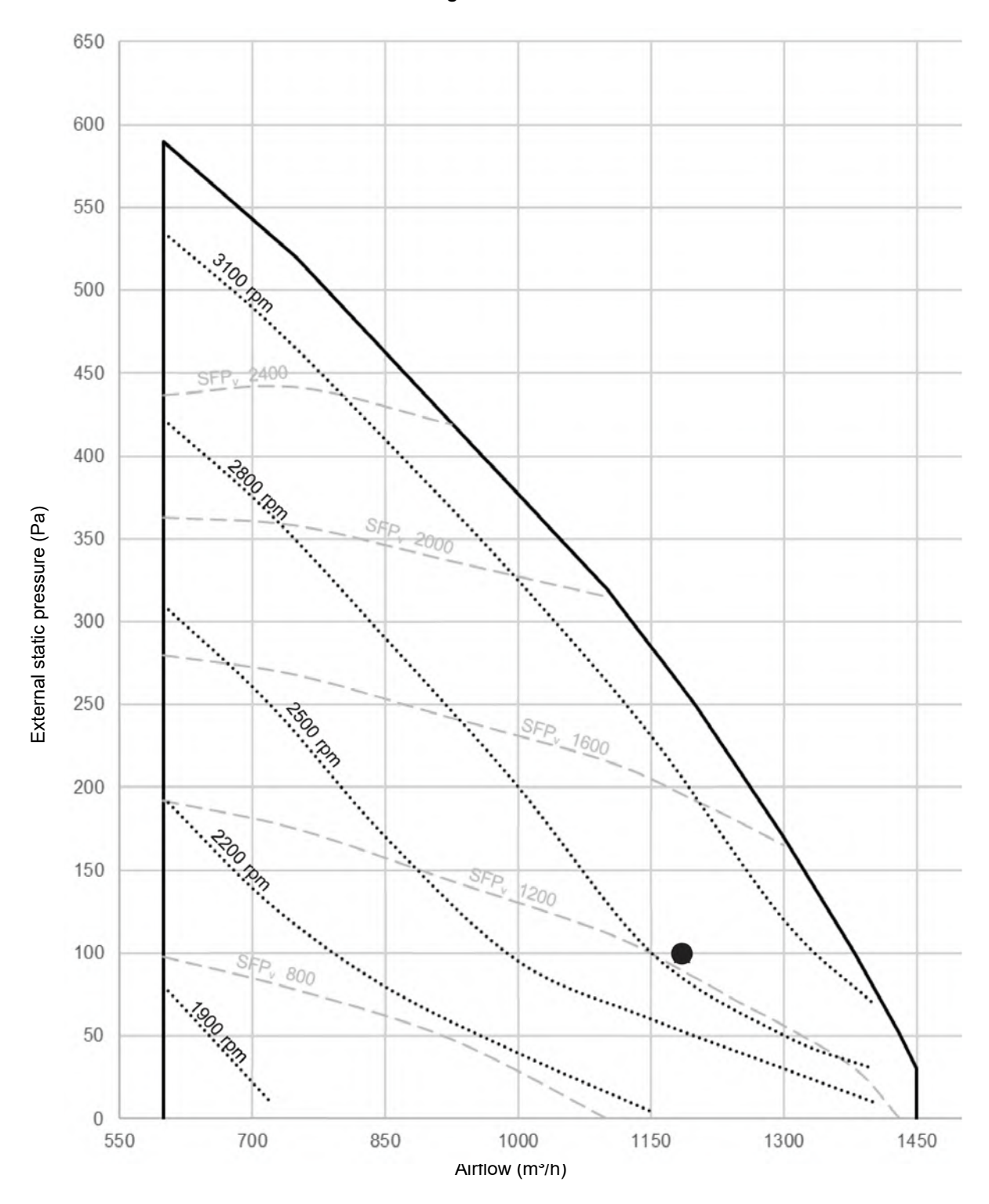

#### **Nominal conditions**

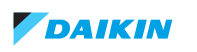

# Figure 5-4: Size 05

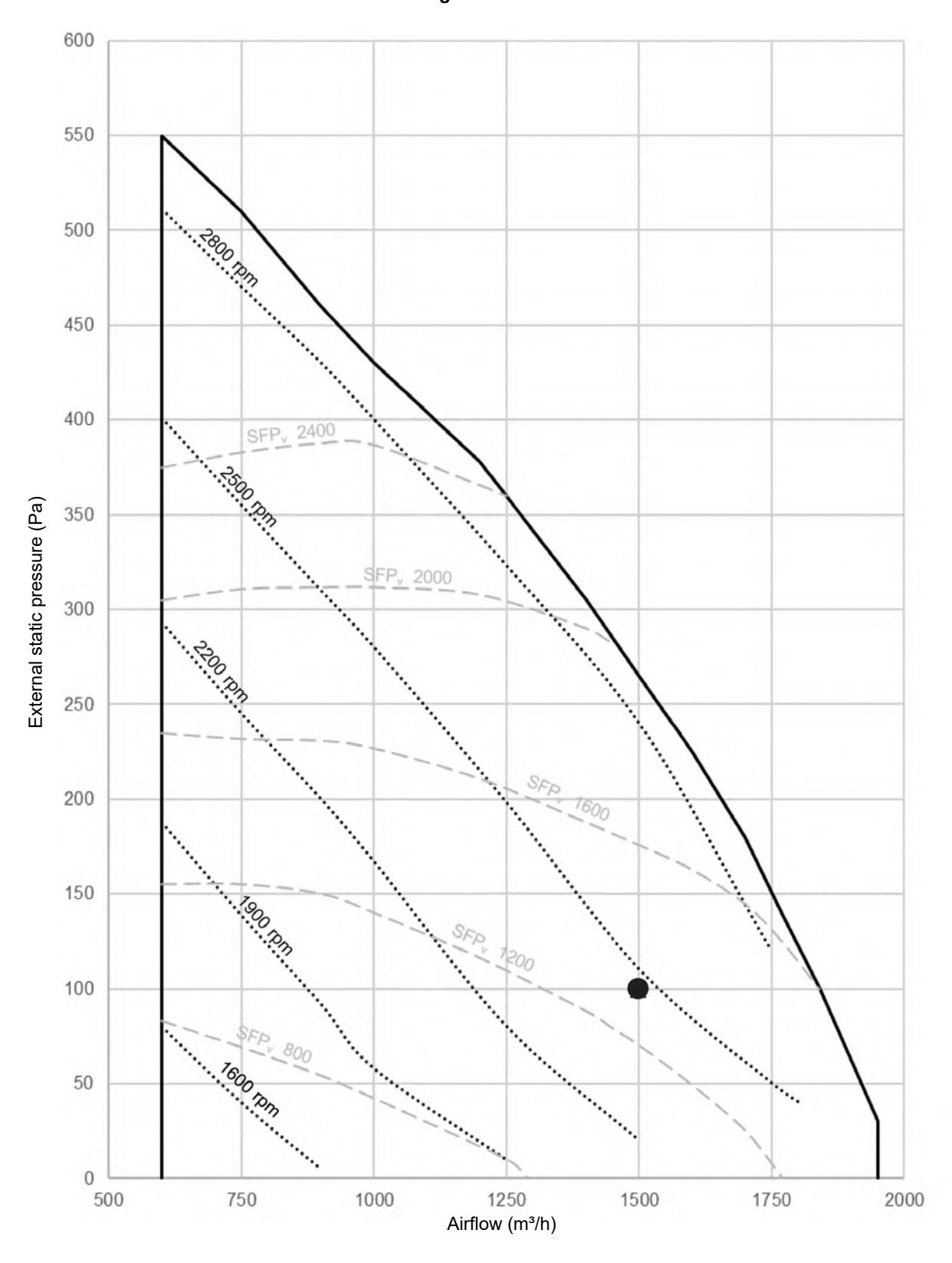

#### **Nominal conditions**

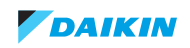

Figure 5-5: Size 06

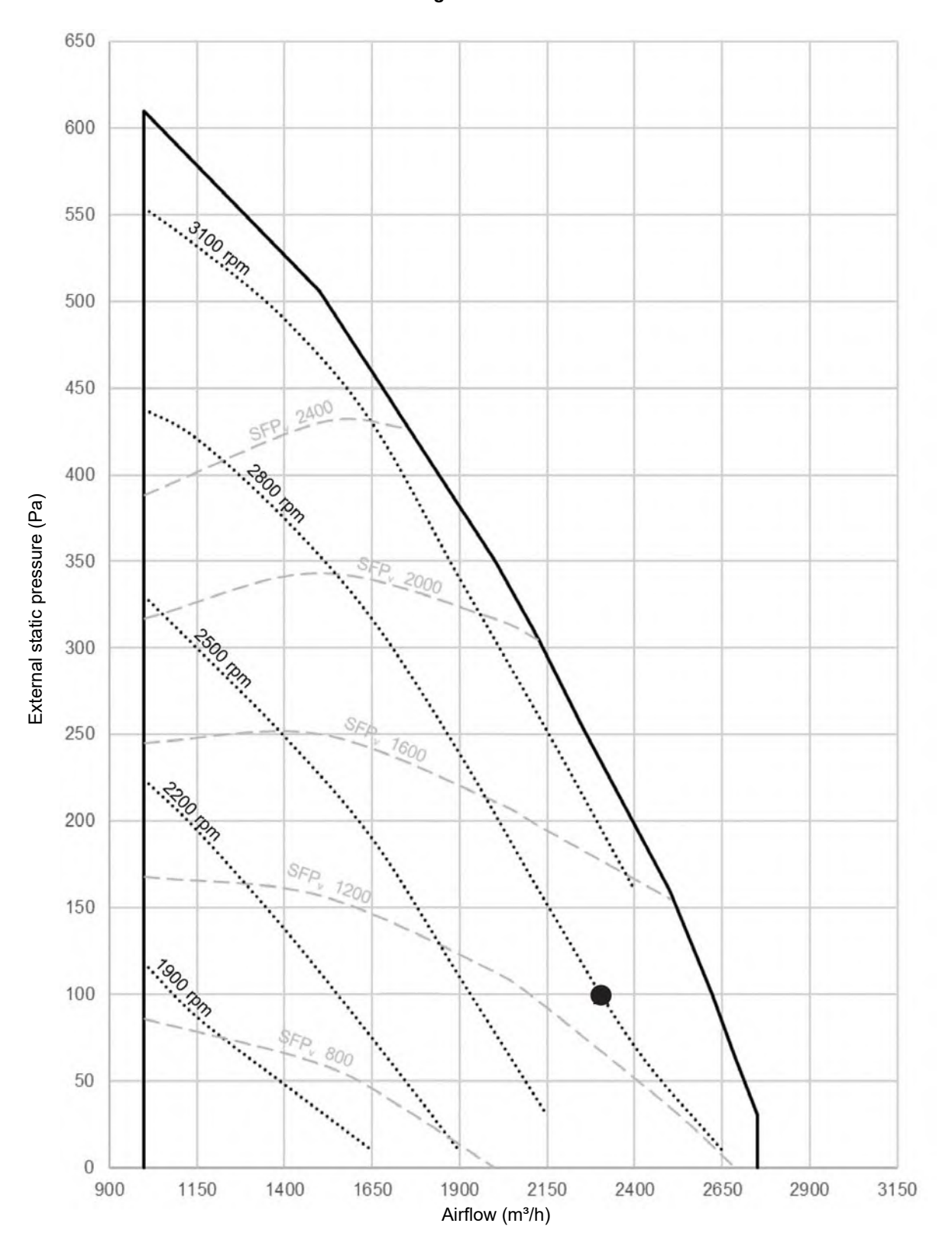

#### **Nominal conditions**

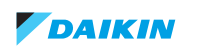
## Figure 5-6: Size 07

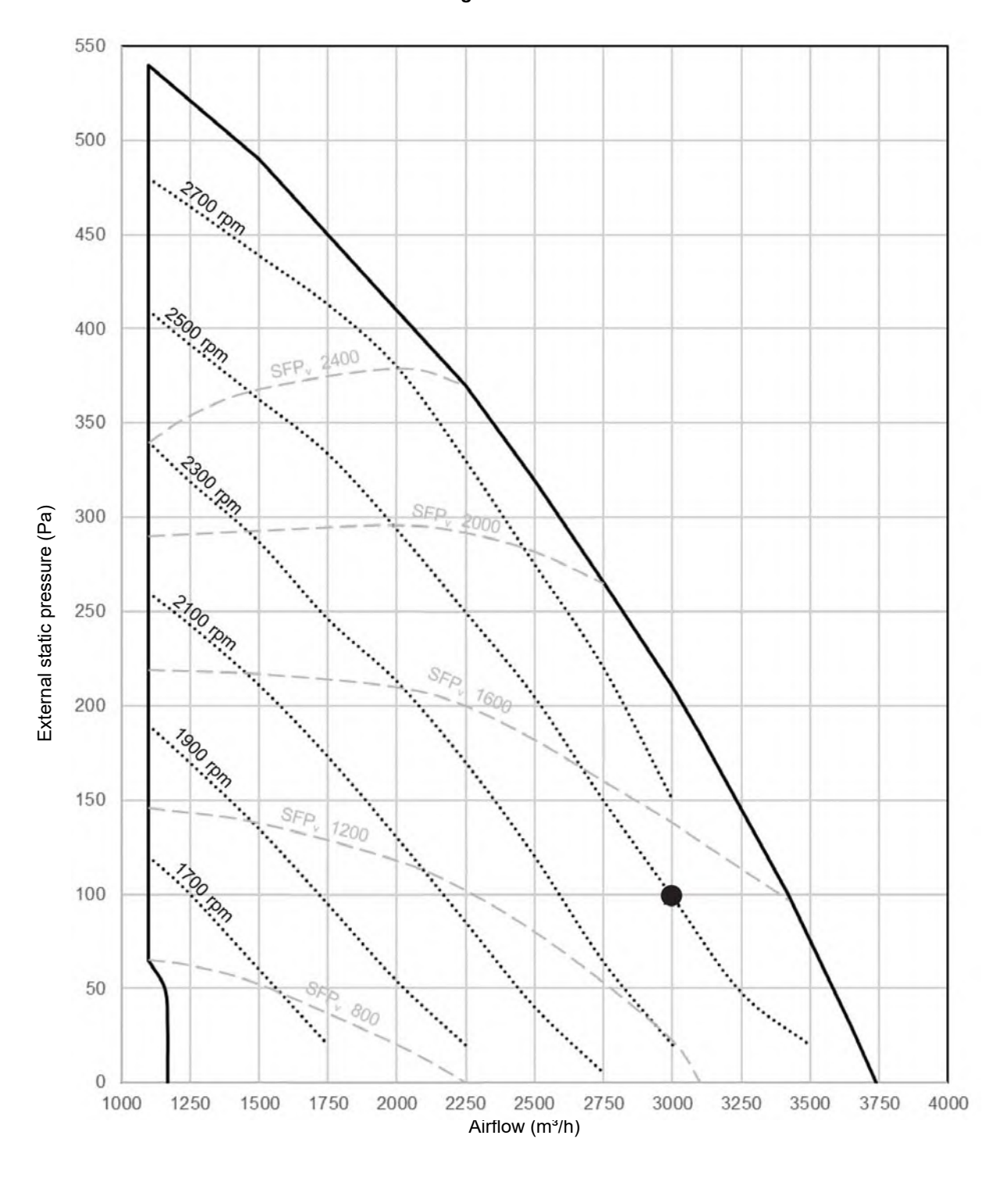

#### **Nominal conditions**

SFPv values are evaluated with F7 and M5 filter respectively for supply and return air side.

## **Factory configuration**

| Size 02              |         |                  |     |  |
|----------------------|---------|------------------|-----|--|
| Supply               |         | Exhaust          |     |  |
| Volume Flow Rate ESP |         | Volume Flow Rate | ESP |  |
| 300                  | 300 100 |                  | 100 |  |
| RPM                  |         | RPM              |     |  |
| 2889                 |         | 2853             |     |  |
| 17(27)-4-01          |         |                  |     |  |
| 19(29)-2-07          |         | 19(29)-3-0       | 14  |  |
| Size 04              |         |                  |     |  |
| Supply               |         | Exhaust          |     |  |
| Volume Flow Rate     | ESP     | Volume Flow Rate | ESP |  |
| 1200                 | 100     | 1200             | 100 |  |
| RPM                  |         | RPM              |     |  |
| 2891                 |         | 2913             |     |  |
| 17(27)-4-02          |         |                  |     |  |
| 19(29)-2-09          |         | 19(29)-3-0       | 17  |  |
| Size 06              |         |                  |     |  |
| Supply               |         | Exhaust          |     |  |
| Volume Flow Rate     | ESP     | Volume Flow Rate | ESP |  |
| 2300                 | 100     | 2300             | 100 |  |
| RPM                  |         | RPM              |     |  |
| 2816                 |         | 2933             |     |  |
|                      | 17(27   | )-4-02           |     |  |
| 19(29)-2-0           | )9      | 19(29)-3-0       | )7  |  |

| Size 03                                 |       |                  |                                                                                                    |  |
|-----------------------------------------|-------|------------------|----------------------------------------------------------------------------------------------------|--|
| Supply                                  |       | Exhaust          |                                                                                                    |  |
| Volume Flow Rate ESP Volume Flow Rate E |       | ESP              |                                                                                                    |  |
| 600 100                                 |       | 600              | 100                                                                                                    |  |
| RPM                                     |       | RPM              |                                                                                                    |  |
| 2360                                    |       | 2387             |                                                                                                    |  |
| 17(27)-4-01                             |       |                  |                                                                                                    |  |
| 19(29)-2-07 19(29)-3-04                 |       | )4               |                                                                                                    |  |
| Size 05                                 |       |                  |                                                                                                    |  |
| Supply                                  |       | Exhaust          | t in the second second s |  |
| Volume Flow Rate                        | ESP   | Volume Flow Rate | ESP                                                                                                    |  |
| 1500                                    | 100   | 1500             | 100                                                                                                    |  |
| RPM                                     |       | RPM              |                                                                                                    |  |
| 2479 2529                               |       |                  |                                                                                                    |  |
| 17(27)-4-02                             |       |                  |                                                                                                    |  |
| 19(29)-2-08 19(29)-3-06                 |       | 06               |                                                                                                    |  |
| Size 07                                 |       |                  |                                                                                                    |  |
| Supply                                  |       | Exhaust          | t in the second second s |  |
| Volume Flow Rate                        | ESP   | Volume Flow Rate | ESP                                                                                                    |  |
| 3000                                    | 100   | 3000             | 100                                                                                                    |  |
| RPM                                     | RPM   |                  | RPM                                                                                                    |  |
| 2504                                    |       | 2679             |                                                                                                    |  |
|                                         | 17(27 | )-4-02           |                                                                                                    |  |
| 19(29)-2-08                             |       | 19(29)-3-09      |                                                                                                    |  |

"Field setting without preliminary selection": adjust fan speed according to in duct flow measurement, as explained in the previous pages.

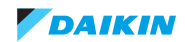

#### Settings for all configuration

Setting 17(27)-4: First choose the fan speed. Set it to high or ultrahigh.

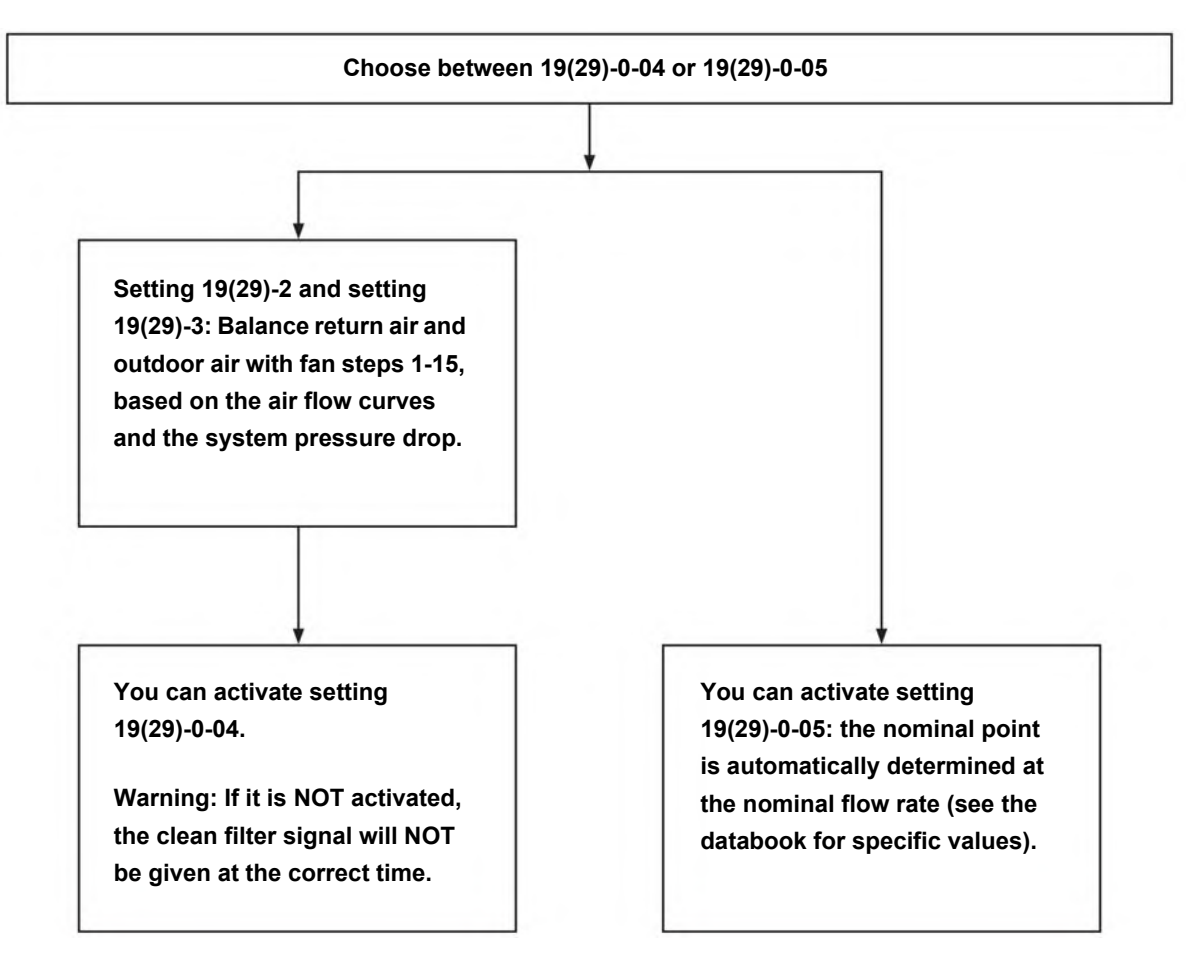

#### About setting 19(29)-0-04 and 19(29)-0-05

If the user interface is switched off while you are activating setting 19(29)-0.04 or 19(29)-0.05, the configuration is aborted. When you switch the user interface back on, the function starts from the beginning. Setting 19(29)-0.04 takes between 1 and 6 minutes to complete. You can check if the setting was completed successfully by checking if the field setting is changed to 0-01. Setting 19(29)-0.05 takes between 3 and 35 minutes to complete. You can check if the setting was completed successfully by checking if the field setting is changed to 0-02. You can ONLY activate these settings with clean filters. Make sure that the ducting pressure drop of the top and bottom units is balanced. The function starts as soon as it is selected and the user interface is on. Setting 19(29)-0.04 CANNOT be configured if the outside temperature is  $\leq -10^{\circ}$ C, which is out of the operation range. Setting 19(29)-0.05 CANNOT be configured if the outside temperature is  $\leq -10^{\circ}$ C, which is out of the operation range. Setting 19(29)-0.05 CANNOT be configured if there are alerts or errors present. If booster fans are used, you can ONLY configure setting 19(29)-0.03. You can configure setting 19(29)-0.04 and 19(29)-0.05 for multiple units with 1 user interface.

#### 5.1.1.3. About the user interface

Please read the manual supplied with the user interface for more detailed instructions.

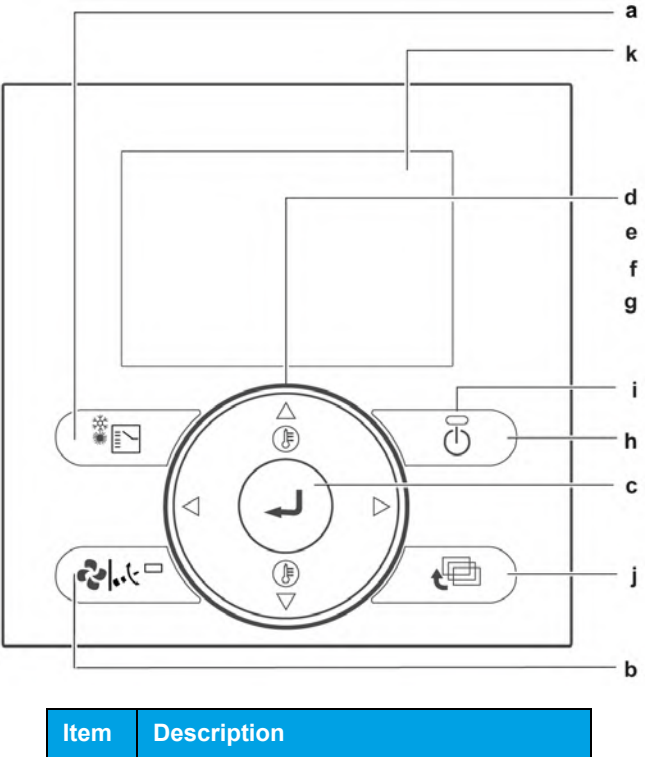

| а | Operation Mode Selector button     |
|---|------------------------------------|
| b | Fan Speed/Airflow Direction button |
| С | Menu/Enter button                  |
| d | Up button                          |
| е | Down button                        |
| f | Right button                       |
| g | Left button                        |
| h | ON/OFF button                      |
| i | Operation lamp                     |
| j | Cancel button                      |
| k | LCD (with backlight)               |

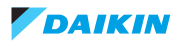

#### To change the ventilation rate

- 1. Press the Menu/Enter button to display the main menu.
- 2. Press the Up/Down buttons to select Ventilation and press the Menu/Enter button

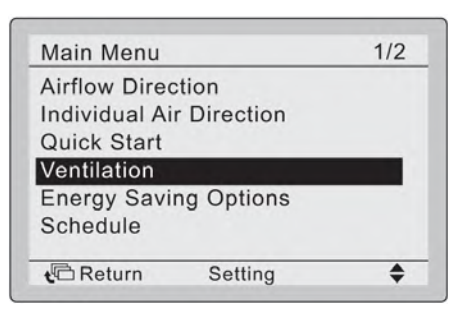

3. Press the Up/Down buttons to select Ventilation Rate and press the Menu/Enter button to confirm.

| Ventilation |      |  |
|-------------|------|--|
| Ventilation | Rate |  |
| Ventilation | Mode |  |
|             |      |  |
|             |      |  |
|             |      |  |

4. Press the Up/Down buttons to change the setting to Low or High and press the Menu/Enter button to confirm.

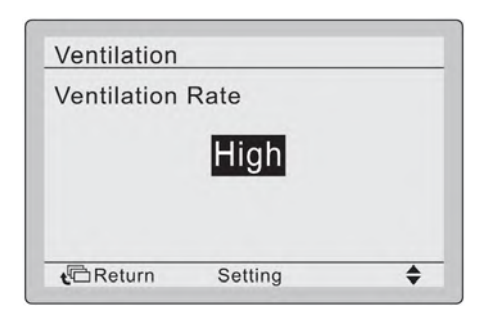

#### To select ventilation mode

Ventilation mode is used when cooling or heating is unnecessary, so only the heat reclaim ventilation units are operating.

1. Press the Operation Mode Selector button several times, until the ventilation mode is selected list.

| Vent |   |      |
|------|---|------|
| vent | _ |      |
|      |   |      |
| (Ā)  |   | <br> |

#### To change the ventilation mode

- 1. Press the Menu/Enter button to display the main menu.
- 2. Press the Up/Down buttons to select Ventilation and press the Menu/Enter button.

| Main Menu             |             | 1/2 |
|-----------------------|-------------|-----|
| Airflow Direc         | tion        |     |
| Quick Start           | r Direction |     |
| Ventilation           |             |     |
| Energy Savi           | ng Options  | _   |
| Schedule              |             |     |
| t <sup>©</sup> Return | Setting     | \$  |

3. Press the Up/Down buttons to select Ventilation mode and press the Menu/Enter button.

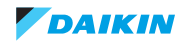

4. Press the Up/Down buttons to select the required ventilation mode. For more information about ventilation modes, see Ventilation modes in the installer and user reference guide.

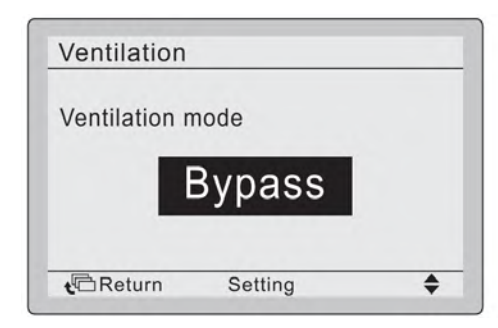

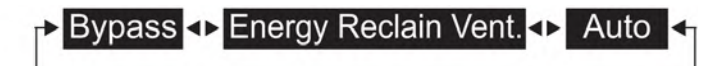

#### Ventilation modes

You can change the ventilation mode in the main menu.

| Mode                            | Description                                                                                                    |
|---------------------------------|----------------------------------------------------------------------------------------------------|
| Auto mode                       | Using information from the air conditioner (cooling, heating, fan, and set temperature) and heat reclaim ventilation unit (indoor and outdoor temperatures), this mode automatically changes between Energy Reclaim Ventilation and Bypass mode. |
| Energy Reclaim Ventilation mode | The outdoor air is supplied to the room after passing through a heat exchange element, where heat is exchanged with the return air.                                                                                                    |
| Bypass mode                     | The outdoor air bypasses the heat exchange element. This means that outdoor air is supplied to the room without heat exchange with the return air.                                                                                               |

#### Time to clean filter indication

When it is time to clean the filters, the following message or icon shows at the bottom of the basic screen: time to clean the filter.

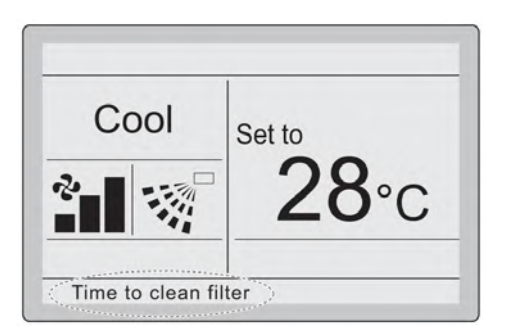

#### To remove time to clear filter indication

Press the Menu/Enter button.

Press the Up/Down buttons to select Reset Filter Indicator.

Press the Menu/Enter button.

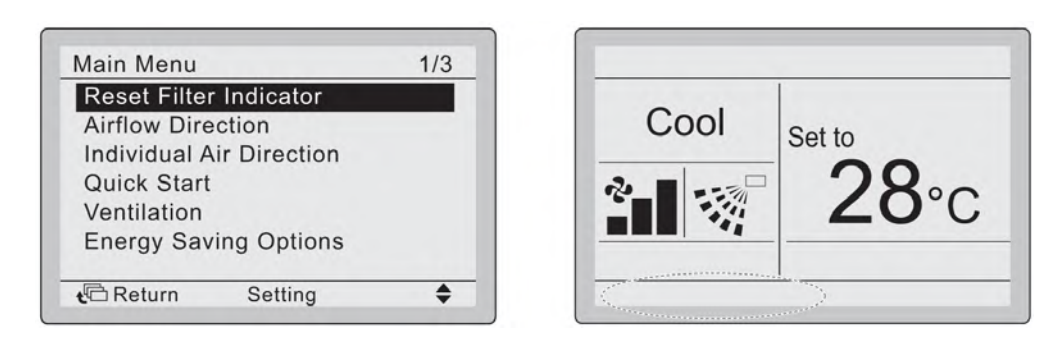

#### About error indications

If an error occurs, there is an error icon in the basic screen and the operation lamp blinks. If a warning occurs, ONLY the error icon blinks and the operation lamp does NOT. Press the Menu/Enter button to display the error code or warning and contact information.

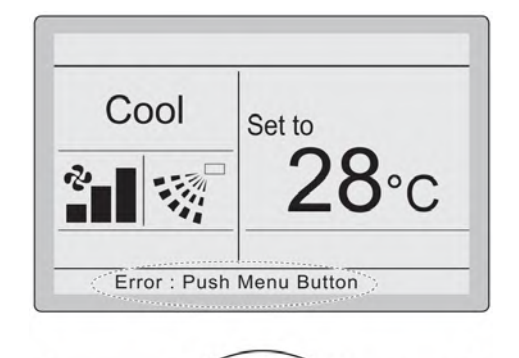

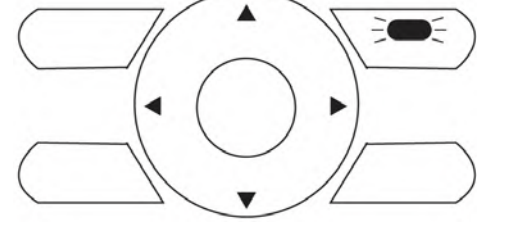

The error code blinks and the contact address and model name appear as shown below.

In this case, notify your Daikin dealer about the error code.

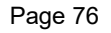

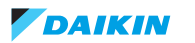

| Malfunction code | Particular code | Description                                                                    |
|------------------|-----------------|--------------------------------------------------------------------------------|
| A1               |                 | EEPROM failure                                                                 |
| A6               |                 | Locked rotor                                                                   |
| A6               | 22              | Unstable fan rpm: failure of filter contamination                              |
| A8               |                 | Power supply malfunction                                                       |
| AJ               |                 | Capacity setting malfunction                                                   |
| C0               |                 | Generic error                                                                  |
| C1               |                 | Fan communication error                                                        |
| C6               |                 | Malfunction of fan motor sensor or fan control driver                          |
| СН               |                 | CO <sub>2</sub> sensor warning                                                 |
| US               |                 | Transmission error between the unit and user interface                         |
| U8               |                 | Transmission error between main user interface and sub user interface          |
| UA               |                 | Wrong user interface installed                                                 |
| UC               |                 | Repeated central address                                                       |
| UE               |                 | Transmission error between the unit and centralised controller                 |
| 60               |                 | External protection device activated                                           |
| 64               | 01              | Indoor air thermistor (R1T) malfunction                                        |
| 64               | 02              | Indoor air thermistor (R1T) out of operation range                             |
| 65               | 01              | Outdoor air thermistor (R2T) malfunction                                       |
| 65               | 02              | Outdoor air thermistor (R2T) out of operation range                            |
| 65               | 03              | Functions 19(29)-0-04/05 not possible due to low outdoor temperature operation |
| 6A               |                 | Damper-related malfunction                                                     |
| 6A               |                 | Damper-related malfunction + thermistor                                        |

In case of malfunction with the code on grey background, the unit still operates. However, make sure to have it inspected and repaired as soon as possible.

#### Prevent of frost the heat-exchanger

- If electrical pre-heating is present:
  - electrical pre-heating coil will prevent frosting of the heat-exchanger, modulating once the fresh air temperature goes below the threshold value set at 0°C, in case of heater malfunction or not sufficient flow for its startup, a differential pressure switch will shutdown the unit until the defrosting.
- If electrical pre-heating coil is not present:
  - a differential pressure switch will prevent frosting of heat exchanger, shutting down the unit once the frosting starts.

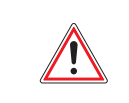

#### WARNING

The differential pressure switch will be set according to the nominal air flow. If the Modular L Smart will operate at different condition from nominal airflow, you MUST adjust the setting according to the chart below.

| Frost prevent differential pressure switch factory settings |     |     |     |     |     |     |
|-------------------------------------------------------------|-----|-----|-----|-----|-----|-----|
| Size                                                        | 02  | 03  | 04  | 05  | 06  | 07  |
| Pa                                                          | 225 | 350 | 225 | 275 | 275 | 400 |

Factory settings for frost-protection Differential Pressure Switch:

#### Figure 5-7: Size 02

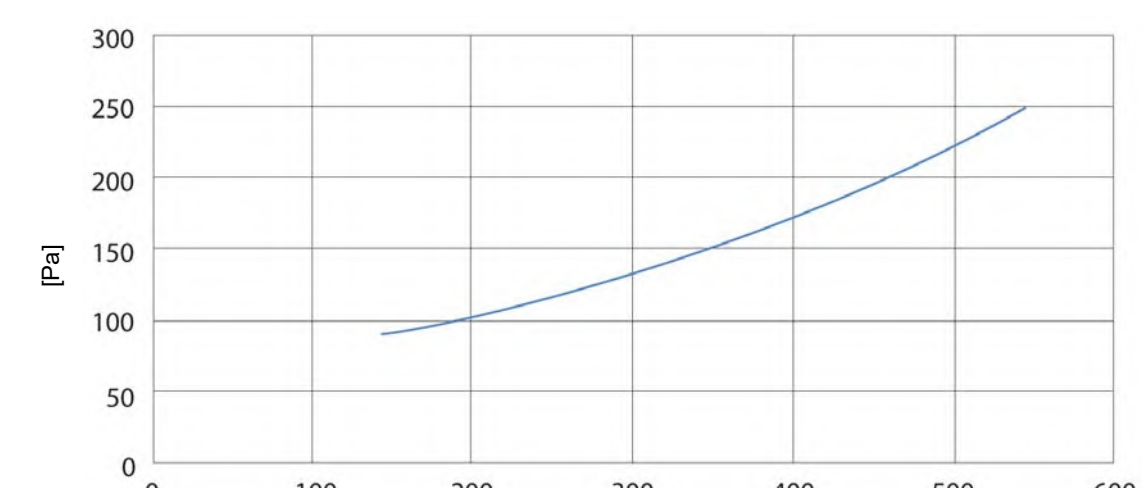

#### 0 100 200 300 400 500 600 [m³/h]

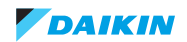

Figure 5-8: Size 03

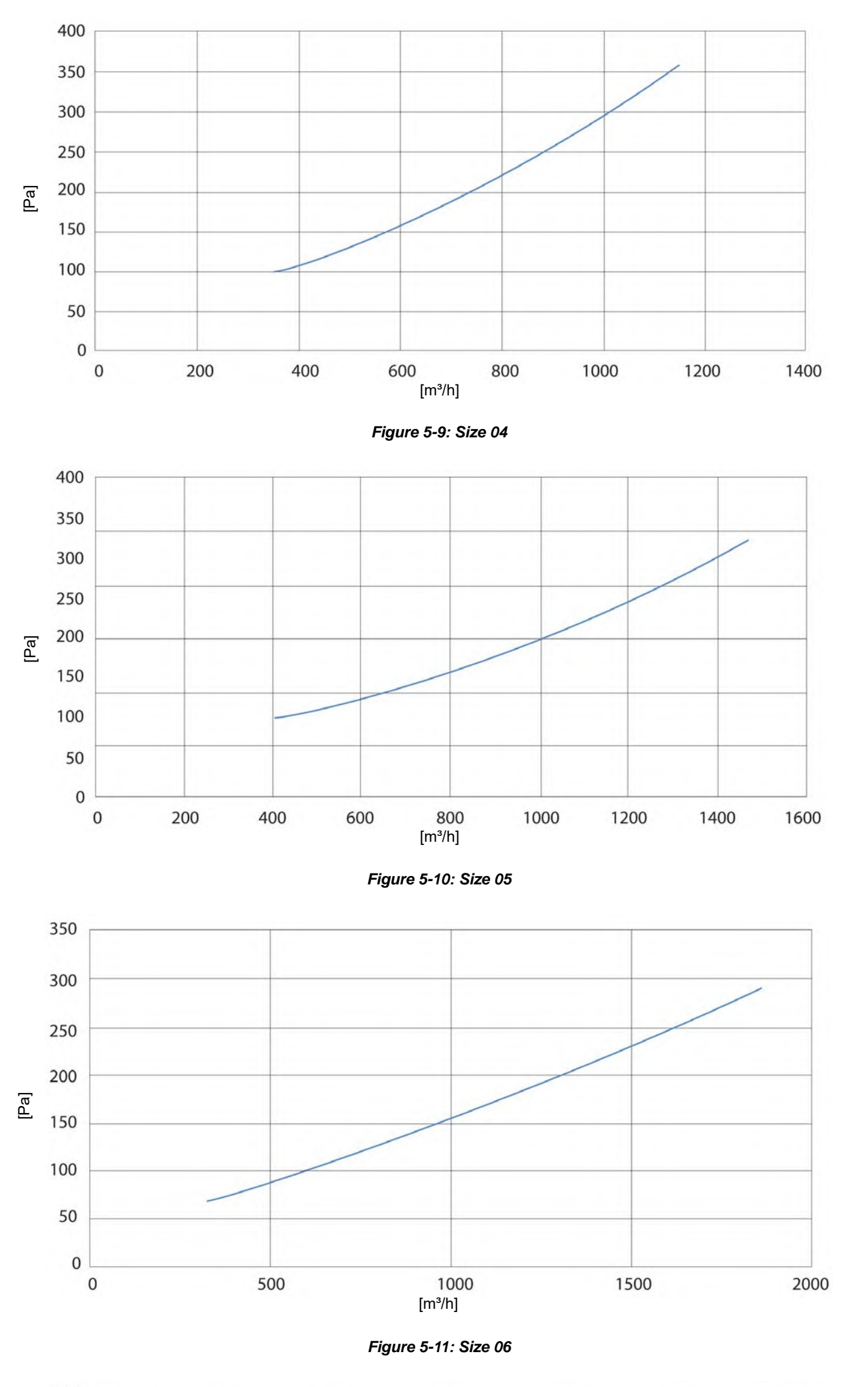

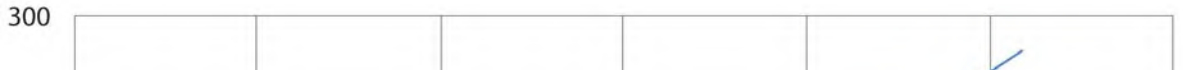

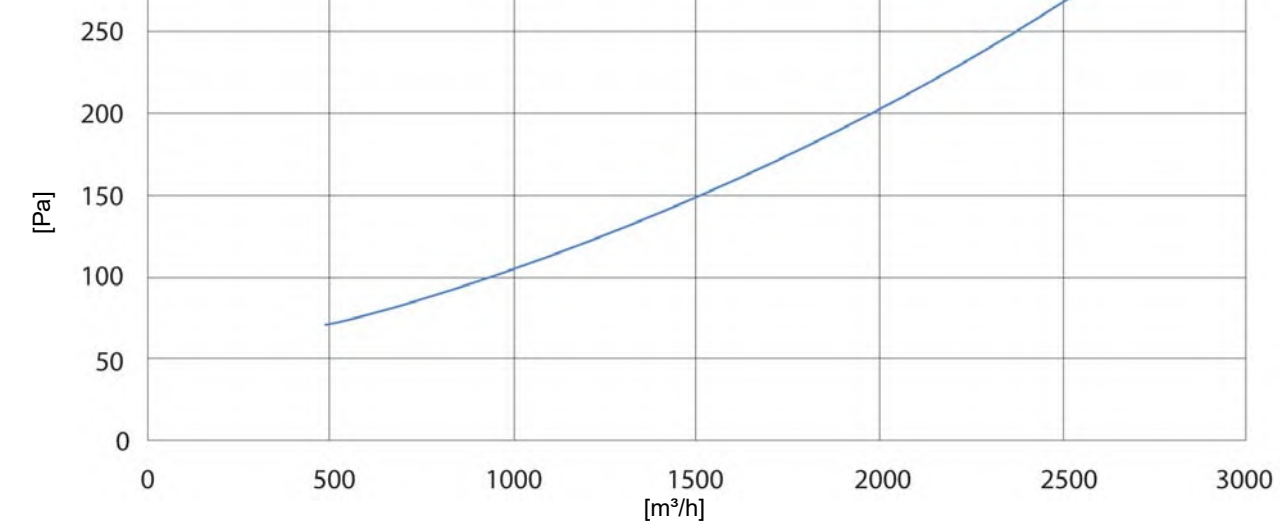

Figure 5-12: Size 07

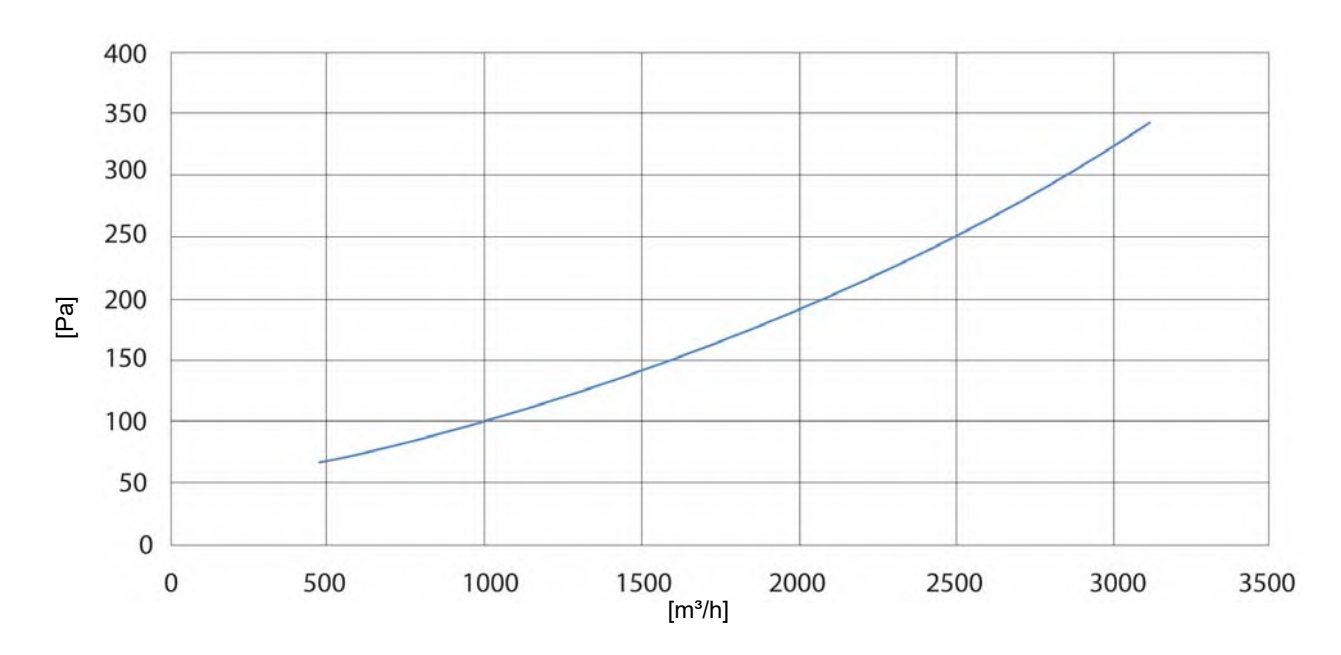

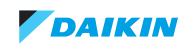

## 5.2. Wiring diagram

## 5.2.1. HRV unit

5.2.1.1. Legend

#### Figure 5-13: Legend

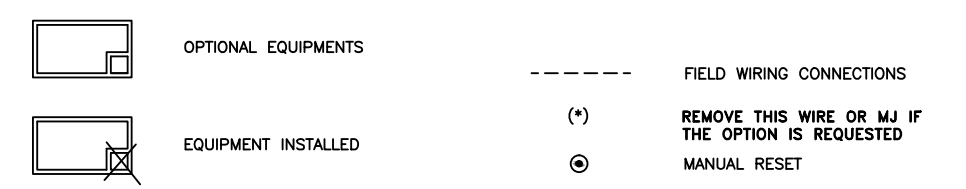

## 5.2.1.2. Unit layout

Figure 5-14: Unit layout - Bottom view

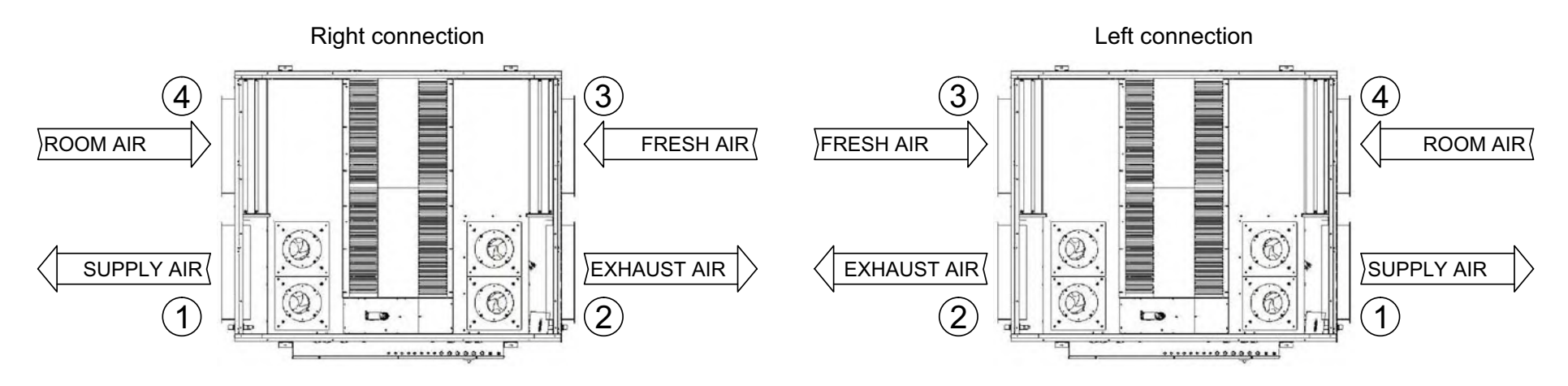

## 5.2.1.3. Power supply and fan-S fan-R size 02 to 05

Figure 5-15: Power supply and fan-S fan-R size 02 to 05

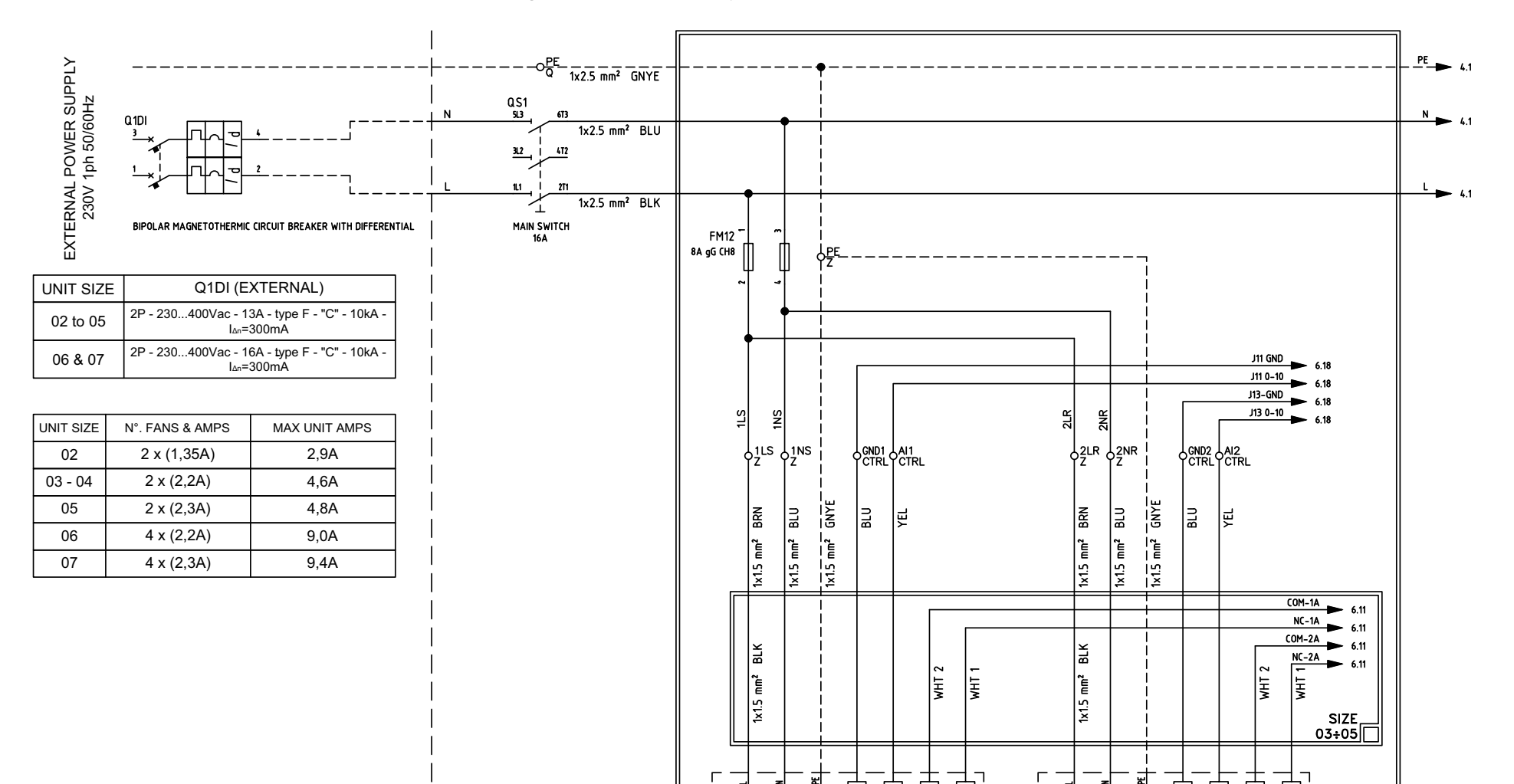

\_

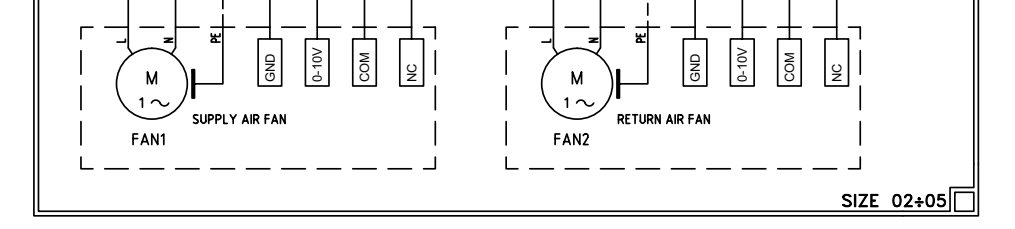

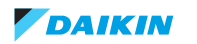

## 5.2.1.4. Fan-S fan-R size 06 and 07

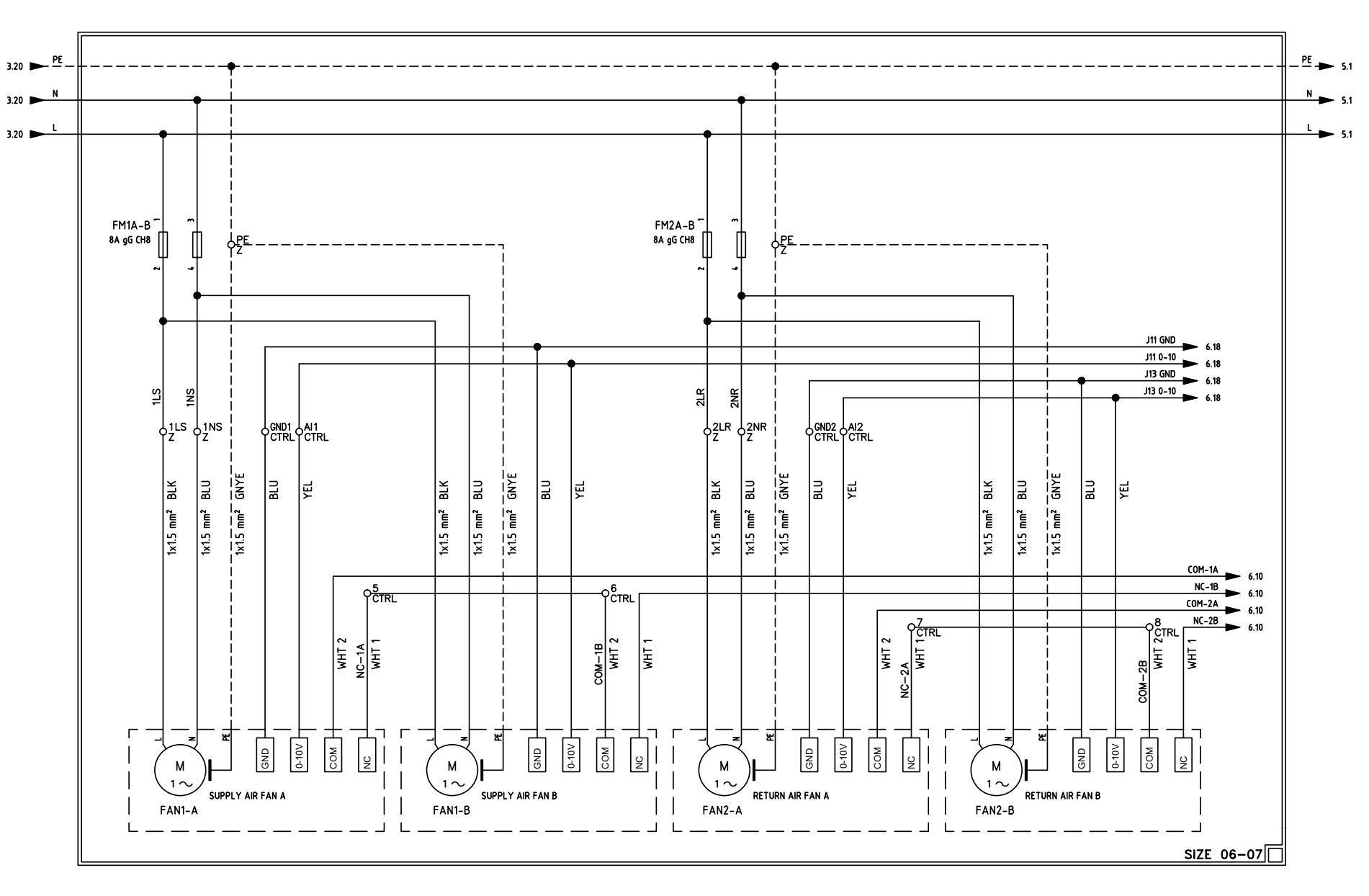

## 5.2.1.5. Control unit board

### Figure 5-17: Control unit board

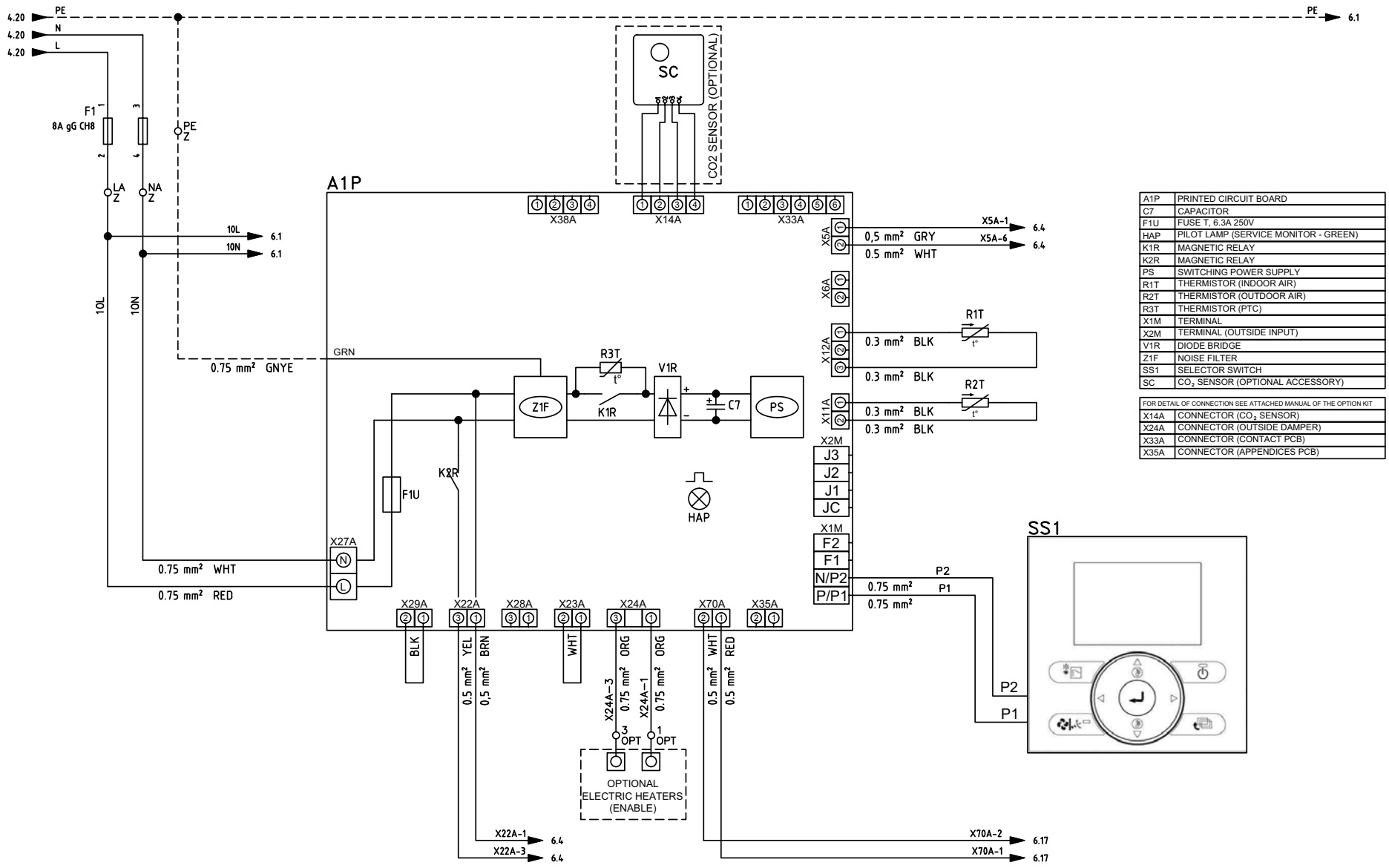

#### Figure 5-16: Fan-S fan-R size 06 and 07

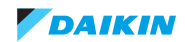

### 5.2.1.6. Smart Gateway

#### Figure 5-18: Smart Gateway

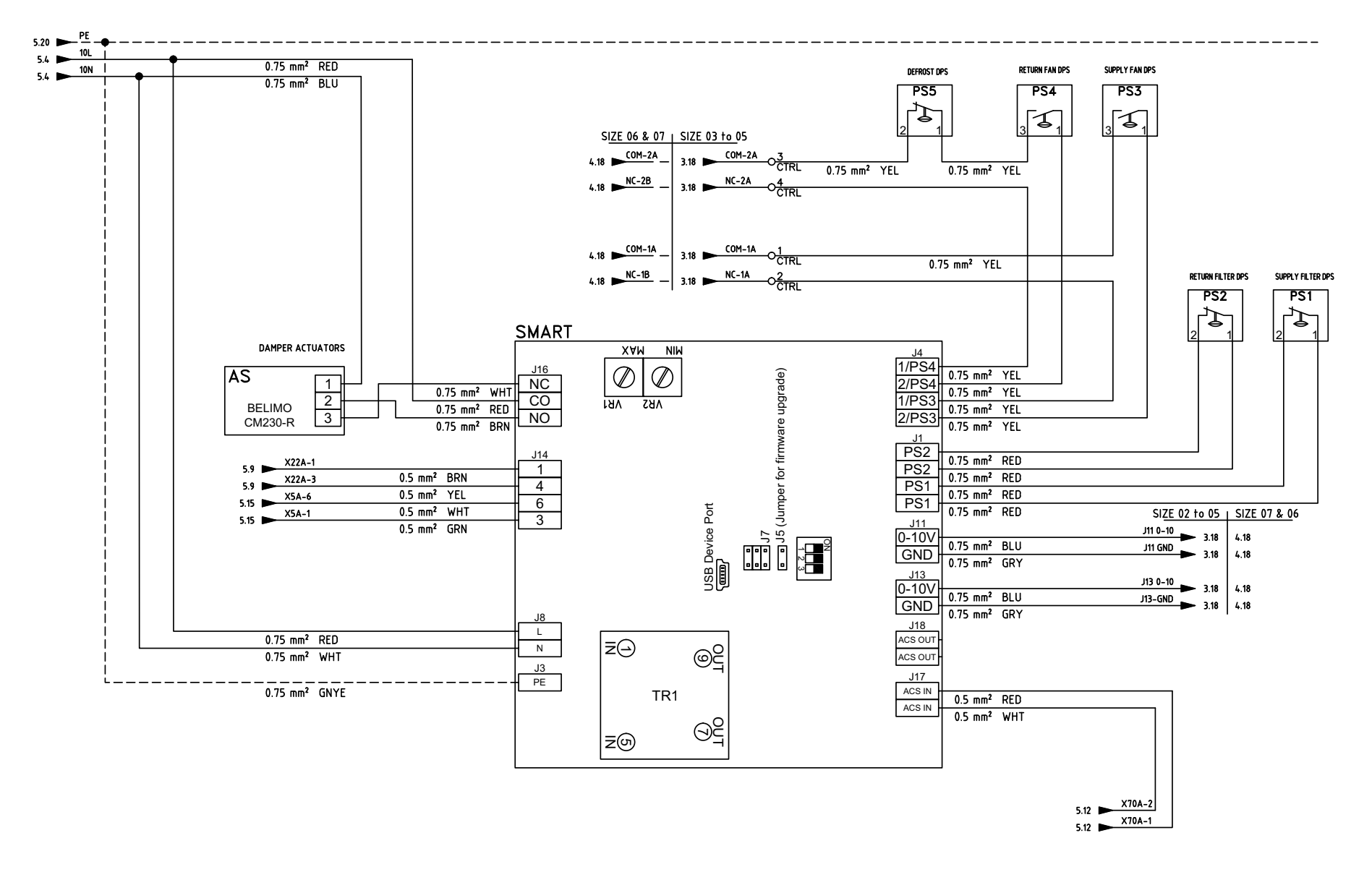

## 5.2.1.7. Tag list

### Figure 5-19: Tag list

| ITEM             | DESCRIPTION                                              | SHEET | Q.TY |
|------------------|----------------------------------------------------------|-------|------|
| A1P              | DAIKIN UNIT CONTROLS BOARD                               | 5     | 1    |
| AS               | DAMPER ACTUATORS                                         | 6     | 1    |
| F1               | AUXILIARY CONTROLS FUSES                                 | 5     | 1    |
| FAN1             | SUPPLY AIR FAN                                           | 3     | 1    |
| FAN1-A           | SUPPLY AIR FAN A                                         | 4     | 1    |
| FAN1-B           | SUPPLY AIR FAN B                                         | 4     | 1    |
| FAN2             | RETURN AIR FAN                                           | 3     | 1    |
| FAN2-A           | RETURN AIR FAN A                                         | 4     | 1    |
| FAN2-B           | RETURN AIR FAN B                                         | 4     | 1    |
| FM12             | FANS FUSES SIZE 02 TO 05                                 | 3     | 1    |
| FM1A-B           | FANS FUSES – SIZE 06 & 07                                | 4     | 1    |
| FM2A-B           | FANS FUSES - SIZE 06 & 07                                | 4     | 1    |
| LEFT CONNECTION  | UNIT SIDE AIR CONNECTION                                 | 2     | 1    |
| PS1              | SUPPLY FILTER DPS                                        | 6     | 1    |
| PS2              | RETURN FILTER DPS                                        | 6     | 1    |
| PS3              | SUPPLY FAN DPS                                           | 6     | 1    |
| PS4              | RETURN FAN DPS                                           | 6     | 1    |
| PS5              | DEFROST DPS                                              | 6     | 1    |
| Q1DI             | BIPOLAR MAGNETOTHERMIC CIRCUIT BREAKER WITH DIFFERENTIAL | 3     | 1    |
| QS1              | MAIN SWITCH                                              | 3     | 1    |
| R1T              | INDOOR AIR THERMISTOR                                    | 5     | 1    |
| R2T              | OUTDOOR AIR THERMISTOR                                   | 5     | 1    |
| RIGHT CONNECTION | UNIT SIDE AIR CONNECTION                                 | 2     | 1    |
| sc               | CO2 SENSOR (OPTIONAL ACCESSORY)                          | 5     | 1    |
| SIZE 02÷05       | SUPPLY & RETURN AIR FAN SIZE 2-5                         | 3     | 1    |
| SIZE 06-07       | SUPPLY & RETURN AIR FAN SIZE 6-7                         | 4     | 1    |
| SMART            | SMART GATEWAY                                            | 6     | 1    |
| SS1              | REMOTE CONTROLLER                                        | 5     | 1    |

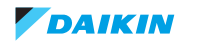

### 5.2.1.8. Terminals

5 5

ENABLE ENABLE

HEATER HEATER

ELECTRIC

00

X24A-1 X24A-3

린문

빙빙

### Figure 5-20: Terminals

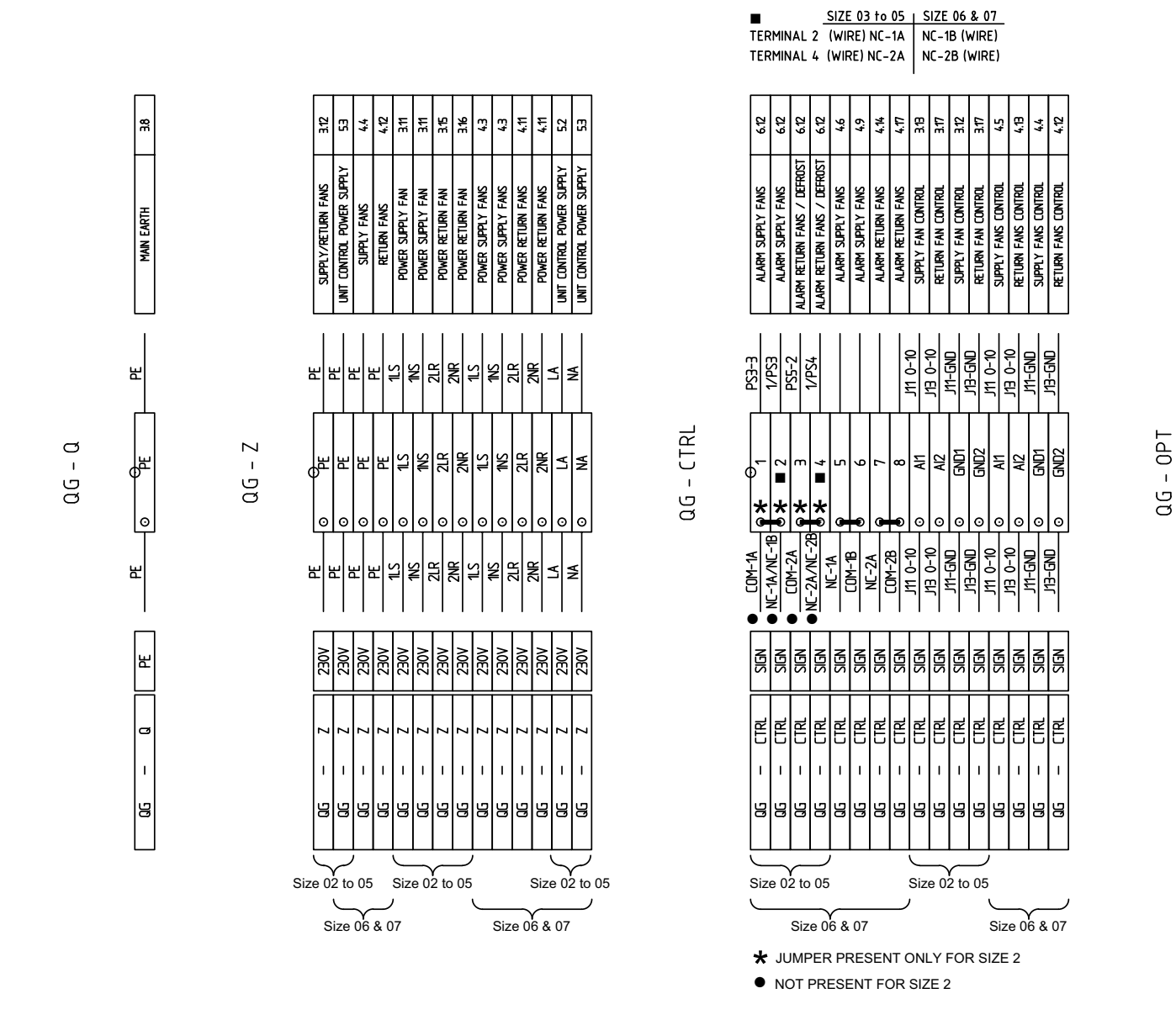

## 5.2.1.9. Electrical panel layout

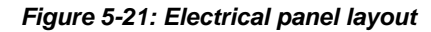

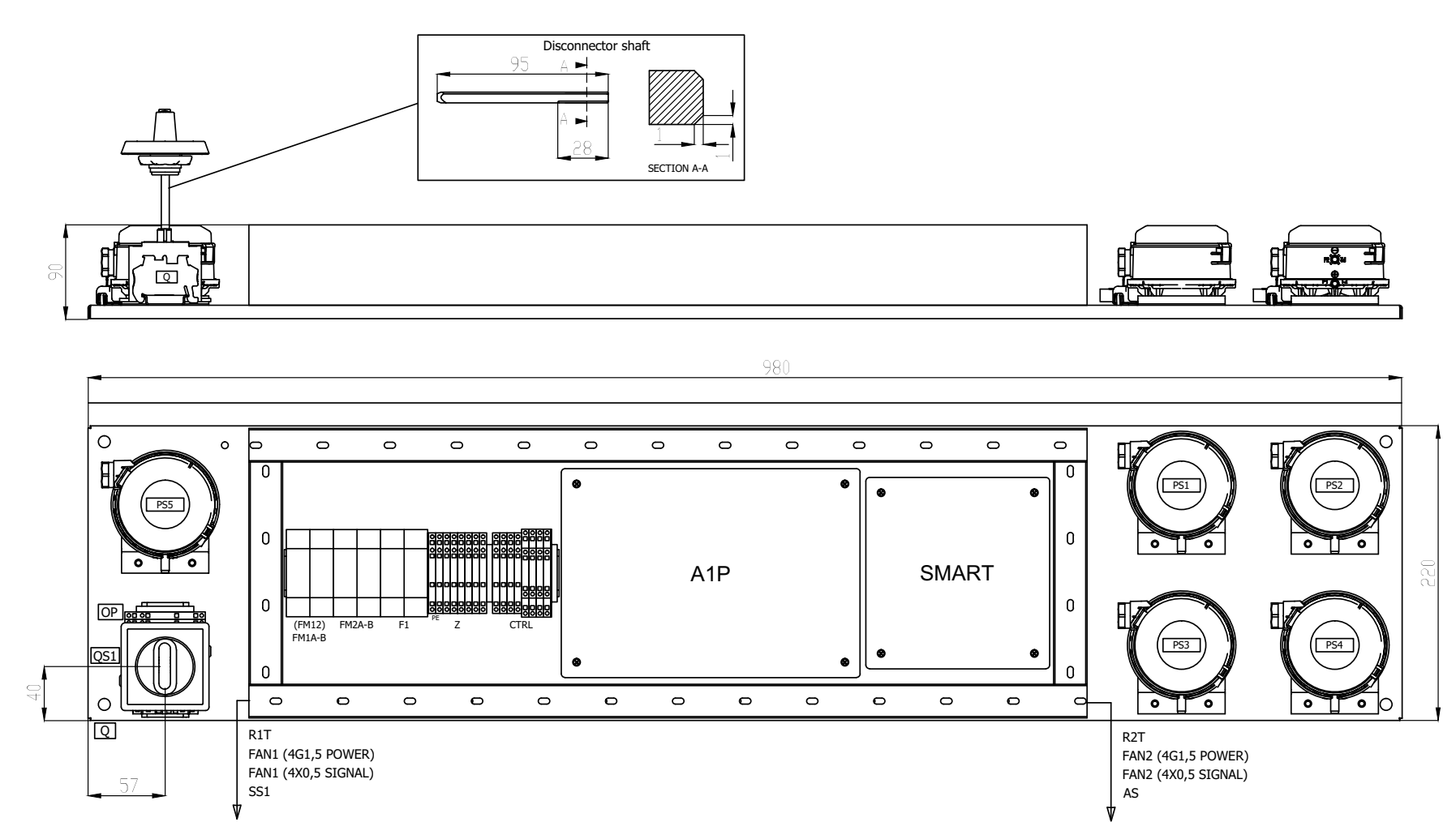

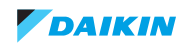

# 5.3. Component overview of unit

# 5.3.1. HRV unit

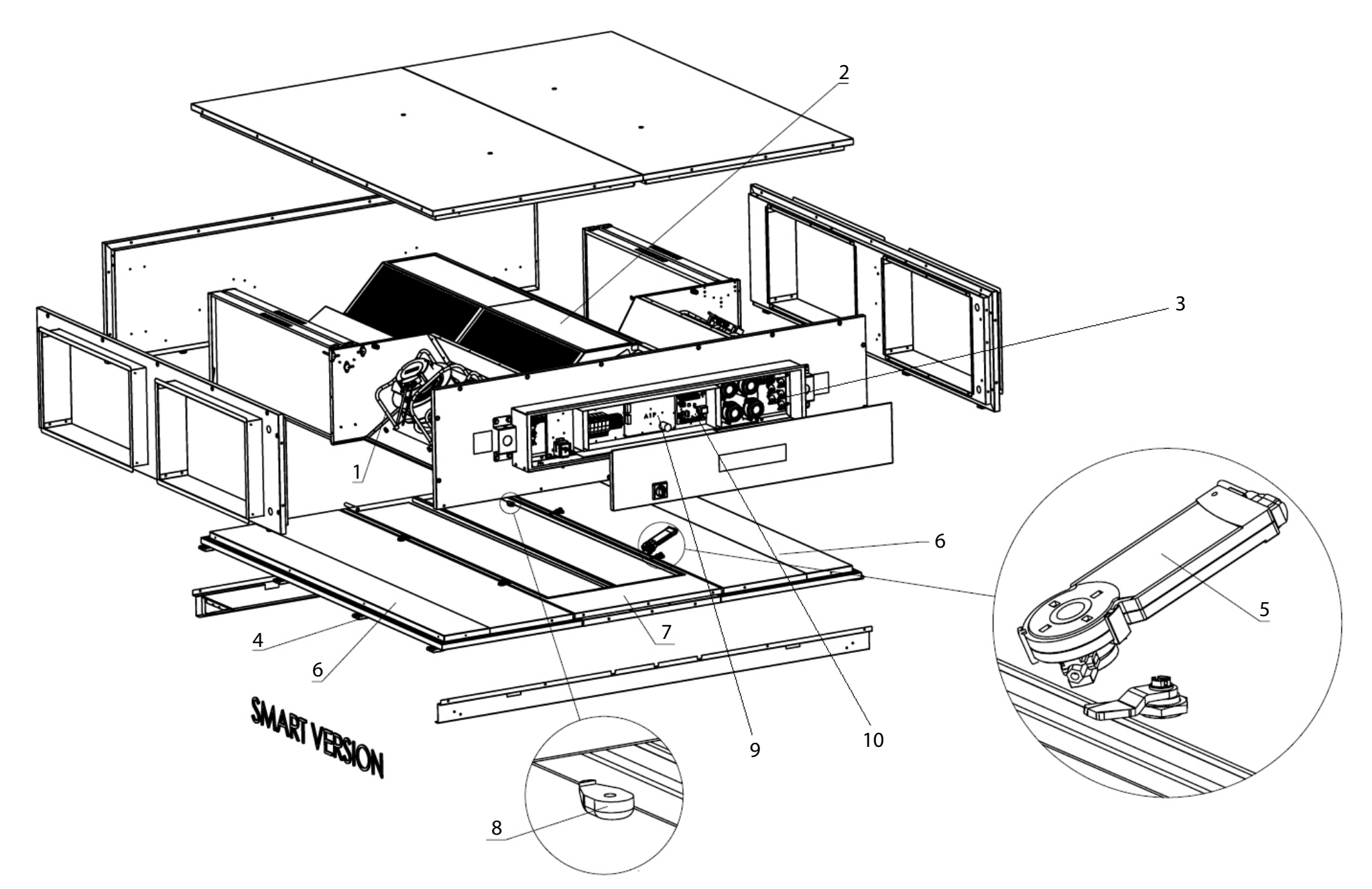

| Item | Part description |
|------|------------------|
| 1    | Fan              |
| 2    | Heat exchanger   |
| 3    | Pressure switch  |
| 4    | Hinge            |
| 5    | Bypass actuator  |
| 6    | Service door     |
| 7    | Drain pan panel  |
| 8    | Nylon socket     |
| 9    | Main PCB         |
| 10   | Smart Gateway    |

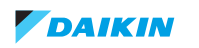

## 5.4. Switch box

## 5.4.1. HRV unit

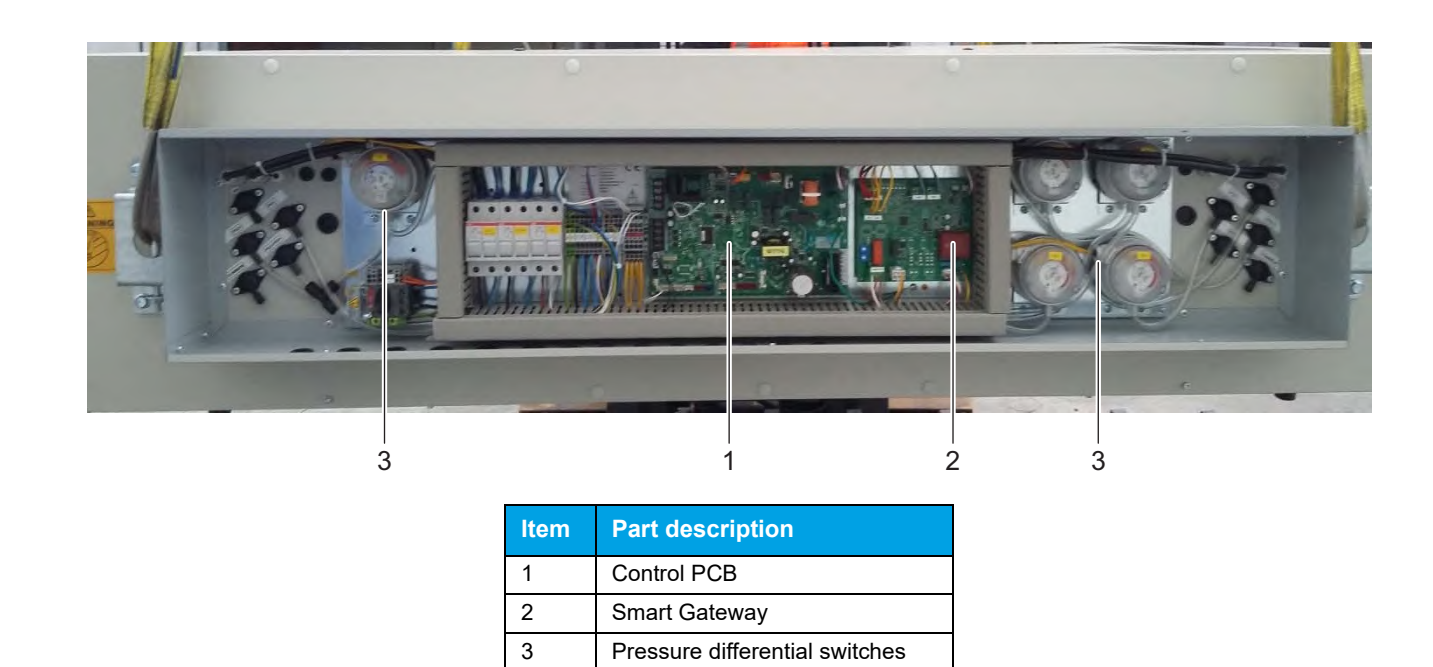

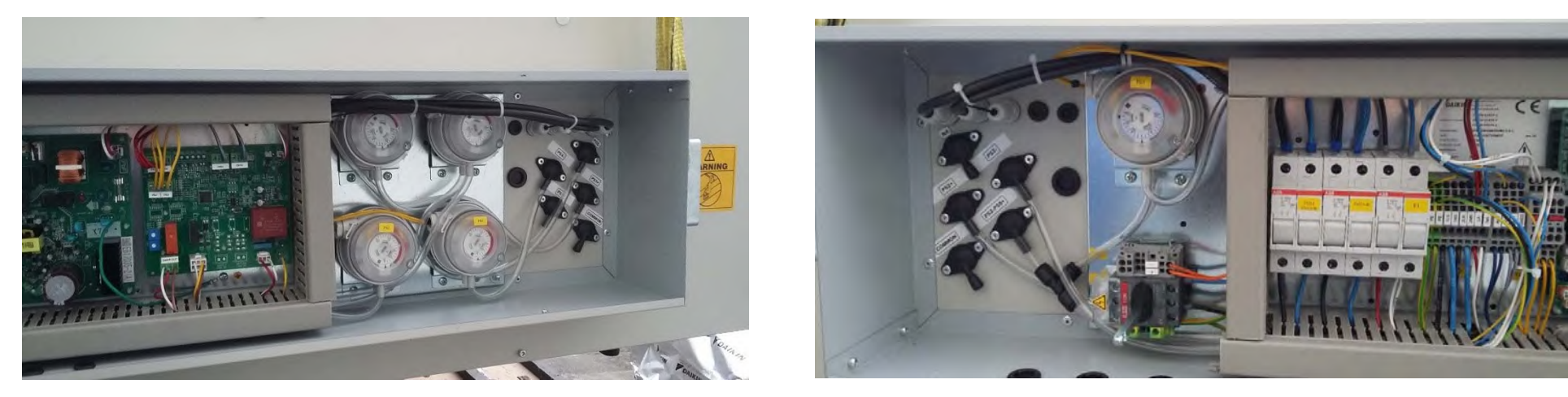

| Item | Part description |
|------|------------------|
| PS1  | Supply filter    |
| PS2  | Return filter    |
| PS3  | Supply fan       |
| PS4  | Return fan       |
| PS5  | Defrost          |

## Figure 5-22: Smart Gateway

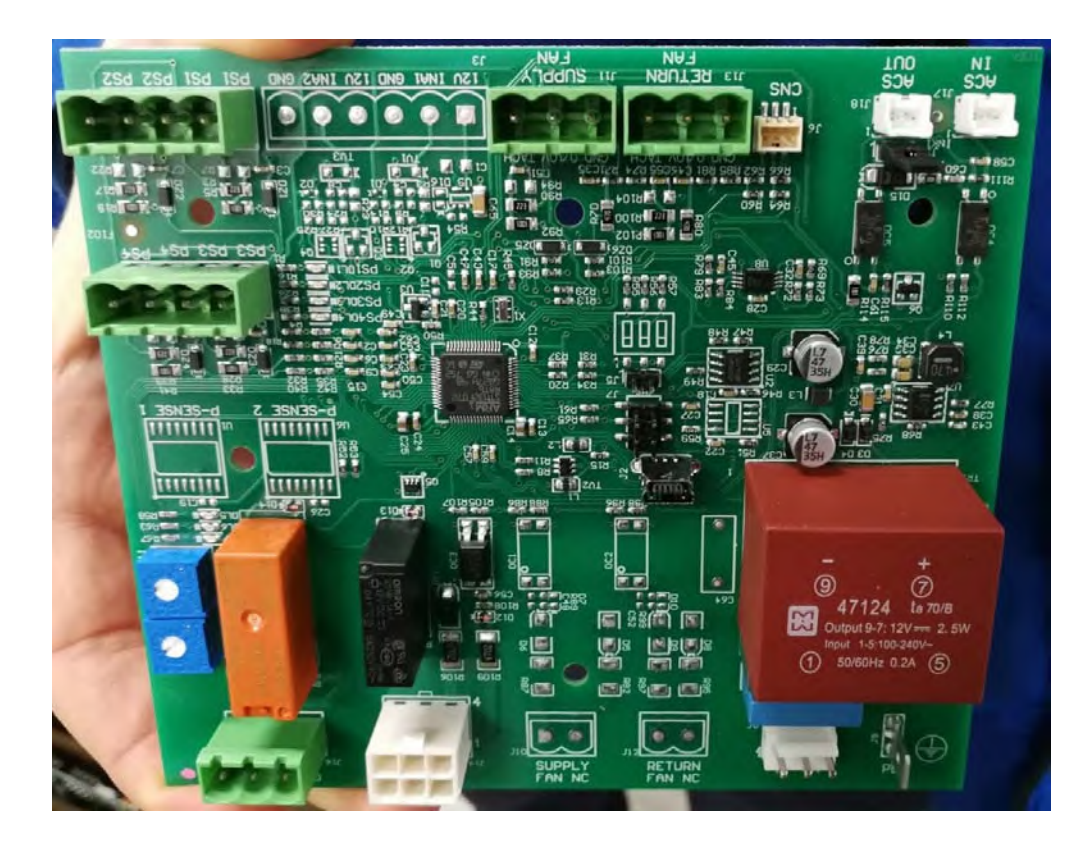

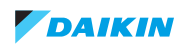

Figure 5-23: Control PCB

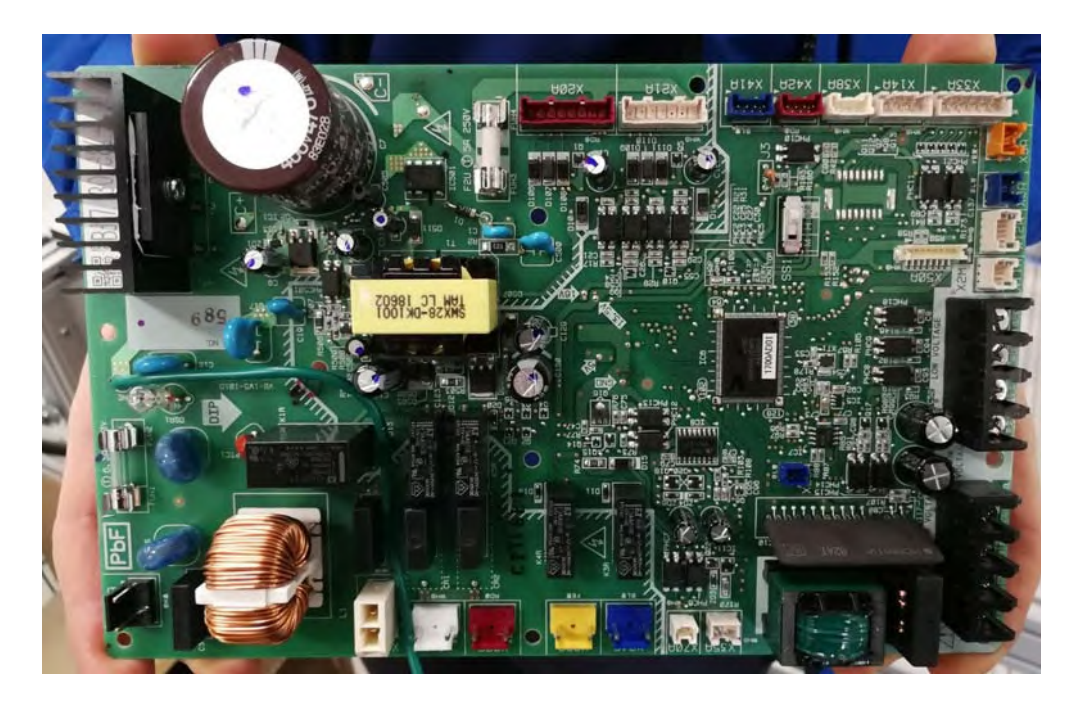

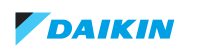

# 5.5. Spare parts list

| D-AHU MAIN UNIT                                   |                                               |                      | Qty per unit         |                      |                      |                      |                      |                      |         |
|---------------------------------------------------|-----------------------------------------------|----------------------|----------------------|----------------------|----------------------|----------------------|----------------------|----------------------|---------|
| Туре                                              | Description                                   | DAE spare parts code | ALB02RBS<br>ALB02LBS | ALB03RBS<br>ALB03LBS | ALB04RBS<br>ALB04LBS | ALB05RBS<br>ALB05LBS | ALB06RBS<br>ALB06LBS | ALB07RBS<br>ALB07LBS | Balloon |
|                                                   | K3G190-RD45-03                                | AHFEC-ALB02[A]       | 2                    |                      |                      |                      |                      |                      |         |
| Fan R3G250-RR01-H1                                |                                               | AHFEC-ALB03[A]       |                      | 2                    | 2                    |                      | 4                    |                      | 1       |
|                                                   | K3G250-PR04-H2                                | AHFEC-ALB05[A]       |                      |                      |                      | 2                    |                      | 4                    |         |
|                                                   | PCF18                                         | AHRHALB02            | 1                    |                      |                      |                      |                      |                      |         |
| Heat                                              | PCF25                                         | AHRHALB03            |                      | 1                    |                      |                      |                      |                      |         |
| exchanger                                         | PCF35                                         | AHRHALB05            |                      |                      | 1                    | 1                    |                      |                      | 2       |
|                                                   | PCF45                                         | AHRHALB07            |                      |                      |                      |                      | 1                    | 1                    | 1       |
| Pressure<br>switch                                | PS-differ. press. switch 50-500 IP65          | AHPDF50-500PA00AHP1  | 5                    | 5                    | 5                    | 5                    | 5                    | 5                    | 5       |
| Pressure<br>transducer                            | DP transducer 0-3000Pa 0.5-4.5V               | AHQEAIRDPS0-3000     | 2                    | 2                    | 2                    | 2                    | 2                    | 2                    | 6       |
| Hinge                                             | Hinge                                         | AHCR095IZAMNERO      | 4                    | 4                    | 6                    | 6                    | 8                    | 8                    | 7       |
| Bypass<br>actuator                                | Actuator modulating 24V                       | AHAT-MODUL-CM24SRTR  | 1                    | 1                    | 1                    | 1                    | 1                    | 1                    | 8       |
|                                                   |                                               | AHPNMLDR02BSP        | 2                    |                      |                      |                      |                      |                      |         |
| Sonvice door                                      | Service deer priginal                         | AHPNMLDR03BSP        |                      | 2                    |                      |                      |                      |                      |         |
| Service door                                      | Service door - original                       | AHPNMLDR0405BSP      |                      |                      | 2                    | 2                    |                      |                      |         |
|                                                   |                                               | AHPNMLDR0607BSP      |                      |                      |                      |                      | 2                    | 2                    |         |
| Service door                                      | Samiaa daan jaaw                              | AHPNMLDR02NSP        | 2                    |                      |                      |                      |                      |                      | 9       |
| with                                              |                                               | AHPNMLDR03NSP        |                      | 2                    |                      |                      |                      |                      | -       |
| aluminium                                         | Service door - new                            | AHPNMLDR0405NSP      |                      |                      | 2                    | 2                    |                      |                      |         |
| socket                                            |                                               | AHPNMLDR0607NSP      |                      |                      |                      |                      | 2                    | 2                    |         |
|                                                   |                                               | AHPNMLDP02BSP        | 1                    |                      |                      |                      |                      |                      |         |
| Drain pan                                         | Contro papel with drain pape original         | AHPNMLDP03BSP        |                      | 1                    |                      |                      |                      |                      |         |
| panel                                             | Centre parler with drain part - originar      | AHPNMLDP0405BSP      |                      |                      | 1                    | 1                    |                      |                      |         |
|                                                   |                                               | AHPNMLDP0607BSP      |                      |                      |                      |                      | 1                    | 1                    |         |
| Drain pan<br>panel<br>with<br>aluminium<br>socket |                                               | AHPNMLDP02NSP        | 1                    |                      |                      |                      |                      |                      | 10      |
|                                                   |                                               | AHPNMLDP03NSP        |                      | 1                    |                      |                      |                      |                      | -       |
|                                                   | Centre panel with drain pan - new             | AHPNMLDP0405NSP      |                      |                      | 1                    | 1                    |                      |                      |         |
|                                                   |                                               | AHPNMLDP0607NSP      |                      |                      |                      |                      | 1                    | 1                    |         |
| Aluminium<br>socket                               | Panel blocking socket                         | AHBPBLOCCAPANNELLI3  | 16                   | 16                   | 20                   | 20                   | 20                   | 20                   | 11      |
| Main PCB                                          | Daikin electronic board VAM - EUW<br>RoHS PCB | AHQE-VAMPCB[A]       | 1                    | 1                    | 1                    | 1                    | 1                    | 1                    | 12      |
| Smart<br>Gateway                                  | ACS Gateway for modular light VAM             | AHQE-ACSGATEPCB      | 1                    | 1                    | 1                    | 1                    | 1                    | 1                    | 13      |

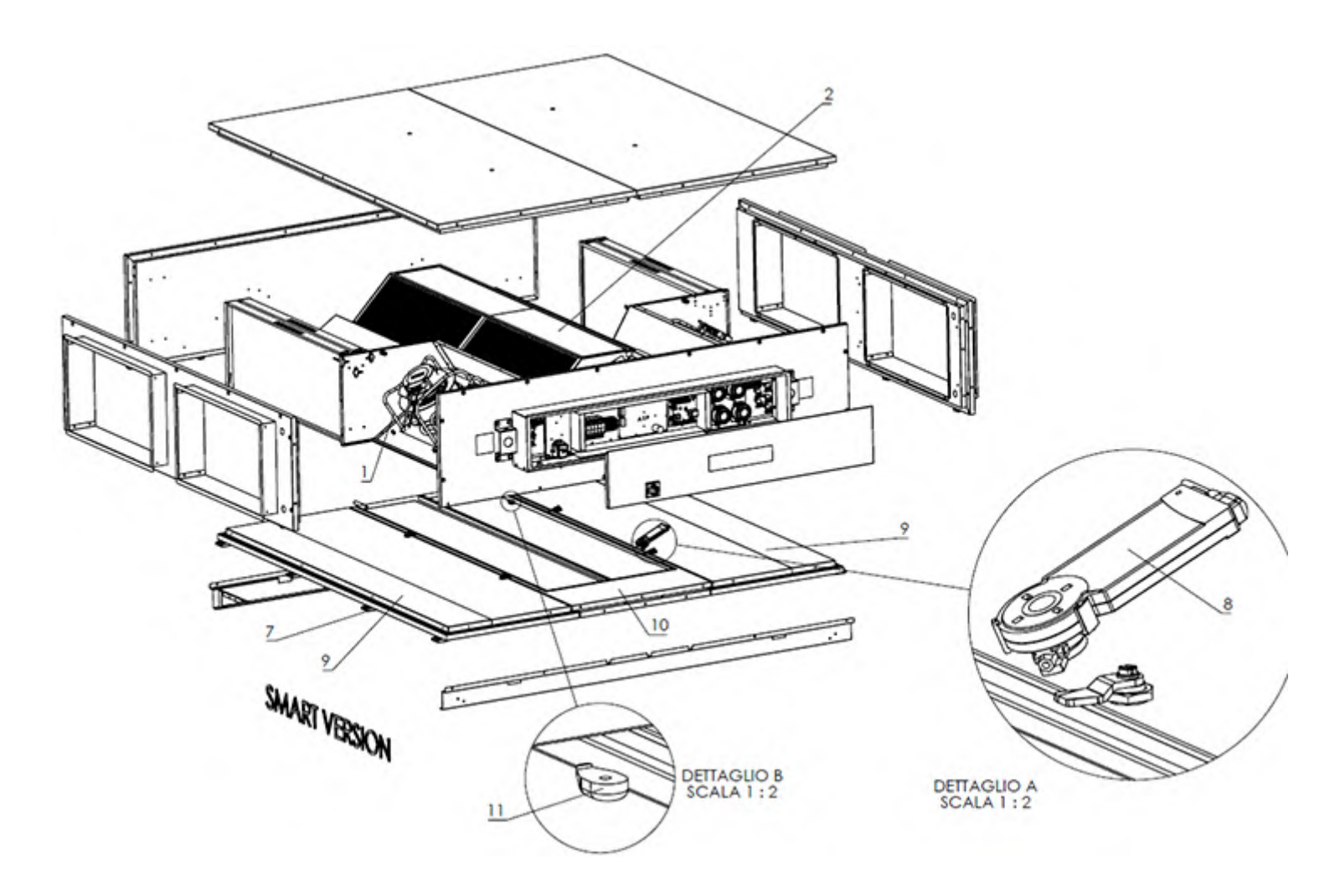

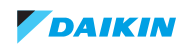

# 5.6. Field information report

See next page.

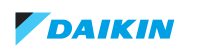

In case a problem occurred on the unit which could not be resolved by using the content of this service manual or in case you have a problem which could be resolved but of which the manufacturer should be notified, we advise you to contact your distributor.

To facilitate the investigation, additional information is required. Please fill out the following form before contacting your distributor.

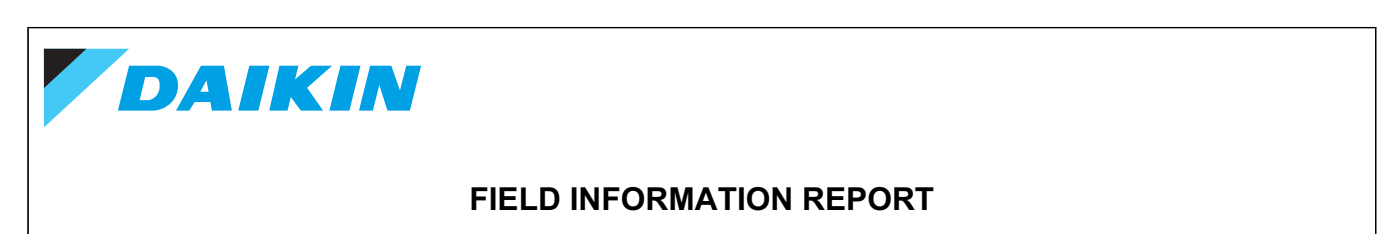

| Key person info      |                 |  |  |  |
|----------------------|-----------------|--|--|--|
| Name:                | Company name:   |  |  |  |
| Your contact details |                 |  |  |  |
| Phone number:        | E-mail address: |  |  |  |
| Site address:        |                 |  |  |  |
|                      |                 |  |  |  |
|                      |                 |  |  |  |
| Your reference:      | Date of visit:  |  |  |  |

| Claim info                                 |                                |  |  |  |  |  |
|--------------------------------------------|--------------------------------|--|--|--|--|--|
| Title:                                     |                                |  |  |  |  |  |
| Problem description:                       |                                |  |  |  |  |  |
|                                            |                                |  |  |  |  |  |
| Error code:                                | Trouble date:                  |  |  |  |  |  |
| Problem frequency:                         |                                |  |  |  |  |  |
| Investigation steps done:                  |                                |  |  |  |  |  |
|                                            |                                |  |  |  |  |  |
|                                            |                                |  |  |  |  |  |
| Insert picture of the trouble.             | Insert picture of the trouble. |  |  |  |  |  |
| Current situation (solved, not solved,):   |                                |  |  |  |  |  |
|                                            |                                |  |  |  |  |  |
|                                            |                                |  |  |  |  |  |
| Countermeasures taken:                     |                                |  |  |  |  |  |
|                                            |                                |  |  |  |  |  |
|                                            |                                |  |  |  |  |  |
| Comments and proposals:                    |                                |  |  |  |  |  |
|                                            |                                |  |  |  |  |  |
|                                            |                                |  |  |  |  |  |
| Part available for return (if applicable): |                                |  |  |  |  |  |
|                                            |                                |  |  |  |  |  |
|                                            |                                |  |  |  |  |  |

Application info

Application (house, apartment, office, ...):

New project or refurbishment:

APPLICATIONS (Office, restaurant, hotel, ...):

Layout (simple schematic):

| Unit / Installation info                                                   |                |  |
|----------------------------------------------------------------------------|----------------|--|
| Model name:                                                                | Serial number: |  |
| Installation / commissioning date:                                         |                |  |
| Software version user interface:                                           |                |  |
| Minimum water volume:                                                      |                |  |
| Air flow (m <sup>3</sup> /h):                                              |                |  |
| ESP (Pa):                                                                  |                |  |
| Additional accessories fitted (silencers, coil section, filters, others,): |                |  |

Provide pictures of the field settings overview (viewable on the user interface).